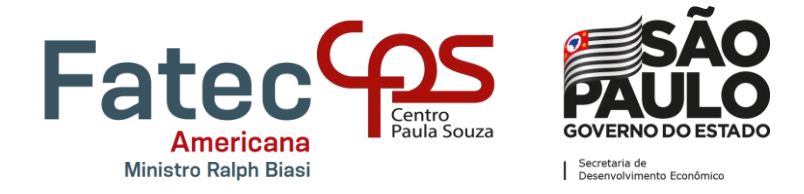

# FACULDADE DE TECNOLOGIA DE AMERICANA – MINISTRO RALPH BIASI Curso Superior de Tecnologia em Análise e Desenvolvimento de Sistemas

João Pedro Maciel

# Sistema de Gestão e Monitoramento de Laboratórios da Fatec Americana SGML

Americana, SP 2020

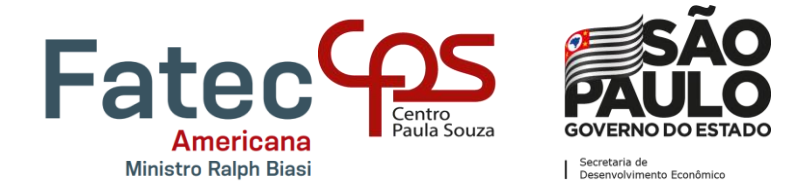

# FACULDADE DE TECNOLOGIA DE AMERICANA – MINISTRO RALPH BIASI Curso Superior de Tecnologia em Análise e Desenvolvimento de Sistemas

João Pedro Maciel

# Sistema de Gestão e Monitoramento de Laboratórios Fatec Americana SGML

Trabalho de Conclusão de Curso desenvolvido em cumprimento à exigência curricular do Curso Superior de Tecnologia em Análise e Desenvolvimento de Sistemas, sob a orientação da Prof.<sup>a</sup> Dr.<sup>a</sup> Mariana Godoy Vazquez.

Área de concentração: Engenharia de software.

Americana, SP 2020

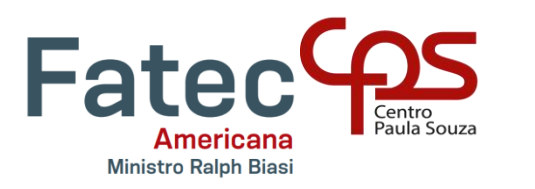

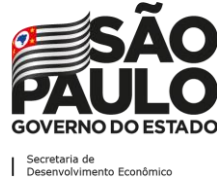

# FICHA CATALOGRÁFICA – Biblioteca Fatec Americana - CEETEPS Dados Internacionais de Catalogação-na-fonte

| M138s | MACIEL, João Pedro                                                      |
|-------|-------------------------------------------------------------------------|
|       | Sistema de gestão e monitoramento de laboratórios da Fatec              |
|       | Americana: SGML. / João Pedro Maciel. – Americana, 2020.                |
|       | 115f.                                                                   |
|       | Monografia (Curso Superior de Tecnologia em Análise e                   |
|       | Desenvolvimento de Sistemas) Faculdade de Tecnologia de Americana       |
|       | <ul> <li>Centro Estadual de Educação Tecnológica Paula Souza</li> </ul> |
|       | Orientador: Profa. Dra. Mariana Godoy Vazquez                           |
|       | 1 Desenvolvimento de software 2 Sistemas de informação I.               |
|       | VAZQUEZ, Mariana Godoy II. Centro Estadual de Educação Tecnológica      |
|       | Paula Souza – Faculdade de Tecnologia de Americana                      |
|       |                                                                         |
|       | CDU: 681.3.05                                                           |
|       | 681.518                                                                 |
|       |                                                                         |
|       |                                                                         |
|       |                                                                         |

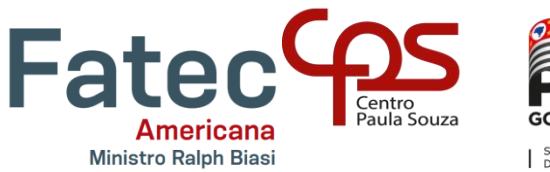

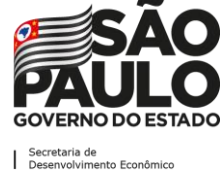

João Pedro Maciel

# Sistema de Gestão e Monitoramento de Laboratórios SGML

Relatório Técnico apresentado como exigência parcial para obtenção do título de Tecnólogo em Análise e Desenvolvimento de Sistemas pelo CEETEPS/Faculdade de Tecnologia – FATEC/ Americana.

Americana, 08 de dezembro de 2020.

Banca Examinadora:

Mariana Godoy Vazquez (orientadora) Doutora FATEC Americana

Alberto Martins Júnior (Membro) Mestre FATEC Americana

Clerivaldo José Roccia (Membro) Mestre FATEC Americana

### AGRADECIMENTOS

À minha orientadora Prof.<sup>a</sup> Dr.<sup>a</sup> Mariana Godoy Vazquez e demais professores pela paciência e principalmente pelo conhecimento que adquiri ao longo da graduação;

À Direção do Centro Paula Souza que ao longo desses anos me proporcionou ensino de qualidade e incentivo a buscar cada vez mais conhecimento;

A todos que de alguma forma contribuíram para a realização deste estudo, seja diretamente ou indiretamente.

E por fim, agradeço aos meus amigos e familiares, que contribuíram com toda paciência, compreensão, fornecendo todo apoio ao longo da elaboração deste trabalho.

## DEDICATÓRIA

"Em especial dedico esse trabalho acadêmico a minha mãe, Angela Helena da Silva e ao meu pai Marcelo de Souza Maciel que por motivos maiores do destino não se encontram mais entre nós, mas que em sua estadia tiveram como um de seus sonhos ver seu filho concluindo o Ensino Superior."

# **EPÍGRAFE**

"A informática e a internet auxiliam e integram, a partir de suas amplas funções, um processo de construção, estabelecendo um ritmo virtual ao aprimoramento de conceitos, à realização de questionamentos e à mediação dialética." (Paulo Ricardo Zargolin)

#### RESUMO

Os Sistemas de Gestão e Monitoramento têm como principal função gerenciar processos ou recursos de determinado ambiente. Nos Laboratórios de Informática da Faculdade de Tecnologia de Americana é possível identificar que grande parte dos sistemas de controle dos procedimentos são realizados de forma manual. Dessa maneira, este trabalho objetiva analisar e apresentar soluções para o gerenciamento de reservas de equipamentos e ambientes e para auxiliar no processo de controle de rotinas e procedimentos de manutenção. Os procedimentos técnicos para o desenvolvimento do trabalho apoiaram-se em duas vertentes - gerenciamento e monitoramento. O gerenciamento baseou-se na utilização da linguagem de programação PHP que adota uma base de dados em MySQL para armazenar as informações de gestão do sistema. O monitoramento utilizou um servidor Zabbix, criado em uma Máquina Virtual Ubuntu, para armazenar os dados monitorados de outros computadores e dispositivos, por meio de um serviço proprietário do Zabbix, o Zabbix Agent, aliado ao Grafana, que gera gráficos baseados nas informações armazenadas no servidor. Como resultado do desenvolvimento foi possível apresentar soluções para resolver o problema de gerenciamento e monitoramento do laboratório, por meio de um sistema que age de forma prática e simples.

**Palavras-chave:** Gerenciamento de Informações; Monitoramento de Procedimentos; Laboratório de Informática.

#### ABSTRACT

The Management and Monitoring Systems have as the main function the processes and resources management in a specific environment. In the Computing labs at Faculdade de Tecnologia de Americana it is possible to identify that large parts of the controlling procedures systems are performed manually. Thus, this work aims to analyze and present solutions to the management of equipment reservations and spaces as well as to assist in the process of routines controlling and maintenance procedures. The technical procedures for the development of this work were based on two aspects – management and monitoring. The management uses PHP as programming language with a MySQL database to store information. Besides, the monitoring uses a Zabbix server installed in a Virtual Machine to store monitored data of others computers and devices by an owner service named Zabbix Agent with the Grafana a software that creates charts based on the information stored in the server. As a result of the development it was possible to present different solutions to solve the management and monitoring problem by a system that works in an effective way.

Keywords: Information Management; Procedure Monitoring; Informatic Labs.

# SUMÁRIO

| INTRO | DUÇÃO                                           | 18 |
|-------|-------------------------------------------------|----|
| 1. SI | STEMA DE GESTÃO E MONITORAMENTO DE LABORATÓRIOS | 20 |
| 1.1   | Governança de TI e Gestão                       | 20 |
| 1.2   | Monitoramento de Redes                          | 22 |
| 2. DE | ESENVOLVIMENTO                                  | 24 |
| 2.1   | Metodologia Empregada                           | 24 |
| 2.2   | Levantamento de Requisitos                      | 26 |
| 2.2   | 2.1 Requisitos Funcionais                       | 26 |
| 2.2   | 2.2 Requisitos Não Funcionais                   | 27 |
| 2.3   | Recursos e Ferramentas                          | 28 |
| 3. DI | AGRAMAS                                         | 31 |
| 3.1   | Diagramas de Casos de Uso                       | 31 |
| 3.1.1 | Documentação dos Casos de Uso                   | 33 |
| 3.2   | Diagrama de Classes                             | 33 |
| 3.3   | Diagrama de Sequência                           | 37 |
| 3.4   | Diagrama de Atividades                          | 37 |
| 4. BA | NCO DE DADOS                                    | 38 |
| 4.1   | Diagrama Entidade Relacionamento                | 38 |
| 4.2   | Dicionário de Dados                             | 39 |
| 5. O  | SISTEMA                                         | 40 |
| 5.1   | Interfaces de Usuário Sistema PHP               | 40 |
| 5.1.1 | Acesso                                          | 40 |
| 5.1.2 | Permissões                                      | 43 |

| 5.1.3  | Tela Inicial                                       | 45 |
|--------|----------------------------------------------------|----|
| 5.1.4  | CRUD                                               | 46 |
| 5.1.5  | Telas de Gerenciamento                             | 46 |
| 5.1.6  | Telas de Cadastro - Create                         | 47 |
| 5.1.7  | Telas de Visualização - <i>Read</i>                | 48 |
| 5.1.8  | Telas de Edição - <i>Update</i>                    | 49 |
| 5.1.9  | Telas de Desativação - <i>Update</i>               | 50 |
| 5.1.10 | Telas de Ativação - <i>Update</i>                  | 51 |
| 5.1.11 | Telas de Remoção - <i>Delete</i>                   | 52 |
| 5.1.12 | Aulas – Gerenciamento de Aulas                     | 53 |
| 5.1.13 | Aulas – Aulas em Andamento                         | 54 |
| 5.1.14 | Aulas – Gerenciamento de Cursos                    | 55 |
| 5.1.15 | Aulas – Gerenciamento de Professores               | 56 |
| 5.1.16 | Aulas – Gerenciamento de Disciplinas               | 57 |
| 5.1.17 | Computadores – Visão Geral (Gráfico)               | 58 |
| 5.1.18 | Computadores – Gerenciamento de Computadores       | 59 |
| 5.1.19 | Computadores – Reativação de Computadores          | 60 |
| 5.1.20 | Laboratórios – Gerenciamento de Laboratórios       | 61 |
| 5.1.21 | Laboratórios – Reativação de Laboratórios          | 62 |
| 5.1.22 | Manutenções – Manutenções em Andamento             | 63 |
| 5.1.23 | Manutenções – Manutenções Finalizadas (Gráfico)    | 64 |
| 5.1.24 | Manutenções – Histórico de Manutenções Finalizadas | 65 |
| 5.1.25 | Manutenções – Problemas Comuns (Gráfico)           | 66 |
| 5.1.26 | Sistema – Histórico de Utilização Geral            | 67 |
| 5.1.27 | Usuários – Gerenciamento de Usuários               | 68 |

|   | 5.1.28 | Utilização – Gerenciamento de Utilizações Temporárias69 | 9 |
|---|--------|---------------------------------------------------------|---|
|   | 5.2 I  | nterfaces de Usuário Sistema Zabbix Grafana70           | C |
|   | 5.2.1  | Zabbix - Tela Inicial70                                 | C |
|   | 5.2.2  | Zabbix – Configuração/Hosts7                            | 1 |
|   | 5.2.3  | Grafana – Tela Inicial72                                | 2 |
|   | 5.2.4  | Grafana – Tela Inicial73                                | 3 |
| 6 | . TEST | res74                                                   | 4 |
|   | 6.1 I  | nformações Técnicas do Ambiente de Testes74             | 4 |
|   | 6.2    | Teste de Utilização de Memória RAM7                     | 7 |
| 7 | . CON  | SIDERAÇÕES FINAIS                                       | 9 |
|   | REFER  | ÊNCIAS8                                                 | 1 |
|   | APÊND  | DICE A - Documentação dos Casos de Uso8                 | 5 |
|   | APÊND  | DICE B - Diagramas de Sequência94                       | 4 |
|   | APÊND  | DICE C - Diagramas de Atividades10                      | 1 |
|   | APÊND  | DICE D - Dicionário de Dados108                         | 8 |

# LISTA DE FIGURAS

| Figura 1 – Metodologia XP                                                 | 24 |
|---------------------------------------------------------------------------|----|
| Figura 2 - Diagrama de Casos de Uso                                       | 32 |
| Figura 3 - Diagrama de Classes Geral                                      | 34 |
| Figura 4 - Diagrama de Classes – Módulo de Gestão (PHP)                   | 35 |
| Figura 5 - Diagrama de Classes – Módulo de Monitoramento (Zabbix/Grafana) | 36 |
| Figura 6 – Diagrama Entidade Relacionamento                               | 39 |
| Figura 7 – Tela de Login                                                  | 41 |
| Figura 8 – Tela de Login                                                  | 42 |
| Figura 9 – Menu Administrador                                             | 43 |
| Figura 10 – Menu Operador                                                 | 44 |
| Figura 11 – Início                                                        | 45 |
| Figura 12 – Tela Gerenciamento                                            | 46 |
| Figura 13 – Tela de Cadastro                                              | 47 |
| Figura 14 – Tela de Visualização                                          | 48 |
| Figura 15 – Tela de Edição                                                | 49 |
| Figura 16 – Tela de Desativação                                           | 50 |
| Figura 17 – Tela de Ativação                                              | 51 |
| Figura 18 – Tela de Remoção                                               | 52 |
| Figura 19 – Gerenciamento de Aulas                                        | 53 |
| Figura 20 – Aulas em Andamento                                            | 54 |
| Figura 21 – Gerenciamento de Cursos                                       | 55 |
| Figura 22 – Gerenciamento de Professores                                  | 56 |

| Figura 23 – Gerenciamento de Disciplinas             | 57 |
|------------------------------------------------------|----|
| Figura 24 – Visão Geral de Computadores              | 58 |
| Figura 25 – Gerenciamento de Computadores            | 59 |
| Figura 26 – Gerenciamento de Computadores            | 60 |
| Figura 27 – Gerenciamento de Laboratórios            | 61 |
| Figura 28 – Reativação de Laboratórios               | 62 |
| Figura 29 – Manutenções em Andamento                 | 63 |
| Figura 30 – Manutenções Finalizadas                  | 64 |
| Figura 31 – Histórico de Manutenções Finalizadas     | 65 |
| Figura 32 – Problemas Comuns                         | 66 |
| Figura 33 – Histórico de Utilização Geral            | 67 |
| Figura 34 – Gerenciamento de Usuários                | 68 |
| Figura 35 – Gerenciamento de Utilizações Temporárias | 69 |
| Figura 36 – Inicial Zabbix                           | 70 |
| Figura 37 – Configuração de Hosts                    | 71 |
| Figura 38 – Inicial Grafana                          | 72 |
| Figura 39 – Hosts Grafana                            | 73 |
| Figura 40 – Mapa da Rede                             | 76 |
| Figura 41 – Gerenciador de Tarefas Windows           | 77 |
| Figura 42 – Grafana Interface de Visualização        | 78 |
| Figura 43 - Diagrama de Sequência - Login            | 94 |
| Figura 44 - Diagrama de Sequência - Cadastro         | 95 |
| Figura 45 - Diagrama de Sequência - Visualização     | 96 |
| Figura 46 - Diagrama de Sequência - Alteração        | 97 |

| igura 47 - Diagrama de Sequência - Desativação9   | 8  |
|---------------------------------------------------|----|
| igura 48 - Diagrama de Sequência - Ativação9      | 9  |
| igura 49 - Diagrama de Sequência - Exclusão10     | 0  |
| igura 50 - Diagrama de Atividade - Login10        | )1 |
| igura 51 - Diagrama de Atividade - Cadastro10     | 2  |
| igura 52 - Diagrama de Atividade - Visualização10 | 13 |
| igura 53 - Diagrama de Atividade - Alteração10    | )4 |
| igura 54 - Diagrama de Atividade - Remoção10      | 15 |
| igura 55 - Diagrama de Atividade - Ativação10     | 6  |
| igura 56 - Diagrama de Atividade - Desativação10  | )7 |

# LISTA DE TABELAS

| Tabela 1 - Requisitos funcionais do trabalho     | 26 |
|--------------------------------------------------|----|
| Tabela 2 – Requisitos não funcionais do trabalho | 27 |

## LISTA DE QUADROS

| Quadro 1 – Ambiente Físico de Testes             | 74  |
|--------------------------------------------------|-----|
| Quadro 2 – Ambiente Virtual de Testes            | 74  |
| Quadro 3 – Informações da Rede                   | 75  |
| Quadro 4 – Manter Cadastros                      | 85  |
| Quadro 5 – Manter Laboratórios                   | 86  |
| Quadro 6 – Manter Computadores                   | 87  |
| Quadro 7 – Manter Utilizações                    | 88  |
| Quadro 8 – Manter Grupo de Hosts                 | 89  |
| Quadro 9 – Manter Hosts                          | 90  |
| Quadro 10 – Manter Pastas                        | 91  |
| Quadro 11 – Manter Dashboards                    | 92  |
| Quadro 12 – Manter Painéis                       | 93  |
| Quadro 13 – Monitorar Dashboards                 | 93  |
| Quadro 14 – DD Tabela de Aulas                   | 108 |
| Quadro 15 – DD Tabela de Computadores            | 109 |
| Quadro 16 – DD Tabela de Cursos                  | 110 |
| Quadro 17 – DD Tabela de disciplinas             | 110 |
| Quadro 18 – DD Tabela de Laboratórios            | 111 |
| Quadro 19 – DD Tabela de Logs                    | 111 |
| Quadro 20 – DD Tabela de Manutenções             | 112 |
| Quadro 21 – DD Tabela de Professores             | 112 |
| Quadro 22 – DD Tabela de Utilizações Temporárias | 113 |

| Quadro 23 – DD | Tabela de Usuários do Sis | ma114 |
|----------------|---------------------------|-------|
|----------------|---------------------------|-------|

### INTRODUÇÃO

Um sistema de gestão tem como principal objetivo gerenciar por meio de software processos ou recursos de determinado ambiente, ou seja, transformando processos de controle que por hora sejam manuais em processos informatizados, ganhando expressivos resultados de desempenho.

O SGML<sup>1</sup> tem como objetivo realizar a gestão e monitoramento dos laboratórios da Faculdade de Tecnologia de Americana (FATEC-AM), sendo assim possuirá funcionalidades de gerenciamento e monitoramento de computadores e laboratórios.

A motivação para a idealização e desenvolvimento veio por meio da identificação da necessidade de informatizar os processos de gestão dos laboratórios, uma vez que, muitos processos são realizados manualmente como utilização, solicitações de reparo, entre outros.

De forma geral boa parte dos processos que ocorrem em relação aos laboratórios seriam informatizados para que haja um controle eficiente do patrimônio da instituição.

Ao se implementar um sistema que realize o monitoramento e gerenciamento de um ambiente como os laboratórios da instituição, é possível que haja uma melhor utilização dos recursos disponíveis, sendo assim, em momentos em que possam ocorrer falhas elas são facilmente identificadas e corrigidas, além de haver a possibilidade de controle efetivo dos processos que atualmente são realizados de forma manual, como o caso do agendamento de aulas, utilização de laboratórios, manutenções corretivas e preventivas, geração de indicadores quantitativos de desempenho, disponibilidade, entre outros.

Este relatório foi dividido em sete capítulos além da Introdução e Apêndices. O primeiro serve como base para os conceitos aplicados no sistema. A metodologia de desenvolvimento tomada como base, além do levantamento de requisitos e recursos utilizados se encontra no segundo capítulo. O terceiro exibe as idealizações do desenvolvimento em forma de Diagramas UML<sup>2</sup> (*Unified Model Language*). A relação

<sup>&</sup>lt;sup>1</sup> SGML – Sistema de Gestão e Monitoramento de Laboratórios

<sup>&</sup>lt;sup>2</sup> UML - *Unified Model Language* - ou Linguagem de Modelagem Unificada é uma linguagem padrão de estrutura de projetos de software

do sistema com seus dados pode ser vista no quarto capítulo, enquanto Interfaces e Resultados dos Testes encontram-se no quinto e sexto capítulo respectivamente. Por fim o último capítulo exibe as considerações finais do trabalho.

## 1. SISTEMA DE GESTÃO E MONITORAMENTO DE LABORATÓRIOS

O SGML é um protótipo funcional, ou seja, todos os testes foram realizados em um ambiente específico, onde existiram limitações técnicas de funcionamento mediante a realidade da instituição. É importante ressaltar que essa a ideia surgiu da análise de problemas cotidianos enfrentados na Fatec durante o período de aulas presenciais e como forma de solucionar o problema, foi desenvolvido um protótipo que auxilia em processos como gestão da utilização dos laboratórios, o próprio monitoramento da rede dos computadores, gerenciamento dos computadores e laboratórios, entre outros.

### 1.1 Governança de TI e Gestão

A Governança de TI tem como principal objetivo dirigir e controlar determinada organização a fim de atingir objetivos e resultados estipulados por meio de uma estrutura de relacionamento e processos agregando valor aos serviços utilizados e prestados pela TI<sup>3</sup>.

Para Weill e Ross (2006, p. 8), Governança de TI é: "A especificação dos direitos decisórios e do framework de responsabilidades para estimular comportamentos desejáveis na utilização da TI"; enquanto Lunardi (2008, p. 38) detalha que:

Governança de TI consiste no sistema responsável pela distribuição de responsabilidades e direitos sobre as decisões de TI, bem como pelo gerenciamento e controle dos recursos tecnológicos da organização, buscando, dessa forma, garantir o alinhamento da TI às estratégias e aos objetivos organizacionais.

A Governança de TI quando transportada à realidade de instituições de ensino aliada a um sistema de gestão, exibe com clareza as áreas que carecem de suprimentos para plena efetivação de suas atividades, a exemplo de comparação ao implementar um sistema de gestão que utiliza de seus dados para indicar déficits e carências de equipamentos é possível que os recursos disponibilizados pelos órgãos

<sup>&</sup>lt;sup>3</sup> TI – Tecnologia da Informação.

mantenedores da instituição sejam destinados às suas reais necessidades o que acarreta em melhores resultados e aumento de desempenho da instituição.

O Dicionário Michaelis (2020) define governança como: "Ato ou processo de governar<sup>4</sup>".

Em concordância, o COBIT 5<sup>5</sup> (2012) define governança de forma mais específica como um princípio que:

[...] garante que as necessidades, condições e opções das partes interessadas sejam avaliadas a fim de determinar objetivos corporativos acordados e equilibrados; definindo a direção através de priorizações e tomadas de decisão; e monitorando o desempenho e a conformidade com a direção e os objetivos estabelecidos.

O conceito de governança se aplica ao SGML de modo que o sistema seja uma ferramenta de auxílio aos gestores na tomada de decisões referentes aos laboratórios.

Ainda segundo o Dicionários Michaelis (2020) Gestão é definida como: "Ato de gerir<sup>6</sup> ou administrar"

De acordo com o COBIT 5(2012), "A gestão é responsável pelo planejamento, desenvolvimento, execução e monitoramento das atividades em consonância com a direção definida pelo órgão de governança a fim de atingir os objetivos corporativos.".

Quando aplicado ao SGML, a gestão resulta em executar o controle e organização dos recursos dos equipamentos e ambientes da instituição, gerando como resultado o aumento do desempenho geral.

<sup>&</sup>lt;sup>4</sup> Governar – Poder de mando, de direção; administrar, dirigir.

<sup>&</sup>lt;sup>5</sup> COBIT 5 – Framework de Governança e Gerenciamento de TI com bases e princípios em auditoria.

<sup>&</sup>lt;sup>6</sup> Gerir – Exercer as funções de gerente; administrar.

### 1.2 Monitoramento de Redes

O monitoramento de redes implica em uma abordagem metódica para identificar ocorrências que afetam seus componentes, tais como interrupções de conexão com o provedor de internet, falhas de roteador/switch ou outros problemas de hardware. Todos esses problemas podem ser identificados de forma mais fácil quando existe um sistema monitorando a rede.

Sobre redes de computadores Tanenbaum (2011, p.01) define que:

O velho modelo de um único computador atendendo a todas as necessidades computacionais da organização foi substituído por outro em que os trabalhos são realizados por um grande número de computadores separados, porém interconectados. Esses sistemas são chamados redes de computadores.

O sistema tem como objetivo além da gestão, o monitoramento da rede de computadores presentes nos laboratórios da instituição, para exibir suas reais condições, eventuais falhas, mantendo os responsáveis cientes do desempenho atual, podendo também aplicar soluções ágeis e eficazes as possíveis falhas.

Em seu artigo "Caracterização, modelagem e simulação de enlace congestionado de uma universidade", Vazquez (2015) afirma que:

Com o crescimento massivo da Internet, cresceu também a demanda por diferentes tipos de serviços nas redes de comutação por pacotes. Essas redes deixam de transmitir exclusivamente dados para possibilitar a transmissão de áudios e vídeos com qualidade próxima a das redes de comutação por circuito. Entretanto, para que isso seja possível, a rede deve ser capaz de oferecer serviços dentro de certos padrões de qualidade em termos de largura de banda, atraso, variação do atraso e perda de pacotes.

O SGML utiliza a ferramenta Zabbix para realizar o monitoramento da rede em que o sistema se encontra, para que como resultado seja alcançado um bom nível de qualidade dos serviços de tecnologia da informação prestados pela instituição demonstrando o estado atual da rede e também monitorando características de hardware dos *hosts*<sup>7</sup>.

<sup>&</sup>lt;sup>7</sup> Hosts – Um computador com IP e nome definido em uma rede, quando aplicado ao Zabbix remete a um computador que possui um Agent proprietário do Zabbix instalado em seu Sistema Operacional que monitora e transmite as informações relevantes do computador para o servidor Zabbix.

### 2. DESENVOLVIMENTO

Os tópicos apresentados a seguir expressam desde a metodologia de desenvolvimento empregada, levantamento de requisitos até recursos e ferramentas utilizadas para criação do sistema.

### 2.1 Metodologia Empregada

O conceito utilizado para o desenvolvimento do sistema baseia-se nas metodologias ágeis, que na prática resultam em um desenvolvimento que se destina a passar por melhorias contínuas a fim de proporcionar melhores resultados. A ramificação mais adequada das metodologias ágeis para descrever o desenvolvimento do presente trabalho é a XP<sup>8</sup> (*Extreme Programming*), sendo possível conclui-lo de forma objetiva, rápida e eficiente.

A XP é uma boa escolha metodológica quando nos deparamos com projetos que podem sofrer constantes mudanças de requisitos, projetos que não são totalmente claros quanto ao seu fim ou ainda para uma maior interação dos envolvidos com o projeto, além é claro do tempo empregado.

A Figura 1 Exibe o modelo Metodológico XP

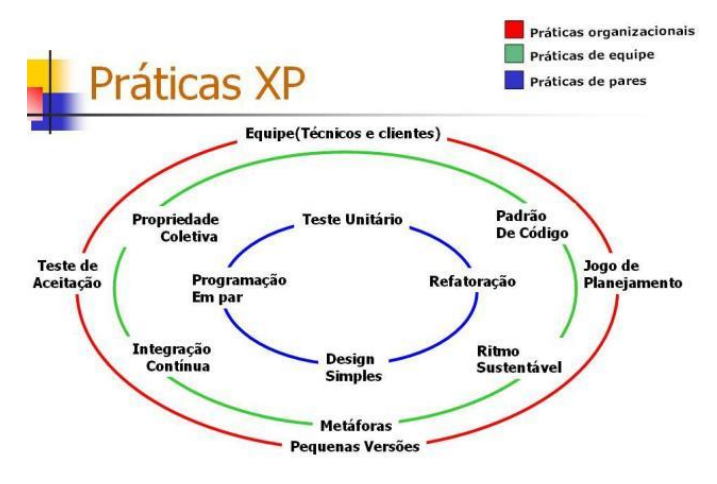

#### Figura 1 – Metodologia XP

Fonte: Kent Beck (1999).

<sup>&</sup>lt;sup>8</sup> Extreme Programming ou Programação Extrema em tradução literal, é o nome dado ao processo de desenvolvimento com foco em agilidade e qualidade de projeto.

Na prática todo o desenvolvimento do sistema ocorreu de forma rápida, simples e eficaz e foi possível obter resultados mais expressivos a partir da padronização de código, testes de desempenho e implementação de melhoras contínuas a fim de que o trabalho possa ser uma solução para Gerenciar e Monitorar Laboratórios

### 2.2 Levantamento de Requisitos

A engenharia de requisitos (RE – Requirements Engineering) é o processo de descobrir, analisar, documentar e verificar requisitos de um sistema. Um requisito pode ser definido como uma descrição dos serviços fornecidos pelo sistema e as suas restrições operacionais (SOMMERVILLE, 2007). Tradicionalmente, os requisitos são divididos em dois tipos: requisitos funcionais e requisitos não funcionais.

## 2.2.1 Requisitos Funcionais

Os requisitos funcionais descrevem o que o sistema deve fazer, isto é, definem a funcionalidade desejada do software (SOMMERVILLE, 2007). A Tabela 1 apresenta os requisitos funcionais deste trabalho.

| Identificação | Requisito Funcional   | Prioridade |
|---------------|-----------------------|------------|
| RF1           | Manter Cadastros      | Essencial  |
| RF2           | Manter Laboratórios   | Essencial  |
| RF3           | Manter Computadores   | Essencial  |
| RF4           | Manter Utilização     | Essencial  |
| RF5           | Manter Grupo de Hosts | Essencial  |
| RF6           | Manter Hosts          | Essencial  |
| RF7           | Manter Pastas         | Essencial  |
| RF8           | Manter Dashboards     | Essencial  |
| RF9           | Manter Painéis        | Essencial  |

#### Tabela 1 - Requisitos funcionais do trabalho

Fonte: Autoral (2020).

## 2.2.2 Requisitos Não Funcionais

"Os requisitos não funcionais são aqueles não diretamente relacionados às funções específicas fornecidas pelo sistema" (SOMMERVILLE, 2007). A Tabela 2 apresenta os requisitos não funcionais deste trabalho.

| Identificação | Requisito não funcional           | Categoria   | Prioridade |
|---------------|-----------------------------------|-------------|------------|
| RNF1          | Interface Simples                 | Design      | Importante |
| RNF2          | Padronização de layout            | Design      | Importante |
| RNF3          | Segurança                         | Segurança   | Essencial  |
| RNF4          | Integridade de Informações        | Segurança   | Essencial  |
| RNF5          | Log de auditoria                  | Segurança   | Essencial  |
| RNF6          | Exibir Gráficos e<br>Estatísticas | Usabilidade | Importante |
| RNF7          | Imprimir Telas                    | Usabilidade | Importante |
| RNF8          | Definir parâmetros de<br>busca    | Usabilidade | Essencial  |

Tabela 2 – Requisitos não funcionais do trabalho.

Fonte: Autoral (2020).

### 2.3 Recursos e Ferramentas

A seguir serão exibidas as ferramentas utilizadas durante a idealização e desenvolvimento do sistema, e suas respectivas descrições.

Adobe PhotoShop CS6: é um software caracterizado como editor de imagens bidimensionais do tipo *raster* (possuindo ainda algumas capacidades de edição típicas dos editores vectoriais) desenvolvido pela Adobe Systems. (Adobe Photoshop C S6, 2018).

**Astah UML:** é uma ferramenta que suporta os requerimentos da UML 2.x para construção de diagramas de classe, caso de uso, sequência, máquina de estado, atividade, componente, dentre outros (ASTAH, 2018).

**Bootstrap:** é o mais popular *framework2* CSS utilizado para auxiliar no desenvolvimento de sites responsivos e/ou mobile (W3SCHOOLS, 2020).

**CSS:** o *Cascading Style Sheets* (CSS) é uma "folha de estilo" composta por "camadas" e utilizada para definir a apresentação (aparência) em páginas da internet que adotam para o seu desenvolvimento linguagens de marcação (como XML, HTML e XHTML). O CSS define como serão exibidos os elementos contidos no código de uma página da internet e sua maior vantagem é efetuar a separação entre o formato e o conteúdo de um documento. (TECMUNDO, 2009).

**Grafana:** é uma plataforma para visualizar e analisar métricas por meio de gráficos. Ele tem suporte para diversos tipos de bancos de dados e pode ser instalado em qualquer sistema operacional, sendo possível criar dashboards dinâmicos. Além disso, a ferramenta permite configurar alertas com base nas métricas, que são analisadas de forma contínua para notificar o usuário sempre que preciso, de acordo com as regras definidas por ele. É bastante utilizado por sistemas de monitoramento para gerar gráficos *real-time*.

**HeidiSQL:** é um software que permite sejam vistos e editados dados e estruturas de computadores que executam um dos sistemas de banco de dados MariaDB, MySQL, Microsoft SQL<sup>9</sup> (*Structured Query Language*) ou PostgreSQL, facilitando a estruturação de banco de dados para aplicação em *softwares,* aplicativos, aplicações web (HeidiSQL, 2017).

**HTML:** é uma das linguagens que utilizamos para desenvolver websites. O acrônimo HTML vem do inglês e significa Hypertext Markup Language ou em português Linguagem de Marcação de Hipertexto. O HTML é a linguagem base da internet. Foi criada para ser de fácil entendimento por seres humanos e por máquinas, como por exemplo o Google ou outros sistemas que percorrem a internet capturando informação (TABLELESS, 2011).

**JavaScript**: é uma linguagem leve, interpretada e baseada em objetos com funções de primeira classe, mais conhecida como a linguagem de script para páginas Web, mas usada também em vários outros ambientes sem browser, tais como node.js, Apache CouchDB e Adobe Acrobat (MDN Web Docs, 2019).

**MySQL:** o MySQL é um sistema de gerenciamento de banco de dados relacional (RDBMS) de software livre suportado pela Oracle, baseado em SQL (*Structured Query Language*). O MySQL é executado em praticamente todas as plataformas, incluindo Linux, UNIX e Windows.

**PHP:** é uma linguagem de script open source de uso geral, muito utilizada, e especialmente adequada para o desenvolvimento web e que pode ser embutida dentro do HTML (PHP, 2020).

**Visual Studio Code:** é um editor de código-fonte leve, mas poderoso, que roda na sua área de trabalho e está disponível para Windows, macOS e Linux. Ele vem com

<sup>&</sup>lt;sup>9</sup> SQL - *Structured Query Language* - ou Linguagem de Consulta Estruturada, é a linguagem de pesquisa declarativa padrão para banco de dados relacional (base de dados relacional).

suporte interno para JavaScript, TypeScript e Node.js e possui um rico ecossistema de extensões para outras linguagens (como C ++, C #, Java, Python, PHP, Go) e tempos de execução (como .NET e Unity) (Visual Studio Code, 2020).

Zabbix: O Zabbix é uma ferramenta de monitoramento de redes, servidores e serviços, pensada para monitorar a disponibilidade, experiência de usuário e qualidade de serviços. A arquitetura Zabbix e a flexibilidade dos módulos permitem que a ferramenta seja utilizada para o monitoramento convencional (vivo/morto *on/off*), acompanhamento de desempenho de aplicações, análise de experiência de usuário e análise de causa raiz em ambientes complexos, através do servidor Zabbix e as regras de relacionamento. A ferramenta de monitoramento de redes Zabbix oferece uma interface 100% Web para administração e exibição de dados. Os alertas do sistema de monitoramento Zabbix podem ser configurados para utilizar vários métodos de comunicação, como SMS, e-mail e abertura de chamados em sistemas de *helpdesk*. O sistema permite ainda que ações automáticas como, por exemplo, *restart* de serviços sejam executados a partir de eventos.

**Zabbix Agent:** é um software implementado na máquina de destino que precisa ser monitorado. É responsável por relatar os dados coletados do destino para o Zabbix Server.

### 3. DIAGRAMAS

Diagrama é uma representação gráfica usada para demonstrar um esquema simplificado ou um resumo sobre um assunto. Normalmente é formado por palavraschave ou conceitos que são ligados por linhas e setas que definem o raciocínio a ser seguido para que seja possível entender o tema.

#### 3.1 Diagramas de Casos de Uso

Os diagramas de caso de uso descrevem um cenário de funcionalidades do ponto de vista do usuário, catalogando os requisitos funcionais do sistema, conforme apresentado na figura 2. Dentro do Diagrama são retratados os atores (representado pelos bonecos), as funcionalidades (representadas pelos balões com a ação escrita por dentro) e as relações (representadas pelas linhas).

Os atores que interagem com o sistema são: o Administrador e Operador.

 Administrador é o ator que representa usuário de maior hierarquia do sistema, onde somente este usuário possui permissão para realizar o cadastro de novos operadores, editar, excluir ou atualizar os mesmos.

 Operador representa o ator que realiza as funções não administrativas do sistema, ou seja, é a aquele que realizará as atividades de monitoramento do sistema.

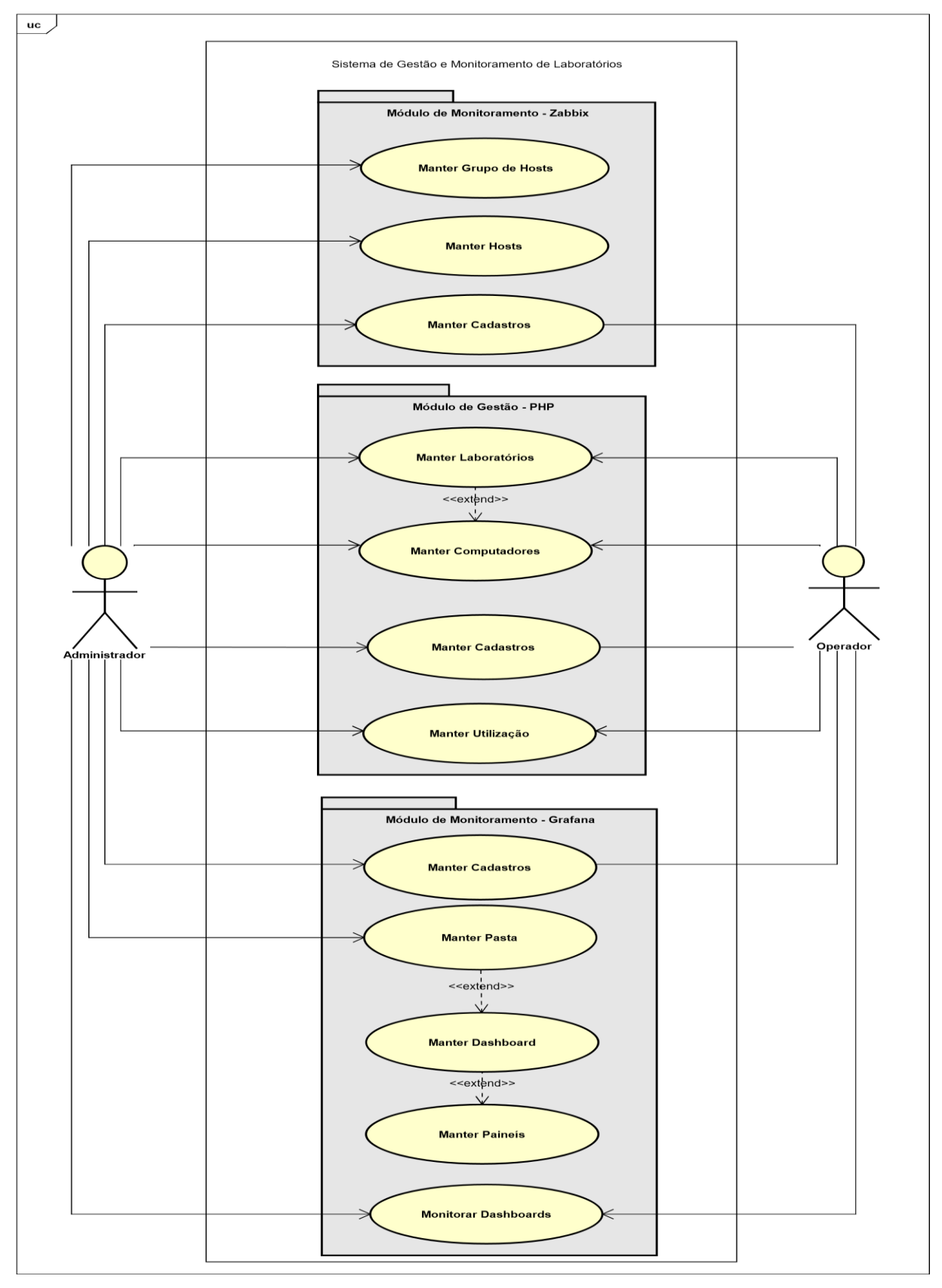

Figura 2 - Diagrama de Casos de Uso

Fonte: Autoral (2020)

A documentação dos Casos de Uso está disponível para visualização no Apêndice A.

### 3.2 Diagrama de Classes

O diagrama de classes do sistema é representado pelas figuras 3, 4 e 5 sendo responsável por oferecer uma representação da estrutura e relações das classes como também as operações solicitadas pelos atores que servem de modelo para os objetos.

A figura 3 apresenta o Diagrama de Classes do Sistema, sua estrutura geral e relações entre os módulos do sistema.

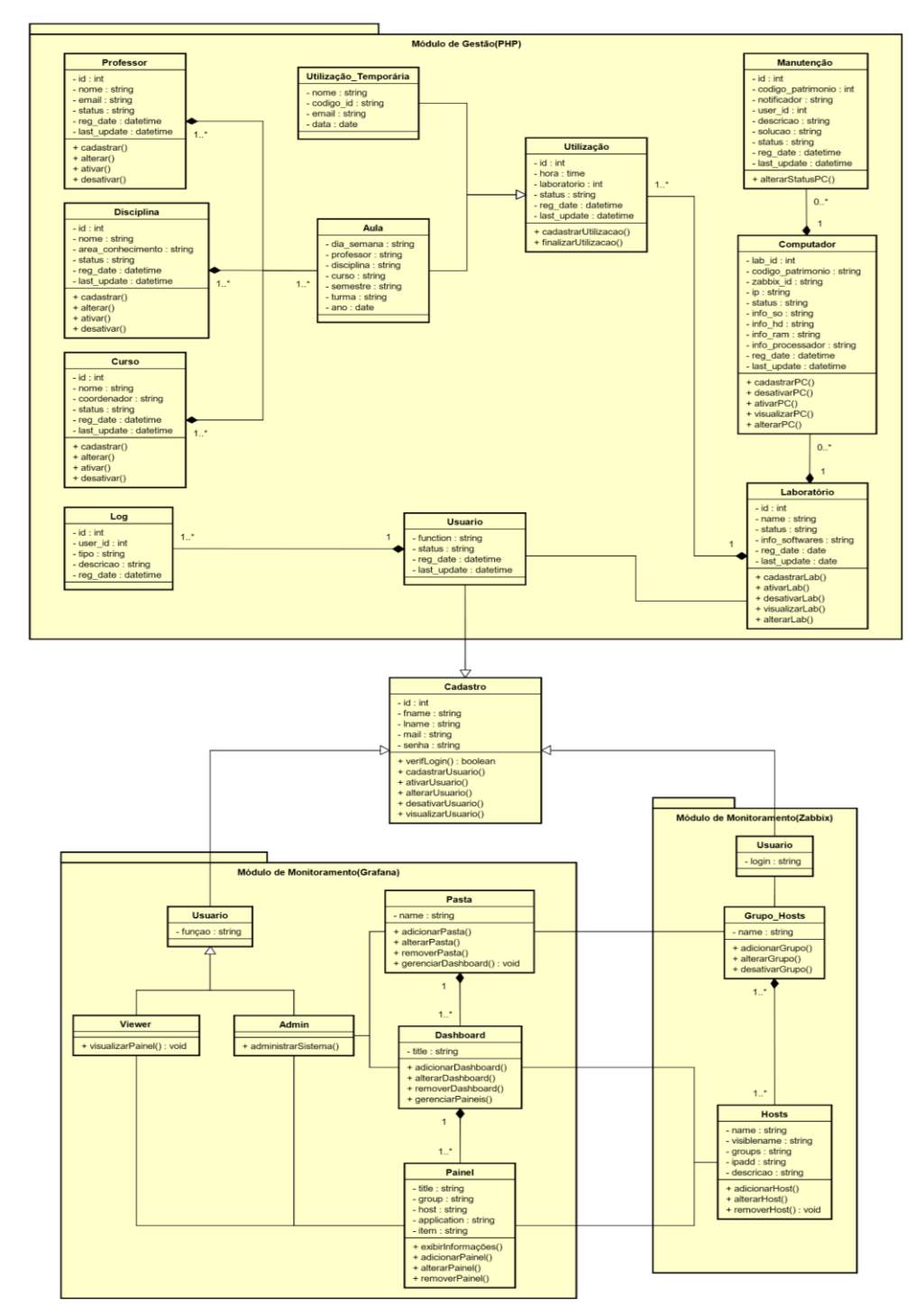

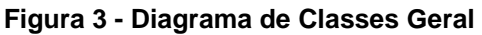

Fonte: Autoral (2020)

A figura 4 apresenta as Classes referente ao módulo de Gestão dos Laboratórios desenvolvido em PHP.

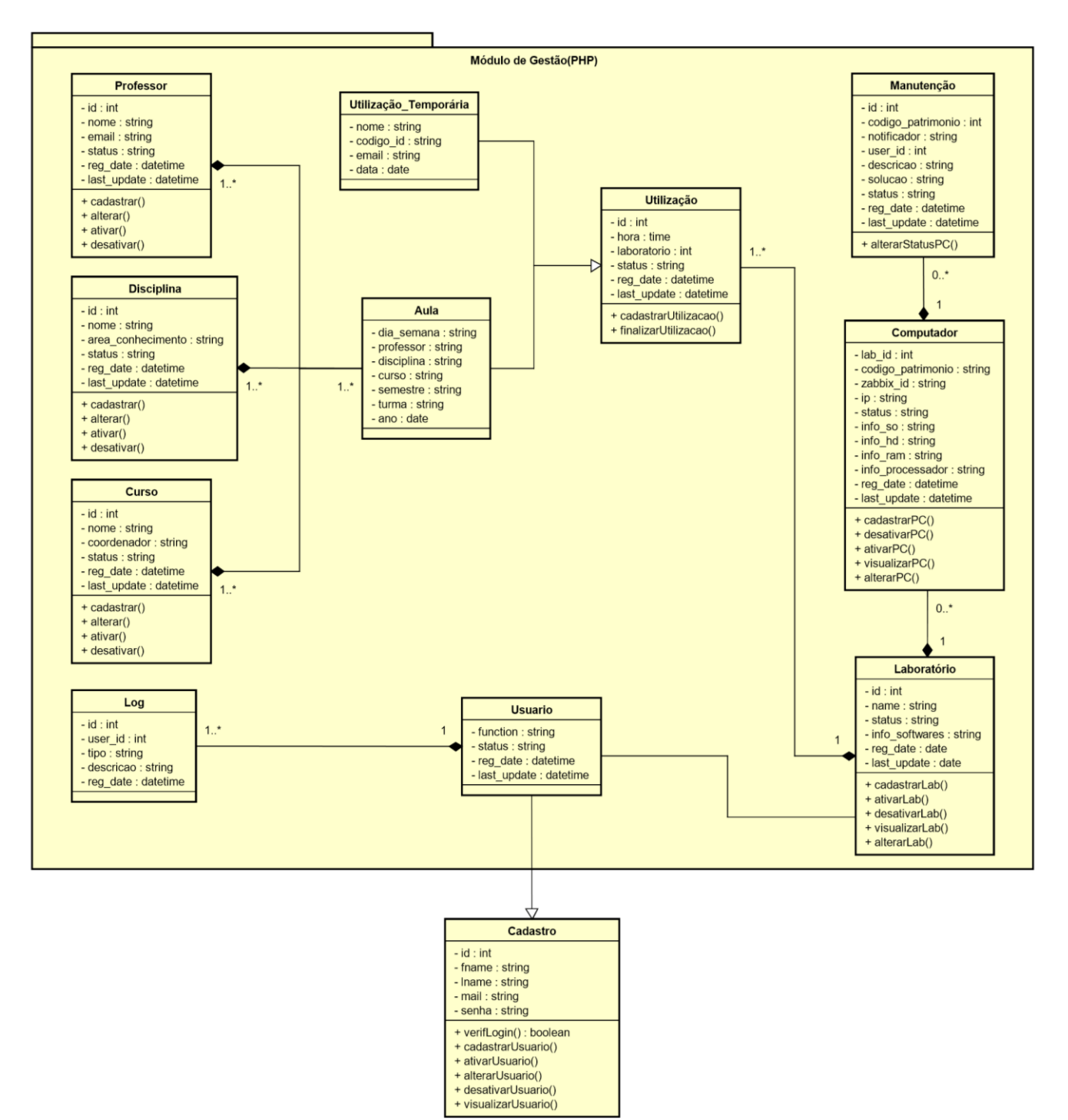

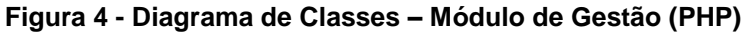

Fonte: Autoral (2020)
A figura 5 apresenta as Classes referente ao módulo de Monitoramento (Zabbix/Grafana).

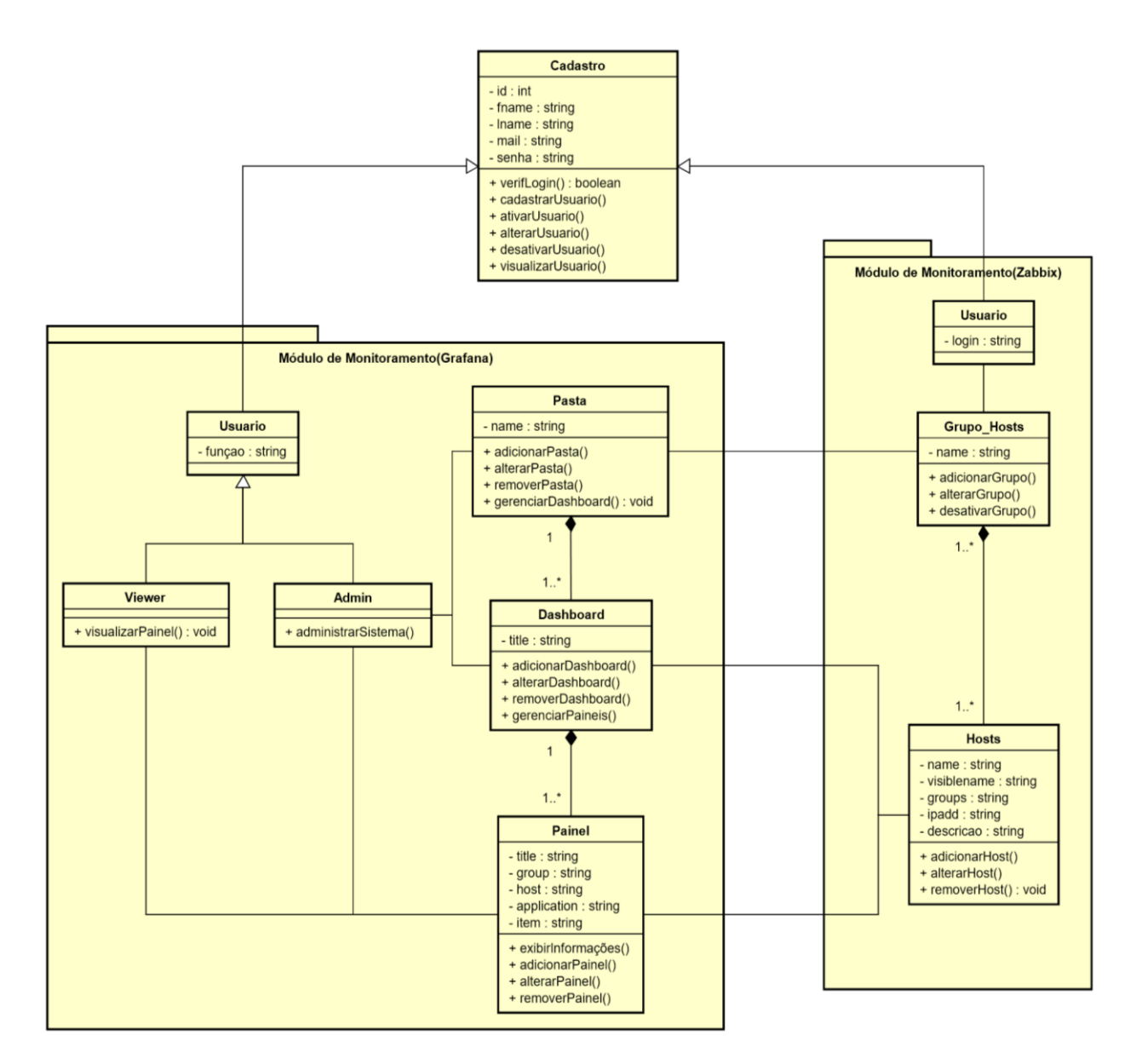

Figura 5 - Diagrama de Classes – Módulo de Monitoramento (Zabbix/Grafana)

Fonte: Autoral (2020)

#### 3.3 Diagrama de Sequência

O diagrama de sequência (ou Diagrama de Sequência de Mensagens) é um diagrama usado em UML (*Unified Modeling Language*), representando a sequência de processos (mais especificamente, de mensagens passadas entre objetos) num programa de computador. Como um sistema pode ter uma grande quantidade de métodos em classes diferentes, pode ser difícil determinar a sequência global do comportamento. O diagrama de sequência representa essa informação de uma forma simples e lógica.

Os diagramas de sequência do sistema estão disponíveis para visualização através do Apêndice B.

### 3.4 Diagrama de Atividades

O diagrama de atividade é essencialmente um gráfico de fluxo, mostrando o fluxo de controle de uma atividade para outra e serão empregados para fazer a modelagem de aspectos dinâmicos do sistema.

Os diagramas de atividade do sistema estão disponíveis para visualização através do Apêndice C.

#### 4. BANCO DE DADOS

O banco de dados é a peça-chave de um sistema, uma vez que ele é responsável por armazenar os dados do sistema de modo que eles se tornem informações relacionadas.

A empresa Oracle (2020), renomada no assunto, define que:

Um banco de dados é uma coleção organizada de informações - ou dados - estruturadas, normalmente armazenadas eletronicamente em um sistema de computador. Um banco de dados é geralmente controlado por um sistema de gerenciamento de banco de dados (SGBD).

#### 4.1 Diagrama Entidade Relacionamento

Diagrama Entidade Relacionamento (DER) é um que descreve a estrutura do banco de dados do sistema de forma abstrata. Ele é a principal representação do Modelo de Entidades e Relacionamentos. Sua maior aplicação é para visualizar o relacionamento entre tabelas de um banco de dados, no qual as relações são construídas através da associação de um ou mais atributos destas tabelas.

#### A Figura 6 apresenta o DER do sistema.

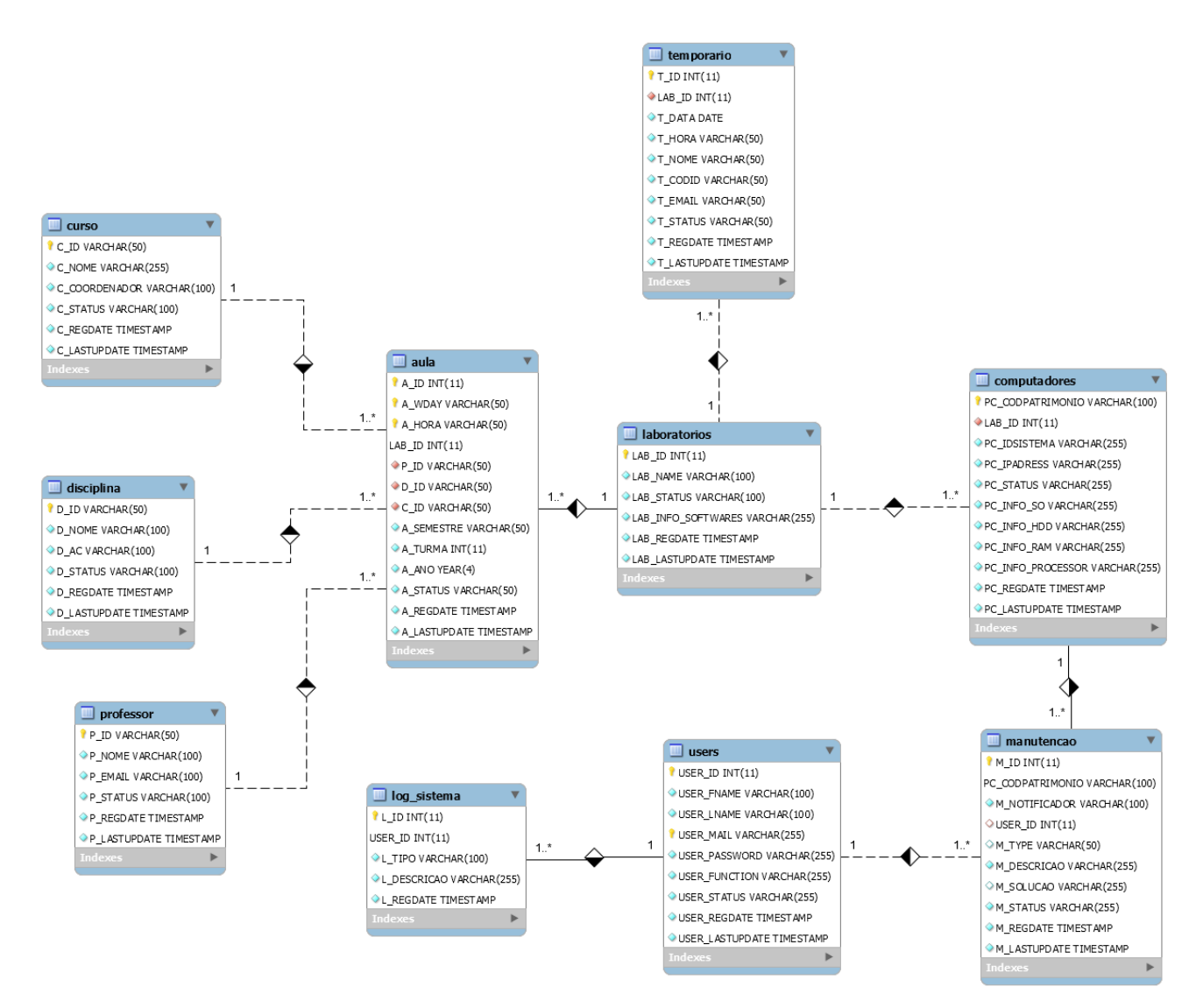

#### Figura 6 – Diagrama Entidade Relacionamento

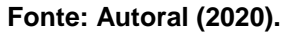

## 4.2 Dicionário de Dados

O Dicionário de Dados tem como objetivo informar as características técnicas do banco de dados. O Apêndice D apresenta as informações sobre todas as utilizadas pelo sistema.

#### 5. O SISTEMA

O sistema como um todo possui duas vertentes principais, sendo uma delas uma Máquina Virtual executando o Sistema Operacional Ubuntu *build* 20.04, onde estão instalados o Zabbix e o Grafana, sua função é atuar como servidor para a aplicação Zabbix e seus componentes necessários para o monitoramento dos computadores.

A segunda vertente fica por conta de um Sistema desenvolvido em PHP 7 e MySQL para a gestão e registro de dados dos computadores, seus respectivos laboratórios e manutenções, além de registros de aulas e utilização dos laboratórios.

O SGML pode ser caracterizado como um protótipo funcional, sendo assim com as corretas adaptações pode ser aplicado a qualquer ambiente para gestão e monitoramento, é importante relembrar que o sistema consiste em uma ideia e solução criada a partir da análise de um problema constantemente apresentado na instituição, porém em nenhum momento foram levantados requisitos reais, uma vez que o SGML é um conceito de solução para o problema sobre a visão de seu autor sobre o tema.

### 5.1 Interfaces de Usuário Sistema PHP

A área dedicada à Gestão do Sistema é compreendida pelo módulo desenvolvido em PHP aliado ao MySQL, HTML 5 e CSS, suas interfaces de usuário correspondem as telas que eles têm acesso para executar rotinas de controle, agendamento, entre outros. A seguir serão apresentadas as interfaces do sistema PHP.

#### 5.1.1 Acesso

A tela de login representada na figura 7 utiliza das credenciais cadastradas por administradores do sistema para que seja possível acessá-lo.

Figura 7 – Tela de Login

|                                              | SGML                 |                                              |
|----------------------------------------------|----------------------|----------------------------------------------|
| lLogin                                       |                      |                                              |
| Insir                                        | a abaixo suas creden | ciais                                        |
|                                              |                      |                                              |
|                                              | Login*               |                                              |
|                                              | Senha*               |                                              |
|                                              | Entrar               |                                              |
| EATEC Amoringang                             |                      | SGMI                                         |
| FATEC Americana                              | Siste                | ma de Gestão e Monitoramento de Laboratórios |
| © 5944, 2001/ Desinguot by Jodo Pedro Maciel |                      |                                              |

Fonte: Autoral (2020).

Um ponto importante do sistema é a sua segurança, é importante ressaltar que somente usuários com *status* ativo podem acessá-lo, conforme exibido na figura 8.

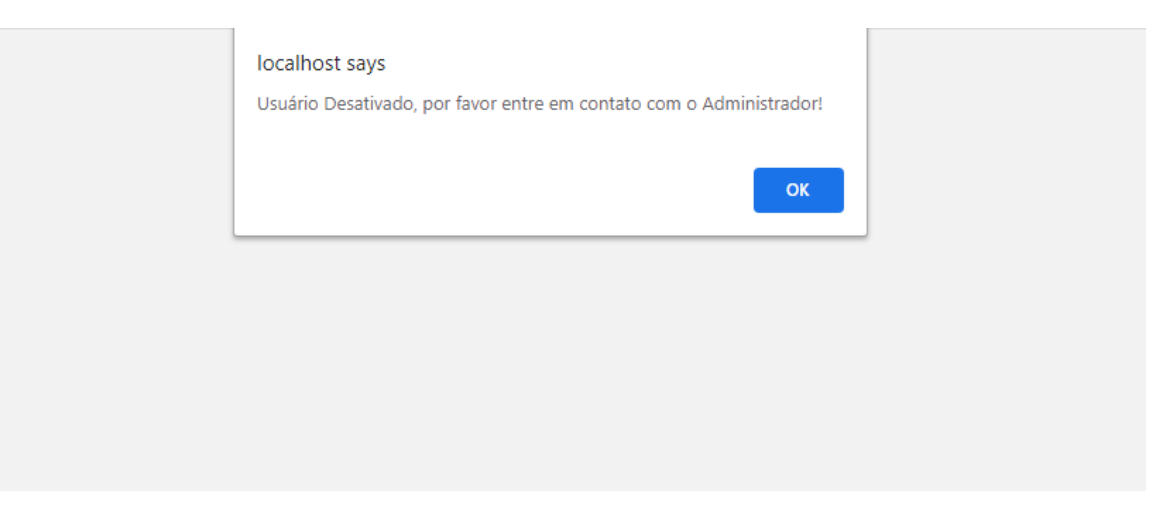

Figura 8 – Tela de Login

Fonte: Autoral (2020).

## 5.1.2 Permissões

Durante o desenvolvimento do sistema, foram implementados privilégios de usuário. Por padrão existem dois tipos de usuário no sistema:

Administrador: Usuário com permissões para acesso total ao sistema, desde gerenciamento de gráficos à gerenciamento de usuários.

A figura 9 apresenta o menu do sistema para Administradores.

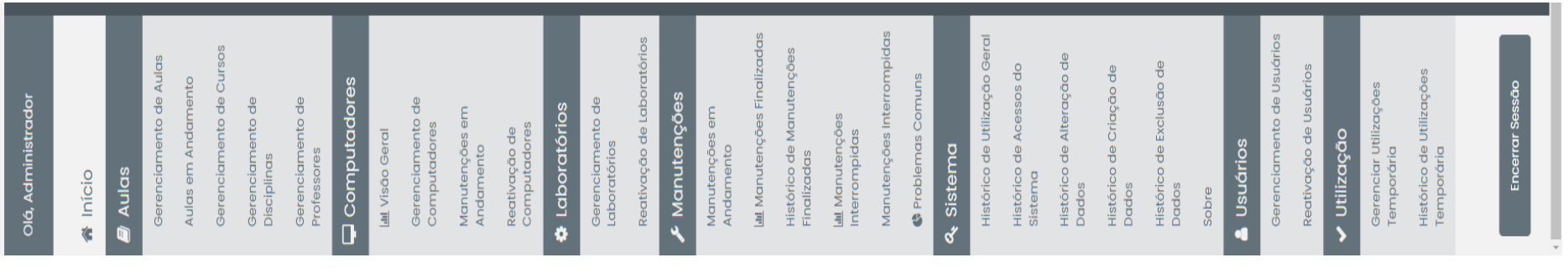

#### Figura 9 – Menu Administrador

**Operador:** É um usuário com permissões parciais de funções do sistema. Os operadores possuem somente possibilidade de visualização de conteúdo no Zabbix/Grafana, enquanto no módulo PHP possuem maiores permissões para utilização do sistema.

A figura 10 apresenta o menu do sistema para Operadores.

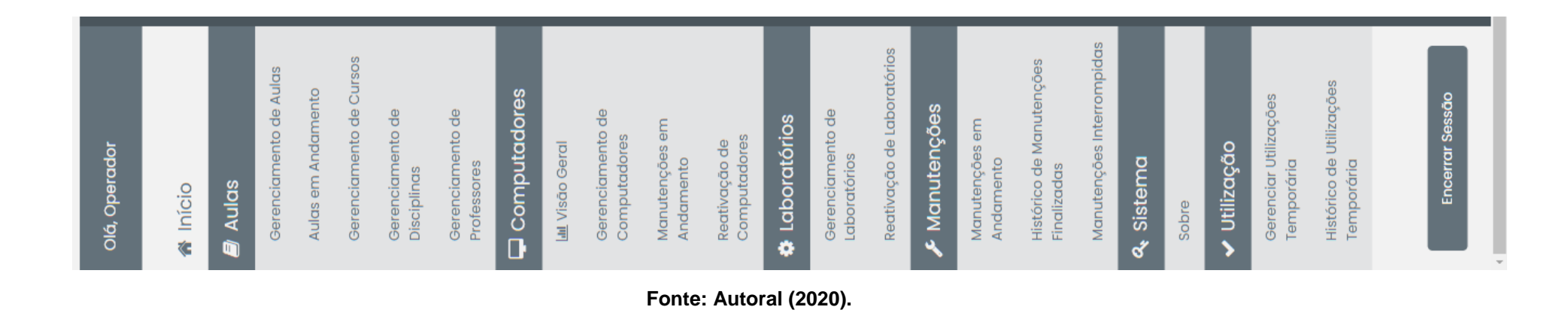

Figura 10 – Menu Operador

## 5.1.3 Tela Inicial

A tela inicial do sistema proporciona aos usuários visualização do *status* dos computadores de acordo com o banco de dados do sistema, além disso é possível visualizar essas informações por laboratório.

O gráfico compreende quatro possíveis status, sendo eles:

Ativos: Computadores disponíveis para uso.

Em Manutenção: Computadores que se encontram em manutenção.

**Manutenções Interrompidas:** Computadores que tiveram sua manutenção interrompida, por algum motivo.

Desativados: Computadores desativados.

A figura 11 apresenta a tela inicial do sistema.

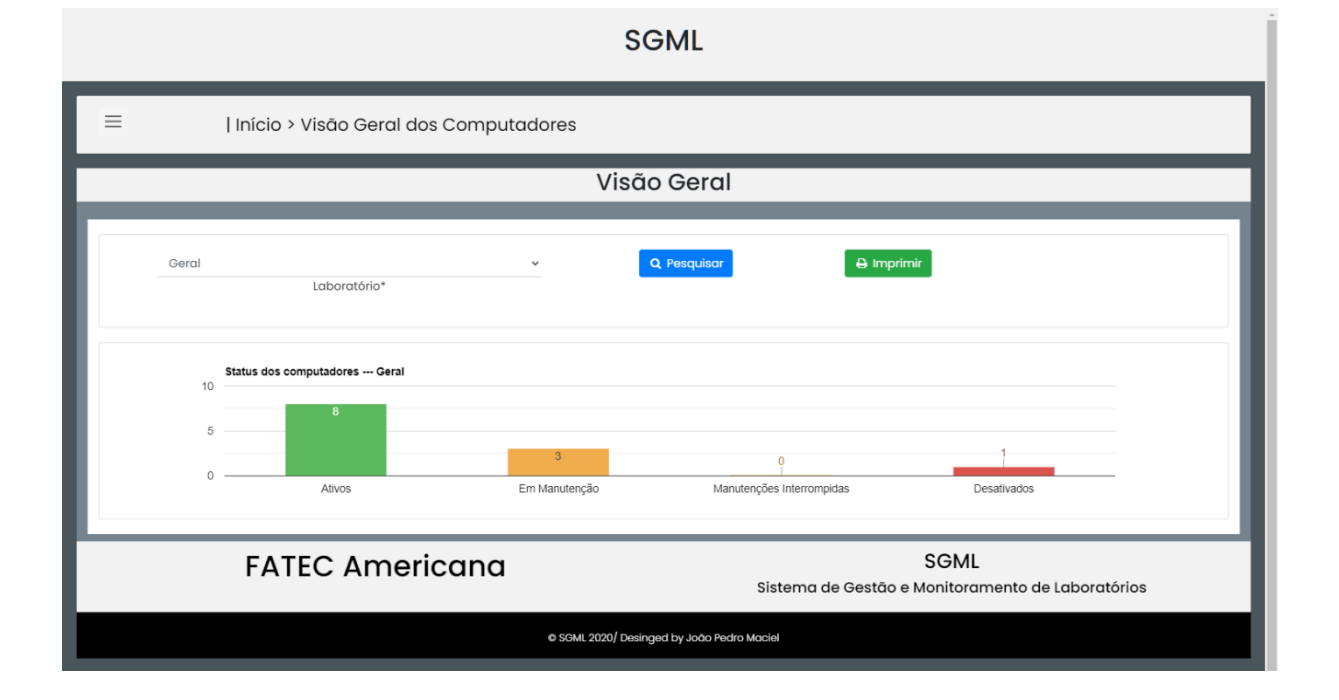

#### Figura 11 – Início

#### 5.1.4 CRUD

O sistema PHP se baseia no conceito de CRUD<sup>10</sup> (*Create, Read, Update* e *Delete*), o que determina que haja completa utilização das funções básicas de um banco de dados. A estrutura geral do sistema é a mesma para todas as telas, sendo assim serão apresentadas a seguir interfaces que compreendem as quatro operações básicas. Todas as telas do sistema possuem sistema de confirmação de ação afim de prevenir possíveis erros ao realizar alterações nos dados.

5.1.5 Telas de Gerenciamento

As telas de gerenciamento permitem total acesso aos dados presentes no sistema de acordo com sua categoria (Ex: Computadores, Usuários, Aulas, entre outros).

A figura 12 apresenta uma das telas de gerenciamento do sistema.

| SGML                                                                      |                                            |                |                                       |  |  |  |
|---------------------------------------------------------------------------|--------------------------------------------|----------------|---------------------------------------|--|--|--|
| ≡   Início > Gere                                                         | E   Início > Gerenciamento de computadores |                |                                       |  |  |  |
|                                                                           | Gerenciamente                              | o de Computac  | lores                                 |  |  |  |
| Pesquisar por Código de Patr                                              | imônio                                     | Q Pesquisar    | Todos     O Novo Computador           |  |  |  |
| Código de Patrimonio                                                      | Identificação Zabbix/Grafana               | Laboratório    | Ação                                  |  |  |  |
| 0001                                                                      | PC0101                                     | Laboratório 01 | 👁 Visualizar   🕼 Editar   💼 Desativar |  |  |  |
| 0002                                                                      | PC0102                                     | Laboratório 01 | 👁 Visualizar   🕝 Editar   💼 Desativar |  |  |  |
| 0003                                                                      | PC0103                                     | Laboratório 01 | 👁 Visualizar   🕼 Editar   💼 Desativar |  |  |  |
| 0006                                                                      | PC0201                                     | Laboratório 02 | 👁 Visualizar   🕼 Editar   🖀 Desativar |  |  |  |
| 0007                                                                      | PC0202                                     | Laboratório 02 | 👁 Visualizar   🕼 Editar   🍵 Desativar |  |  |  |
| 0008                                                                      | PC0203                                     | Laboratório 02 | 👁 Visualizar   😨 Editar   📋 Desativar |  |  |  |
| 0009                                                                      | PC0301                                     | Laboratório 03 | 👁 Visualizar   🕼 Editar   📋 Desativar |  |  |  |
| 0011                                                                      | PC0106                                     | Laboratório 01 | Visualizar   C Editar   Desativar     |  |  |  |
| FATEC Americana SGML<br>Sistema de Gestão e Monitoramento de Laboratórios |                                            |                |                                       |  |  |  |
| SGMI, 2020/ Desinged by Jodo Pedro Maciel                                 |                                            |                |                                       |  |  |  |

<sup>&</sup>lt;sup>10</sup> *CRUD*, é um acrônimo comumente utilizado para definir as quatro operações básicas usadas em Banco de Dados Relacionais.

## 5.1.6 Telas de Cadastro - Create

As telas de cadastro permitem que os dados sejam gravados no banco de dados do sistema. Sua estrutura e quantidade de campos a serem preenchidos varia de acordo com cada categoria.

# A figura 13 apresenta uma das telas de cadastro do sistema.

### Figura 13 – Tela de Cadastro

| SGML                                                                      |     |  |  |  |
|---------------------------------------------------------------------------|-----|--|--|--|
| E   Início > Gerenciamento de Computadores > Adicionar Computador         |     |  |  |  |
| Adicionar Computador                                                      |     |  |  |  |
|                                                                           |     |  |  |  |
| Adicionar Computador                                                      | - 1 |  |  |  |
| Cadastro de Computador<br>Campo Obrigatório(*)                            | - 1 |  |  |  |
| Laboratório*                                                              | - 1 |  |  |  |
|                                                                           | - 1 |  |  |  |
| Código de Patrimonio.*                                                    | - 1 |  |  |  |
| Exc192.168.0.1 Endereço IP:*                                              | - 1 |  |  |  |
|                                                                           | - 1 |  |  |  |
| Identificação Zabbix/Grafana:*                                            | - 1 |  |  |  |
| Sistemas Operacionais*                                                    | - 1 |  |  |  |
|                                                                           | - 1 |  |  |  |
| internações de no-                                                        | - 1 |  |  |  |
| Informações da Memória RAM*                                               | - 1 |  |  |  |
| Informações do Processador*                                               | - 1 |  |  |  |
| Cadastrar Voltar                                                          | - 1 |  |  |  |
|                                                                           |     |  |  |  |
| FATEC Americana SGML<br>Sistema de Gestão e Monitoramento de Laboratórios |     |  |  |  |
| © SGML 2020/ Desinged by João Pedro Maciel                                |     |  |  |  |

Fonte: Autoral (2020).

## 5.1.7 Telas de Visualização - Read

As telas de Visualização permitem que o usuário visualize as informações selecionadas por ele em uma das telas de gerenciamento do sistema.

A figura 14 apresenta uma das telas de cadastro do sistema.

## Figura 14 – Tela de Visualização

| Inicia > Generaciamento de Computadores > Visualizar Computador          Visualizar Computador         Visualizar Computador         Visualizar Computador         Parterior         Informações do Computador         Laboratório         Cógido de Computador         Doro         Cógido de Computador         Doro         Cógido de Computador         Doro         Cógido de Computador         Doro         Ratriscão Zabbix/Gratana         Parto         Indereço IP         Bateras do Computador         Doro         Ratros do Computador         Doro         Bateras Operator         Doro         Bateras Operator         Doro         Bateras Operator         Doro         Bateras Operator         Doro         Bateras Operator         Doro         Bateras Operator         Doro         Bateras Operator         Doro         Bateras Operator         Bateras Operator         Bateras Operator         Bateras Operator         Bateras Operator         Bateras <tr< th=""><th colspan="4">SGML</th></tr<>                                                                                                    | SGML                                                               |  |  |  |
|----------------------------------------------------------------------------------------------------|--------------------------------------------------------------------|--|--|--|
| Visualizar Computador<br>Informações do Computador<br>Laboratório<br>Laboratório 01<br>Cógido de Patrimonio do Computador<br>Dotal<br>Gogido de Patrimonio do Computador<br>Dotal<br>Gogido de Patrimonio do Computador<br>PCIOI<br>Endereço IP<br>192188.0.31<br>Status do Computador<br>Ativo<br>Sistemas Operacionais Disponíveis<br>Windows 10 x64 Build1809<br>Informações do Armazenamento<br>266 09 SSD<br>Informações do Armazenamento<br>266 09 SSD<br>Informações do Processador<br>Is 70en<br>Data de Registro<br>Is/Io/2020 1239<br>Utima Atualização<br>Is/Io/2020 1239                                                                                                    | E   Início > Gerenciamento de Computadores > Visualizar Computador |  |  |  |
| Informações do Computador         Laboratório         Laboratório         Paciel         Paciel         Paciel         Paciel         Laboratorio         Laboratorio         Laboratorio         Laboratorio         Paciel         Laboratorio         Laboratorio         Laboratorio         Laboratorio         Laboratorio         Laboratorio         Laboratorio         L                                                                                                    | Visualizar Computador                                              |  |  |  |
| Informações da Computador         Laboratório         Laboratório         Cógido de Patrimonio do Computador         001         Identificação Zabbik/Grafana         Patri         Patri         Patri         Babaratório         Patri         Patrix         Patrix <th></th>                                                                                                    |                                                                    |  |  |  |
| Informações do Computador<br>Laboratório 0<br>Cógido de Patrimonio do Computador<br>O00<br>Identificação Zabbix/Grafana<br>PC010<br>Endergo IP<br>B2188.0.31<br>Status do Computador<br>Ativo<br>Sistemas Operacionais Disponíveis<br>Vindows 10 x64 Build1909<br>Informações de Armazenamento<br>256 08 St0<br>Sta da Memória RAM<br>8 08<br>Informações do Processador<br>Is 70en<br>Data de Registro<br>Is/10/2020 12:39<br>Utima Atualização                                                                                                    | ⇔ Imprimir                                                         |  |  |  |
| Laboratório<br>Laboratório 01<br>Cógido de Patrimonio do Computador<br>0001<br>Identificação Zabbix/Grafana<br>PC010<br>Endereço IP<br>192188.0.31<br>Status do Computador<br>Ativo<br>Sistemas Operacionais Disponíveis<br>Usindows 10 x84 Build1909<br>Informações de Armazenmento<br>256 GB SSD<br>Informações da Armária RAM<br>8 GB<br>Informações do Processador<br>15 7Gen<br>Data de Registro<br>13/10/2020 12:39<br>Ultima Atualização<br>13/10/2020 12:39                                                                                                    | Informações do Computador                                          |  |  |  |
| Lubulanio di<br>Cógido de Patrimonio do Computador<br>0001<br>Identificação Zabbix/Grafana<br>PC0101<br>Endereço IP<br>192188.0.31<br>Status do Computador<br>Ativo<br>Sistemas Operacionais Disponíveis<br>Sistemas Operacionais Disponíveis<br>Windows 10 x64 Build1909<br>Informações de Armazenamento<br>256 GB SSD<br>Informações da Aemória RAM<br>8 08<br>Informações do Processador<br>15 79en<br>Data de Registro<br>13/10/2020 12:39<br>Ultima Atualização<br>13/10/2020 12:39                                                                                                    |                                                                    |  |  |  |
| لات<br>العام المعالية المعالية المعالي<br>المعالية المعالية المعالية المعالية المعالية المعالية المعالية المعالية المعالية المعالية المعالية المعالية المعالية المعالية المعالية المعالية المعالية المعالية المعالية المعالية المعالية المعالية المعالية المعالية المعالية المعالية | Cógido de Patrimonio do Computador                                 |  |  |  |
| Identificação Zabbix/Grafana<br>PC0101<br>Endereço IP<br>192168.0.31<br>Status do Computador<br>Ativo<br>Sistemas Operacionais Disponíveis<br>Vindows 10 x64 Build1909<br>Informações de Armazenamento<br>256 GB SSD<br>Informações da Memória RAM<br>8 GB<br>Informações do Processador<br>15 7Gen<br>Data de Registro<br>13/10/2020 12:39<br>Utima Atualização<br>13/10/2020 12:39                                                                                                    | 0001                                                               |  |  |  |
| PCOIDI<br>Endereço IP<br>192.168.0.31<br>Status do Computador<br>Ativo<br>Sistemas Operacionais Disponíveis<br>Windows 10 x64 Build1909<br>Informações de Armazenamento<br>256 GB SSD<br>Informações da Memória RAM<br>8 GB<br>Informações do Processador<br>Is 7Gen<br>Data de Registro<br>13/10/2020 12:39<br>Ultima Atualização<br>13/10/2020 12:39                                                                                                    | Identificação Zabbix/Grafana                                       |  |  |  |
| Indereço iP<br>192.168.0.31<br>Status do Computador<br>Ativo<br>Sistemas Operacionais Disponíveis<br>Windows 10 x64 Build1909<br>Informações de Armazenamento<br>256 GB SSD<br>Informações da Memória RAM<br>8 GB<br>Informações do Processador<br>I5 7Gen<br>Data de Registro<br>13/10/2020 12:39<br>Ultima Atualização<br>13/10/2020 12:39                                                                                                    | PC0101                                                             |  |  |  |
| Status do Computador<br>Ativo<br>Sistemas Operacionais Disponíveis<br>Windows 10 x64 Build1909<br>Informações de Armazenamento<br>256 GB SSD<br>Informações da Memória RAM<br>8 GB<br>Informações do Processador<br>I5 7Gen<br>Data de Registro<br>13/10/2020 12:39<br>Ultima Atualização<br>13/10/2020 12:39                                                                                                    | 192168.0.31                                                        |  |  |  |
| Ativo<br>Sistemas Operacionais Disponíveis<br>Windows 10 x84 Build1909<br>Informações de Armazenamento<br>256 GB SSD<br>Informações da Memória RAM<br>8 GB<br>Informações do Processador<br>I5 7Gen<br>Data de Registro<br>13/10/2020 12:39<br>Ultima Atualização<br>13/10/2020 12:39                                                                                                    | Status do Computador                                               |  |  |  |
| Sistemas Operacionais Disponíveis<br>Windows 10 x64 Build1909<br>Informações de Armazenamento<br>256 GB SSD<br>Informações da Memória RAM<br>8 GB<br>Informações do Processador<br>I5 7Gen<br>Data de Registro<br>13/10/2020 12:39<br>Ultima Atualização<br>13/10/2020 12:39                                                                                                    | Ativo                                                              |  |  |  |
| Informações de Armazenamento<br>256 GB SSD<br>Informações da Memória RAM<br>8 GB<br>Informações do Processador<br>I5 7Gen<br>Data de Registro<br>13/10/2020 12:39<br>Ultima Atualização<br>13/10/2020 12:39                                                                                                    | Sistemas Operacionais Disponíveis<br>Windows 10 x64 Ruild1909      |  |  |  |
| 256 GB SSD<br>Informações da Memória RAM<br>8 GB<br>Informações do Processador<br>I5 7Gen<br>Data de Registro<br>13/10/2020 12:39<br>Ultima Atualização<br>13/10/2020 12:39                                                                                                    | Informações de Armazenamento                                       |  |  |  |
| Informações da Memória RAM<br>8 GB<br>Informações do Processador<br>I5 7Gen<br>Data de Registro<br>13/10/2020 12:39<br>Ultima Atualização<br>13/10/2020 12:39                                                                                                    | 256 GB SSD                                                         |  |  |  |
| Informações do Processador<br>I5 7Gen<br>Data de Registro<br>13/10/2020 12:39<br>Ultima Atualização<br>13/10/2020 12:39                                                                                                    | Informações da Memória RAM                                         |  |  |  |
| I5 7Gen<br>Data de Registro<br>13/10/2020 12:39<br>Ultima Atualização<br>13/10/2020 12:39<br>Voltar                                                                                                    | 8 GB                                                               |  |  |  |
| Data de Registro           13/10/2020 12:39           Ultima Atualização           13/10/2020 12:39           Voitor                                                                                                    | I5 7Gen                                                            |  |  |  |
| 13/10/2020 12:39<br>Ultima Atualização<br>13/10/2020 12:39<br>Voltar                                                                                                    | Data de Registro                                                   |  |  |  |
| Ultima Atualização<br>13/10/2020 12:39<br>Voitor                                                                                                    | 13/10/2020 12:39                                                   |  |  |  |
| Voltar                                                                                                    | Ultima Atualização<br>13/10/2020 12:39                             |  |  |  |
| _                                                                                                    | Voltar                                                             |  |  |  |
|                                                                                                    |                                                                    |  |  |  |
|                                                                                                    |                                                                    |  |  |  |
| FATEC Americana SGML<br>Sistema de Gestão e Monitoramento de Laboratórios                                                                                                    |                                                                    |  |  |  |
| © SGML 2020/ Desinged by Jobo Pedro Madiel                                                                                                    |                                                                    |  |  |  |

Fonte: Autoral (2020).

## 5.1.8 Telas de Edição - Update

As telas de Edição permitem que o usuário altere as informações selecionadas por ele em uma das telas de gerenciamento do sistema, é importante ressaltar que não são todos os dados que podem ser alterados.

## A figura 15 apresenta uma das telas de Edição do sistema.

## Figura 15 – Tela de Edição

| SGML                                              |                                                               |                                                                               |  |  |
|---------------------------------------------------|---------------------------------------------------------------|-------------------------------------------------------------------------------|--|--|
| ≡   Início > C                                    | I Início > Gerenciamento de Computadores > Alterar Computador |                                                                               |  |  |
|                                                   | Д                                                             | Alterar Computador                                                            |  |  |
|                                                   |                                                               |                                                                               |  |  |
|                                                   | A                                                             | Alterar Computador                                                            |  |  |
|                                                   | Preencha os novos da                                          | dos e clique em atualizar para finalizar a Alteração.<br>Campo Obrigatório(*) |  |  |
|                                                   | Laboratório 01                                                | Laboratorio*                                                                  |  |  |
|                                                   | 0001                                                          |                                                                               |  |  |
|                                                   | PC0101                                                        | Código de Patrimonio*                                                         |  |  |
|                                                   | 100101                                                        | Identificação Zabbix/Grafana*                                                 |  |  |
|                                                   | 192.168.0.31                                                  | Endereço IP*                                                                  |  |  |
|                                                   | Windows 10 x64 Build1909                                      | Sistemas Operacionais Disponíveis*                                            |  |  |
|                                                   | 256 GB SSD                                                    |                                                                               |  |  |
|                                                   | 8 GB                                                          | inionnações de Annazenaniento                                                 |  |  |
|                                                   | 15 7Gen                                                       | Informações da Memória RAM*                                                   |  |  |
|                                                   |                                                               | Informações do Processador*                                                   |  |  |
|                                                   | 13/10/2020 12:39                                              | Data de Registro*                                                             |  |  |
|                                                   | 13/10/2020 12:39                                              | Ultima Atualização*                                                           |  |  |
|                                                   |                                                               | Atualizar Voltar                                                              |  |  |
|                                                   |                                                               |                                                                               |  |  |
| FATEC Americana SGML                              |                                                               |                                                                               |  |  |
| Sistema de Gestão e Monitoramento de Laboratórios |                                                               |                                                                               |  |  |
|                                                   | Ċ                                                             | Sowic 2020) Desinglea by Jobb Pedro Model                                     |  |  |

Fonte: Autoral (2020).

### 5.1.9 Telas de Desativação - Update

As telas de Desativação permitem que o usuário desative as informações selecionadas por ele em uma das telas de gerenciamento do sistema, consequentemente estes dados terão seu *status* para alterados e somente poderão ser acessados em telas de ativação.

# A figura 16 apresenta uma das telas de Desativação do sistema. Figura 16 – Tela de Desativação

| SGML                                                                      |                                                                                 |  |  |  |
|---------------------------------------------------------------------------|---------------------------------------------------------------------------------|--|--|--|
| E   Início > Gerenciamento de Computadores > Desativar Computador         |                                                                                 |  |  |  |
| Desa                                                                      | tivar Computador                                                                |  |  |  |
|                                                                           |                                                                                 |  |  |  |
| Informaç                                                                  | ões do Computador<br>Laboratório<br>Laboratório 01                              |  |  |  |
| Identi                                                                    | 0001<br>ficação Zabbix/Grafana<br>PC0101                                        |  |  |  |
| Ste                                                                       | Endereço IP<br>192.168.0.31<br>atus do Computador                               |  |  |  |
| Sistema:<br>W<br>Informa                                                  | s Operacionais Disponíveis<br>indows 10 x64 Build1909<br>ições de Armazenamento |  |  |  |
| Inform                                                                    | 256 GB SSD<br>nações da Memória RAM<br>8 GB<br>nações da Processador            |  |  |  |
|                                                                           | 15 7Gen<br>Data de Registro<br>13/10/2020 12:39                                 |  |  |  |
| 13/10/2020 12:39<br>Desatitivar Voltar                                    |                                                                                 |  |  |  |
| FATEC Americana SGML<br>Sistema de Gestão e Monitoramento de Laboratórios |                                                                                 |  |  |  |
| O SCAM                                                                    | 2020/ Desinged by Jodo Pedro Maciel                                             |  |  |  |

Fonte: Autoral (2020).

## 5.1.10 Telas de Ativação - Update

As telas de Ativação permitem que o usuário reative as informações selecionadas por ele, consequentemente estes dados terão seu *status* para alterados para ativo e somente voltarão a ser acessíveis.

A figura 17 apresenta uma das telas de Ativação do sistema.

## Figura 17 – Tela de Ativação

| SGML                                                               |                                                           |  |  |  |
|--------------------------------------------------------------------|-----------------------------------------------------------|--|--|--|
| 🗏 🔰   Início > Gerenciamento de Computadores > Reativar Computador |                                                           |  |  |  |
| Reativ                                                             | /ar Computador                                            |  |  |  |
|                                                                    |                                                           |  |  |  |
| Informaçõ                                                          | es do Computador<br>Laboratório<br>Laboratório 01         |  |  |  |
| Cògido de Po                                                       | 0001 atrimonio do Computador                              |  |  |  |
| Identific                                                          | ação Zabbix/Grafana<br>PC0101                             |  |  |  |
|                                                                    | Endereço IP<br>192.168.0.31                               |  |  |  |
| Statu                                                              | <b>Js do Computador</b><br>Desabilitado                   |  |  |  |
| Sistemas C<br>Winc                                                 | Operacionais Disponíveis<br>Jows 10 x64 Build1909         |  |  |  |
| Informaçã                                                          | 256 GB SSD                                                |  |  |  |
| Informa                                                            | ções da Memória RAM                                       |  |  |  |
| Informo                                                            | ições do Processador<br>15 7Gen                           |  |  |  |
| D                                                                  | ata de Registro<br>13/10/2020 12:39                       |  |  |  |
| Ult                                                                | ima Atualização<br>09/11/2020 02:06                       |  |  |  |
|                                                                    | Reativar Voltar                                           |  |  |  |
|                                                                    |                                                           |  |  |  |
| FATEC Americana                                                    | SGML<br>Sistema de Gestão e Monitoramento de Laboratórios |  |  |  |
| • SGML 202                                                         | 20/ Desinged by Jodo Pedro Maciel                         |  |  |  |

Fonte: Autoral (2020).

5.1.11 Telas de Remoção - Delete

As telas de Remoção permitem que o usuário exclua as informações selecionadas por ele, consequentemente estes dados serão apagados da base de dados.

A figura 18 apresenta uma das telas de Remoção do sistema.

## Figura 18 – Tela de Remoção

| SGML                                                                      |                                                              |  |  |  |
|---------------------------------------------------------------------------|--------------------------------------------------------------|--|--|--|
| Início > Gerenciamento de Computadores > Remover Computador               |                                                              |  |  |  |
| Remover C                                                                 | omputador                                                    |  |  |  |
|                                                                           |                                                              |  |  |  |
| Informações d<br>Labo<br>Labor<br>Cógido de Patrima                       | lo Computador<br>ratório<br>atório 01<br>nio do Computador   |  |  |  |
| 0<br>Identificação 2<br>PC<br>Ende                                        | 001<br>Zabbix/Grafana<br>10101<br>reço IP                    |  |  |  |
| 192.1<br>Status do C<br>Desa<br>Sistemas Operac<br>Windows 10             | S8.0.31 Computador Dilitado Cionais Disponíveis VA Build1909 |  |  |  |
| Informações de<br>256 o<br>Informações d                                  | Armazenamento<br>BB SSD<br>a Memória RAM                     |  |  |  |
| 8<br>Informações d<br>15 7                                                | GB do Processador                                            |  |  |  |
| 13/10/2<br>Ultima A<br>09/11/20                                           | 2020 12:39<br>tualização<br>120 02:06                        |  |  |  |
| Remover Voltar                                                            |                                                              |  |  |  |
| FATEC Americana SGML<br>Sistema de Gestão e Monitoramento de Laboratórios |                                                              |  |  |  |
| © SGML 2020/ Desing                                                       | ed by João Pedro Maciel                                      |  |  |  |

Fonte: Autoral (2020).

5.1.12 Aulas – Gerenciamento de Aulas

A tela de Gerenciamento de Aulas permite que o usuário cadastre, visualize, inicie ou remova uma ou mais aulas cadastradas no sistema.

A figura 19 apresenta a tela de Gerenciamento de Aulas.

## Figura 19 – Gerenciamento de Aulas

|                                                                           | SGML                                                 |               |                                         |                                           |  |
|---------------------------------------------------------------------------|------------------------------------------------------|---------------|-----------------------------------------|-------------------------------------------|--|
| =                                                                         | E   Início > Gerenciamento de Aulas Ativas           |               |                                         |                                           |  |
|                                                                           |                                                      | G             | erenciamento de Aulas Ativo             | as                                        |  |
| Pesquisar                                                                 | Pesquisar por Disciplina Q Pesquisar Todos Ovoa Aula |               |                                         |                                           |  |
| Laboratório                                                               | Dia                                                  | Período       | Professor/Disciplina                    | Ação                                      |  |
| Laboratório 01                                                            | Segundas-Feiras                                      | 07:40 - 09:20 | João Pedro Maciel / Matemática Discreta | 👁 Visualizar   😨 Em Andamento   🖀 Remover |  |
| FATEC Americana SGML<br>Sistema de Gestão e Monitoramento de Laboratórios |                                                      |               |                                         |                                           |  |
| © SGML 2020/ Desinged by João Pedro Maciel                                |                                                      |               |                                         |                                           |  |

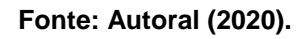

5.1.13 Aulas – Aulas em Andamento

A tela de Aulas em Andamento permite que o usuário visualize ou finalize aulas iniciadas na tela de gerenciamento de aulas

A figura 20 apresenta a tela de Aulas em Andamento.

| Figura 20 – | <ul> <li>Aulas em</li> </ul> | Andamento |
|-------------|------------------------------|-----------|
|-------------|------------------------------|-----------|

| SGML                                                                      |                                            |               |                                         |                            |  |
|---------------------------------------------------------------------------|--------------------------------------------|---------------|-----------------------------------------|----------------------------|--|
| ≡ l In                                                                    | ≡   Início > Aulas em Andamento            |               |                                         |                            |  |
|                                                                           |                                            | A             | ulas em Andamento                       |                            |  |
| Pesquisar por l                                                           | Pesquisar por Disciplina Q Pesquisar Todos |               |                                         |                            |  |
| Laboratório                                                               | Diα                                        | Período       | Professor/Disciplina                    | Ação                       |  |
| Laboratório 01                                                            | Terças-Feiras                              | 09:30 - 11:10 | João Pedro Maciel / Matemática Discreta | 👁 Visualizar   🕜 Finalizar |  |
| Laboratório 02                                                            | Terças-Feiras                              | 19:00 - 20:40 | João Pedro Maciel / Inglês II           | 👁 Visualizar   🖌 Finalizar |  |
| FATEC Americana SGML<br>Sistema de Gestão e Monitoramento de Laboratórios |                                            |               |                                         |                            |  |
| © SGML 2020/ Desinged by João Pedro Maciel                                |                                            |               |                                         |                            |  |

5.1.14 Aulas – Gerenciamento de Cursos

A tela de Gerenciamento de Cursos permite que o usuário visualize ou altere informações dos cursos ministrados na instituição.

A figura 21 apresenta a tela de Gerenciamento de Cursos.

#### Figura 21 – Gerenciamento de Cursos

|                                                                           | SGML                                                                      |                             |        |                         |  |  |  |  |  |
|---------------------------------------------------------------------------|---------------------------------------------------------------------------|-----------------------------|--------|-------------------------|--|--|--|--|--|
| ≡                                                                         | E   Início > Gerenciamento de Cursos                                      |                             |        |                         |  |  |  |  |  |
|                                                                           | Gere                                                                      | nciamento de Cursos         | _      |                         |  |  |  |  |  |
| Pesq                                                                      | Pesquisar por Curso Q Pesquisar Novo Curso                                |                             |        |                         |  |  |  |  |  |
| #                                                                         | Nome                                                                      | Coordenador                 | Status | Ação                    |  |  |  |  |  |
| 048                                                                       | Análise e Desenvolvimento de Sistemas                                     | Clerivaldo José Roccia      | Ativo  | Visualizar   C Editar   |  |  |  |  |  |
| 074                                                                       | Logística                                                                 | Nelson Luís de Souza Corrêa | Ativo  | ● Visualizar   🕼 Editar |  |  |  |  |  |
| 097                                                                       | 097 Segurança da Informação Rogério Freitas Ativo 💌 Visualizar I 🖉 Editar |                             |        |                         |  |  |  |  |  |
| FATEC Americana SGML<br>Sistema de Gestão e Monitoramento de Laboratórios |                                                                           |                             |        |                         |  |  |  |  |  |
|                                                                           | © SGML 2020/ Desinged by João Padro Maciel                                |                             |        |                         |  |  |  |  |  |

5.1.15 Aulas – Gerenciamento de Professores

A tela de Gerenciamento de Professores permite que o usuário visualize ou altere informações dos professores da instituição.

A figura 22 apresenta a tela de Gerenciamento de Professores.

| Figura 22 – C | Gerenciamento d | de Professores |
|---------------|-----------------|----------------|
|---------------|-----------------|----------------|

|                                                                           | SGML                                      |                               |        |                            |  |  |  |  |
|---------------------------------------------------------------------------|-------------------------------------------|-------------------------------|--------|----------------------------|--|--|--|--|
| ≡                                                                         | E   Início > Gerenciamento de Professores |                               |        |                            |  |  |  |  |
|                                                                           | Gerenciamento de Professores              |                               |        |                            |  |  |  |  |
| Pesq                                                                      | uisar por Professor                       | Q. Pesquisar                  | Todos  | O Novo(a)                  |  |  |  |  |
| #                                                                         | Nome                                      | Email                         | Status | Ação                       |  |  |  |  |
| 0001                                                                      | João Pedro Maciel                         | joaomaciel3@fatec.sp.gov.br   | Ativo  | Visualizar        Z Editar |  |  |  |  |
| 0002                                                                      | Mariana Godoy Vazquez Miano               | mariana.godoy@fatec.sp.gov.br | Ativo  | Visualizar   C Editar      |  |  |  |  |
| FATEC Americana SGML<br>Sistema de Gestão e Monitoramento de Laboratórios |                                           |                               |        |                            |  |  |  |  |
| SCML 2020/ Desinged by Jobo Pedro Maclel                                  |                                           |                               |        |                            |  |  |  |  |

# 5.1.16 Aulas – Gerenciamento de Disciplinas

A tela de Gerenciamento de Disciplinas permite que o usuário visualize ou altere informações das disciplinas ministradas na instituição.

A figura 23 apresenta a tela de Gerenciamento de Disciplinas.

| Figura 23 – Gerenciamento | de | Disciplinas |
|---------------------------|----|-------------|
|---------------------------|----|-------------|

| SGML                                                                      |                                    |                      |         |                         |  |  |  |
|---------------------------------------------------------------------------|------------------------------------|----------------------|---------|-------------------------|--|--|--|
| E   Início > Gerenciamento de Disciplinas                                 |                                    |                      |         |                         |  |  |  |
|                                                                           | Gerenci                            | amento de Disciplina | S       |                         |  |  |  |
| Pesquisar por                                                             | Disciplina                         | Q Pesquisar          | 👁 Todos | Nova Disciplina         |  |  |  |
| #                                                                         | Nome                               | Área do Conhecimento | Status  | Ação                    |  |  |  |
| IAL002                                                                    | Algoritmos e Lógica de Programação | Ciências Exatas      | Ativa   | 👁 Visualizar   🕼 Editar |  |  |  |
| LIN100                                                                    | Inglês I                           | Ciências Humanas     | Ativa   | Visualizar   C Editar   |  |  |  |
| LIN200                                                                    | Inglês II                          | Ciências Humanas     | Ativa   | • Visualizar    Editar  |  |  |  |
| MMD001                                                                    | Matemática Discreta                | Ciências Exatas      | Ativa   | Visualizar   & Editar   |  |  |  |
| FATEC Americana SGML<br>Sistema de Gestão e Monitoramento de Laboratórios |                                    |                      |         |                         |  |  |  |

Fonte: Autoral (2020).

# 5.1.17 Computadores – Visão Geral (Gráfico)

A tela de Visão Geral de Computadores permite que o usuário visualize o gráfico de *status* dos computadores.

A figura 24 apresenta a tela de Visão Geral de Computadores.

| Figura 24 – | Visão | Geral de | Computadores |
|-------------|-------|----------|--------------|
|-------------|-------|----------|--------------|

| SGML                                                                                                    |                          |                                |                  |  |  |  |
|----------------------------------------------------------------------------------------------------|--------------------------|--------------------------------|------------------|--|--|--|
| ≡   Início > Visão                                                                                             | o Geral dos Computadores |                                |                  |  |  |  |
|                                                                                                    | Vis                      | são Geral                      |                  |  |  |  |
| Geral                                                                                                    | ∽<br>oratório*           | Q. Pesquisar 🔒 Imprimi         | 1                |  |  |  |
| Status dos computado           7.5         7           5.0         7           2.5         0.0           Ative | vos Em Manutenção        | Ç<br>Manutenções Interrompidas | 2<br>Desativados |  |  |  |
| FATEC Americana SGML<br>Sistema de Gestão e Monitoramento de Laboratórios                                      |                          |                                |                  |  |  |  |
| © SGML 2020/ Desinged by João Pedro Maciel                                                                     |                          |                                |                  |  |  |  |

Fonte: Autoral (2020).

# 5.1.18 Computadores – Gerenciamento de Computadores

A tela de Gerenciamento de Computadores permite que o usuário cadastre, visualize, altere ou desative um computador selecionado.

A figura 25 apresenta a tela de Gerenciamento de Computadores. Figura 25 – Gerenciamento de Computadores

| SGML                                                                      |                                                                  |                |                                       |  |  |  |  |  |
|---------------------------------------------------------------------------|------------------------------------------------------------------|----------------|---------------------------------------|--|--|--|--|--|
| ≡   Início > Gere                                                         |                                                                  |                |                                       |  |  |  |  |  |
|                                                                           | Gerenciamento de Computadores                                    |                |                                       |  |  |  |  |  |
| Pesquisar por Código de Patrin                                            | Pesquisar por Código de Patrimônio Q Pesquisar O Novo Computador |                |                                       |  |  |  |  |  |
| Código de Patrimonio                                                      | Identificação Zabbix/Grafana                                     | Laboratório    | Ação                                  |  |  |  |  |  |
| 0002                                                                      | PC0102                                                           | Laboratório 01 | 👁 Visualizar   🕼 Editar   💼 Desativar |  |  |  |  |  |
| 0003                                                                      | PC0103                                                           | Laboratório 01 | 👁 Visualizar   🧭 Editar   💼 Desativar |  |  |  |  |  |
| 0006                                                                      | PC0201                                                           | Laboratório 02 | 👁 Visualizar   🕼 Editar   💼 Desativar |  |  |  |  |  |
| 0007                                                                      | PC0202                                                           | Laboratório 02 | 👁 Visualizar   🕼 Editar   💼 Desativar |  |  |  |  |  |
| 0008                                                                      | PC0203                                                           | Laboratório 02 | 👁 Visualizar   🕼 Editar   💼 Desativar |  |  |  |  |  |
| 0009                                                                      | PC0301                                                           | Laboratório 03 | 👁 Visualizar   🕼 Editar   💼 Desativar |  |  |  |  |  |
| 0011                                                                      | PC0106                                                           | Laboratório 01 | 👁 Visualizar   🕼 Editar   🗊 Desativar |  |  |  |  |  |
| FATEC Americana SGML<br>Sistema de Gestão e Monitoramento de Laboratórios |                                                                  |                |                                       |  |  |  |  |  |
|                                                                           | © SGML 2020/ Desinged by João Pedro Maciel                       |                |                                       |  |  |  |  |  |

Fonte: Autoral (2020).

# 5.1.19 Computadores – Reativação de Computadores

A tela de Reativação de Computadores permite que o usuário reative, envie para manutenção ou remova um computador selecionado.

A figura 26 apresenta a tela de Gerenciamento de Computadores. Figura 26 – Gerenciamento de Computadores

| SGML                                                                      |                                                                  |                |                                       |  |  |  |
|---------------------------------------------------------------------------|------------------------------------------------------------------|----------------|---------------------------------------|--|--|--|
| ≡   Início > Reat                                                         | ivação de Computadores Compu                                     | ıtador         |                                       |  |  |  |
|                                                                           | Reativação                                                       | de Computad    | ores                                  |  |  |  |
| Pesquisar por Código de Pa                                                | rimônio                                                          | Q Pesquisar    | @ Todos                               |  |  |  |
| Código de Patrimonio                                                      | Identificação Zabbix/Grafana                                     | Laboratório    | Ação                                  |  |  |  |
| 0001                                                                      | PC0101                                                           | Laboratório 01 | 🗸 Reativar   🌾 Manutenção   🝵 Remover |  |  |  |
| 0010                                                                      | 0010 PC0302 Laboratório 03 🗸 Reativar   🖌 Manutenção   🛢 Remover |                |                                       |  |  |  |
| FATEC Americana SGML<br>Sistema de Gestão e Monitoramento de Laboratórios |                                                                  |                |                                       |  |  |  |
| © SGML 2020/ Desinged by João Pedro Maciel                                |                                                                  |                |                                       |  |  |  |

Fonte: Autoral (2020).

## 5.1.20 Laboratórios – Gerenciamento de Laboratórios

A tela de Gerenciamento de Laboratórios permite que o usuário cadastre, visualize, altere um laboratório selecionado, além de visualizar os computadores ativos presentes nele.

# A figura 27 apresenta a tela de Gerenciamento de Laboratórios. Figura 27 – Gerenciamento de Laboratórios

|   |                                                                           | SGML                                                                                                    |                       |                       |  |  |  |  |  |
|---|---------------------------------------------------------------------------|----------------------------------------------------------------------------------------------------|-----------------------|-----------------------|--|--|--|--|--|
| ≡ | E   Início > Gerenciamento de Laboratórios                                |                                                                                                    |                       |                       |  |  |  |  |  |
|   |                                                                           | Gerenciamento de Laboratórios                                                                               | _                     |                       |  |  |  |  |  |
|   | Pesquisar                                                                 |                                                                                                    |                       |                       |  |  |  |  |  |
| # | Nome                                                                      | Softwares Disponíveis                                                                                       | Ultima<br>atualização | Ação                  |  |  |  |  |  |
| 1 | Laboratório                                                               | Visual Studio 2019, Visual Studio Code, HeidSQL, SQLServer Managment Studio, Virtual Box, Chrome, Microsoft | 13/10/2020            | Visualizar   C Editar |  |  |  |  |  |
|   | 01                                                                        | Edge, Pacote Office, NetBeans                                                                               | 01:02                 | Computadores          |  |  |  |  |  |
| 2 | Laboratório                                                               | Visual Studio 2019, Visual Studio Code, HeidSQL, SQLServer Managment Studio, Virtual Box, Chrome, Microsoft | 13/10/2020            | Visualizar   C Editar |  |  |  |  |  |
|   | 02                                                                        | Edge, Pacote Office, NetBeans                                                                               | 12:59                 | Computadores          |  |  |  |  |  |
| 3 | Laboratório                                                               | Visual Studio 2019, Visual Studio Code, HeidSQL, SQLServer Managment Studio, Virtual Box, Chrome, Microsoft | 13/10/2020            | Visualizar   Z Editar |  |  |  |  |  |
|   | 03                                                                        | Edge, Pacote Office, NetBeans                                                                               | 12:59                 | Computadores          |  |  |  |  |  |
| 4 | Laboratório                                                               | Visual Studio 2019, Visual Studio Code, HeidSQL, SQLServer Managment Studio, Virtual Box, Chrome, Microsoft | 13/10/2020            | Visualizar   Z Editar |  |  |  |  |  |
|   | 04                                                                        | Edge, Pacote Office, NetBeans                                                                               | 12:49                 | Computadores          |  |  |  |  |  |
| 5 | Laboratório                                                               | Visual Studio 2019, Visual Studio Code, HeidSQL, SQLServer Managment Studio, Virtual Box, Chrome, Microsoft | 13/10/2020            | Visualizar   C Editar |  |  |  |  |  |
|   | 05                                                                        | Edge, Pacote Office, NetBeans                                                                               | 12:49                 | Computadores          |  |  |  |  |  |
| 6 | Laboratório                                                               | Visual Studio 2019, Visual Studio Code, HeidSQL, SQLServer Managment Studio, Virtual Box, Chrome, Microsoft | 13/10/2020            | Visualizar   C Editar |  |  |  |  |  |
|   | 06                                                                        | Edge, Pacote Office, NetBeans                                                                               | 12:49                 | Computadores          |  |  |  |  |  |
| 7 | Laboratório                                                               | Visual Studio 2019, Visual Studio Code, HeidSQL, SQLServer Managment Studio, Virtual Box, Chrome, Microsoft | 13/10/2020            | Visualizar   C Editar |  |  |  |  |  |
|   | 07                                                                        | Edge, Pacote Office, NetBeans                                                                               | 12:49                 | Computadores          |  |  |  |  |  |
| 8 | Laboratório                                                               | Visual Studio 2019, Visual Studio Code, HeidSQL, SQLServer Managment Studio, Virtual Box, Chrome, Microsoft | 13/10/2020            | Visualizar   Z Editar |  |  |  |  |  |
|   | 08                                                                        | Edge, Pacote Office, NetBeans                                                                               | 12:49                 | Computadores          |  |  |  |  |  |
|   | FATEC Americana SGML<br>Sistema de Gestão e Monitoramento de Laboratórios |                                                                                                    |                       |                       |  |  |  |  |  |
|   |                                                                           | © SGML 2020/ Desinged by João Pedro Maciel                                                                  |                       |                       |  |  |  |  |  |

# 5.1.21 Laboratórios – Reativação de Laboratórios

A tela de Reativação de Laboratórios permite que usuário o visualize ou reative um laboratório selecionado.

A figura 28 apresenta a tela de Reativação de Laboratórios.

#### Figura 28 – Reativação de Laboratórios

|   | SGML                                                                                                    |                            |                       |      |  |  |  |  |
|---|----------------------------------------------------------------------------------------------------|----------------------------|-----------------------|------|--|--|--|--|
| = | 😑 🔰   Início > Reativação de Laboratórios                                                                                                    |                            |                       |      |  |  |  |  |
|   |                                                                                                    | Reativação de Laboratórios |                       |      |  |  |  |  |
| Г | Pesquisar Q Pesquisar Todos                                                                                                    |                            |                       |      |  |  |  |  |
| # | Nome                                                                                                    | Softwares Disponíveis      | Ultima<br>atualização | Ação |  |  |  |  |
| 1 | 1 Laboratório Visual Studio 2019, Visual Studio Code, HeidSQL, SQLServer Managment Studio, Virtual Box, Chrome, Microsoft Edge, Pacote 09/11/2020 02:55<br>01 Office, NetBeans |                            |                       |      |  |  |  |  |
|   | FATEC Americana SGML<br>Sistema de Gestão e Monitoramento de Laboratórios                                                                                                    |                            |                       |      |  |  |  |  |
|   | © SGML 2020/ Desinged by João Pedro Maciel                                                                                                    |                            |                       |      |  |  |  |  |

## 5.1.22 Manutenções – Manutenções em Andamento

A tela de Manutenções em Andamento permite que o usuário visualize, interrompa ou finalize uma manutenção selecionada. A tela em questão pode ser acessada a partir da aba Computadores no menu do Sistema.

A figura 29 apresenta a tela de Manutenções em Andamento. Figura 29 – Manutenções em Andamento

|                                                                           | SGML                                   |                                |                     |                                       |  |  |  |
|---------------------------------------------------------------------------|----------------------------------------|--------------------------------|---------------------|---------------------------------------|--|--|--|
| ≡   Iníc                                                                  | ≡   Início >Computadores em Manutenção |                                |                     |                                       |  |  |  |
|                                                                           |                                        | Computadores en                | n Manutenção        |                                       |  |  |  |
| Pesquisar por C                                                           | ódigo de Patrimônio                    | Q Per                          | squisar 🔷 Todos     | -                                     |  |  |  |
| Cod. Patrimônio                                                           | Laboratório                            | Tipo: Problema                 | Data de Registro    | Ação                                  |  |  |  |
| 0010                                                                      | Laboratório 03                         | Rede: Cabo de rede não conecta | 2020-11-09 15:00:05 | 👁 Visualizar   🖌 Finalizar   📕 Pausar |  |  |  |
| FATEC Americana SGML<br>Sistema de Gestão e Monitoramento de Laboratórios |                                        |                                |                     |                                       |  |  |  |
| © SGML 2020/ Desinged by João Pedro Maciel                                |                                        |                                |                     |                                       |  |  |  |

Fonte: Autoral (2020).

# 5.1.23 Manutenções – Manutenções Finalizadas (Gráfico)

A tela de Manutenções Finalizadas permite que o usuário administrador visualize a quantidade de manutenções finalizadas no ano. Possui sua variante de Manutenções Interrompidas exibindo a quantidade de manutenções interrompidas durante o ano selecionado.

# A figura 30 apresenta a tela de Manutenções Finalizadas. Figura 30 – Manutenções Finalizadas

| SGML                                                                      |                                      |     |              |                |            |            |                   |                |                 |                    |               |         |               |               |  |
|---------------------------------------------------------------------------|--------------------------------------|-----|--------------|----------------|------------|------------|-------------------|----------------|-----------------|--------------------|---------------|---------|---------------|---------------|--|
| ≡                                                                         | E   Início > Manutenções Finalizadas |     |              |                |            |            |                   |                |                 |                    |               |         |               |               |  |
|                                                                           | Manutenções Finalizadas              |     |              |                |            |            |                   |                |                 |                    |               |         |               |               |  |
|                                                                           | 2020                                 |     | ↓<br>Ano     |                |            | v          | Q Pesquisar 👁 And |                |                 | o Atual 🕀 Imprimir |               |         |               |               |  |
|                                                                           | :                                    | 20  | Manutenções  | Finalizadas em | 2020       |            |                   |                |                 |                    |               | 16      |               |               |  |
|                                                                           |                                      | 0 - | 0<br>Janeiro | 0<br>Fevereiro | 0<br>Março | 0<br>Abril | 0<br>Maio         | 0<br>Junho     | 0<br>i<br>Julho | 0<br>Agosto        | 0<br>Setembro | Outubro | 0<br>Novembro | 0<br>Dezembro |  |
| FATEC Americana SGML<br>Sistema de Gestão e Monitoramento de Laboratórios |                                      |     |              |                |            |            |                   |                |                 |                    |               |         |               |               |  |
|                                                                           |                                      |     |              |                |            |            | © SGML            | 2020/ Desinged | by João Pedro   | Maciel             |               |         |               |               |  |

Fonte: Autoral (2020).

## 5.1.24 Manutenções – Histórico de Manutenções Finalizadas

A tela de Histórico de Manutenções Finalizadas permite que o usuário visualize as manutenções finalizadas. Possui sua variante Histórico de Manutenções Interrompidas que exibe as informações de manutenções que foram paradas por algum motivo.

# A figura 31 apresenta a tela Histórico de Manutenções Finalizadas. Figura 31 – Histórico de Manutenções Finalizadas

| SGML                                                                      |                                            |                                                 |                  |            |  |  |  |  |  |  |
|---------------------------------------------------------------------------|--------------------------------------------|-------------------------------------------------|------------------|------------|--|--|--|--|--|--|
| ≡   Início > Histórico de Manutenções Finalizadas                         |                                            |                                                 |                  |            |  |  |  |  |  |  |
|                                                                           |                                            |                                                 |                  |            |  |  |  |  |  |  |
| Manutenções Finalizadas                                                   |                                            |                                                 |                  |            |  |  |  |  |  |  |
|                                                                           |                                            |                                                 |                  |            |  |  |  |  |  |  |
| Pesquisar por C                                                           | © lodos                                    |                                                 |                  |            |  |  |  |  |  |  |
| ID Manutenção                                                             | Código de Patrimônio                       | Tipo: Solucão                                   | Data de Registro | Ação       |  |  |  |  |  |  |
| 186                                                                       | 0002                                       | Dispositivos de Entrada: Foi trocado o monitor  | 22/10/2020 03:55 | Visualizar |  |  |  |  |  |  |
| 184                                                                       | 0002                                       | Rede: Foi trocada a placa de rede               | 19/10/2020 10:53 | Visualizar |  |  |  |  |  |  |
| 182                                                                       | 0008                                       | Dispositivos de Entrada: O teclado foi trocado  | 13/10/2020 05:01 | Visualizar |  |  |  |  |  |  |
| 162                                                                       | 0003                                       | Dispositivos de Entrada: O mouse foi trocado    | 13/10/2020 04:50 | Visualizar |  |  |  |  |  |  |
| 163                                                                       | 0006                                       | Dispositivos de Entrada: O mouse foi trocado    | 13/10/2020 04:50 | Visualizar |  |  |  |  |  |  |
| 161                                                                       | 0002                                       | Dispositivos de Entrada: O teclado foi trocado  | 13/10/2020 04:50 | Visualizar |  |  |  |  |  |  |
| 171                                                                       | 0004                                       | Rede: Foi trocada a placa de rede               | 13/10/2020 04:50 | Visualizar |  |  |  |  |  |  |
| 177                                                                       | 0007                                       | Software: Foi reinstalada a Imagem do SO        | 13/10/2020 04:50 | Visualizar |  |  |  |  |  |  |
| 174                                                                       | 0009                                       | Rede: Foi trocada a placa de rede               | 13/10/2020 04:50 | Visualizar |  |  |  |  |  |  |
| 170                                                                       | 0005                                       | Hardware: O cabo SATA foi colocado corretamente | 13/10/2020 04:50 | Visualizar |  |  |  |  |  |  |
| 173                                                                       | 0008                                       | Rede: Foi trocada a placa de rede               | 13/10/2020 04:50 | Visualizar |  |  |  |  |  |  |
| 169                                                                       | 0010                                       | Hardware: A memória ram foi trocada             | 13/10/2020 04:50 | Visualizar |  |  |  |  |  |  |
| 175                                                                       | 0001                                       | Software: Foi reinstalada a Imagem do SO        | 13/10/2020 04:50 | Visualizar |  |  |  |  |  |  |
| 181                                                                       | 0005                                       | Dispositivos de Entrada: O teclado foi trocado  | 13/10/2020 04:50 | Visualizar |  |  |  |  |  |  |
| 178                                                                       | 0008                                       | Software: Foi reinstalada a Imagem do SO        | 13/10/2020 04:50 | Visualizar |  |  |  |  |  |  |
| 183                                                                       | 0001                                       | Software: Foi reinstalada a Imagem do SO        | 13/10/2020 04:50 | Visualizar |  |  |  |  |  |  |
| 158                                                                       | 0002                                       | Dispositivos de Saída: O monitor foi trocado    | 13/10/2020 04:04 | Visualizar |  |  |  |  |  |  |
| FATEC Americana SGML<br>Sistema de Gestão e Monitoramento de Laboratórios |                                            |                                                 |                  |            |  |  |  |  |  |  |
|                                                                           | © SGML 2020/ Desinged by João Padro Maciel |                                                 |                  |            |  |  |  |  |  |  |

## 5.1.25 Manutenções – Problemas Comuns (Gráfico)

A tela de Problemas Comuns permite que o usuário administrador visualize de forma quantitativa os problemas mais comuns enfrentados no processo de manutenção dos computadores da instituição.

A figura 32 apresenta a tela de Problemas Comuns. Figura 32 – Problemas Comuns

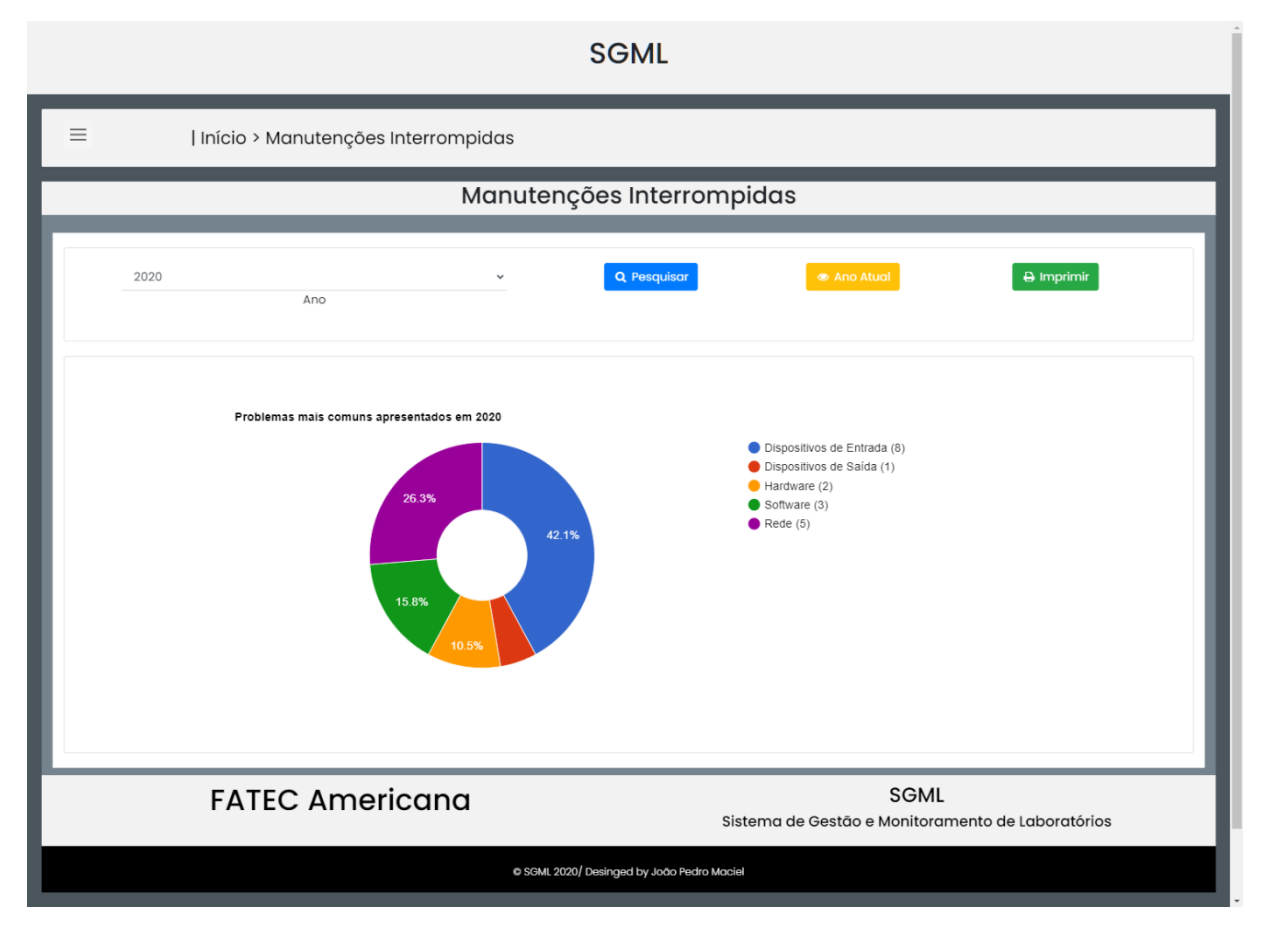

Fonte: Autoral (2020).

#### 5.1.26 Sistema – Histórico de Utilização Geral

A tela de Histórico de Utilização Geral permite que o usuário administrador visualize as ações realizadas por todos os usuários do sistema, como medida de segurança em caso de ações realizadas de forma indevida ou até mesmo erros, para que seja possível rastrear as utilizações do sistema que ocasionaram alterações no banco de dados. Possui telas variantes que permitem visualizar os históricos de ações específicas, como Acesso, Alteração, Criação e Exclusão.

# A figura 33 apresenta a tela Histórico de Utilização Geral. Figura 33 – Histórico de Utilização Geral

| SGML                                                                      |                                                 |                       |                     |            |  |  |  |  |  |  |
|---------------------------------------------------------------------------|-------------------------------------------------|-----------------------|---------------------|------------|--|--|--|--|--|--|
| E   Início > Histórico de Utilização do Sistema                           |                                                 |                       |                     |            |  |  |  |  |  |  |
| Histórico de Utilização do Sistema                                        |                                                 |                       |                     |            |  |  |  |  |  |  |
|                                                                           | Pesquisar por ld de Usuário Q Pesquisar e todos |                       |                     |            |  |  |  |  |  |  |
|                                                                           | mm/dd/yyyy:                                     | mm/dd/yyyy:           |                     | _          |  |  |  |  |  |  |
|                                                                           | incio                                           | FIITI                 |                     |            |  |  |  |  |  |  |
| #                                                                         | Usuário                                         | Ação/Tabela           | Data                | Ação       |  |  |  |  |  |  |
| 140                                                                       | 1 - Administrador                               | Update / Computadores | 09/11/2020 03:00:05 | Visualizar |  |  |  |  |  |  |
| 139                                                                       | 1 - Administrador                               | Update / Laboratório  | 09/11/2020 02:58:58 | Visualizar |  |  |  |  |  |  |
| 138                                                                       | 1 - Administrador                               | Update / Laboratório  | 09/11/2020 02:55:47 | Visualizar |  |  |  |  |  |  |
| 137                                                                       | 1 - Administrador                               | Login                 | 09/11/2020 02:21:14 | Visualizar |  |  |  |  |  |  |
| 136                                                                       | 2 - Operador                                    | Logoff                | 09/11/2020 02:21:10 | Visualizar |  |  |  |  |  |  |
| 135                                                                       | 2 - Operador                                    | Update / Computadores | 09/11/2020 02:06:57 | Visualizar |  |  |  |  |  |  |
| 134                                                                       | 2 - Operador                                    | Login                 | 09/11/2020 01:21:07 | Visualizar |  |  |  |  |  |  |
| 133                                                                       | 1 - Administrador                               | Logoff                | 09/11/2020 01:21:03 | Visualizar |  |  |  |  |  |  |
| 132                                                                       | 1 - Administrador                               | Login                 | 09/11/2020 01:05:08 | Visualizar |  |  |  |  |  |  |
| FATEC Americana SGML<br>Sistema de Gestão e Monitoramento de Laboratórios |                                                 |                       |                     |            |  |  |  |  |  |  |
| © SGML 2020/ Desinged by João Pedro Maciel                                |                                                 |                       |                     |            |  |  |  |  |  |  |

## 5.1.27 Usuários – Gerenciamento de Usuários

A tela de Gerenciamento de Usuários permite que o usuário administrador cadastre, visualize, altere ou desative um usuário selecionado. Assim como as telas de Gerenciamento de Computadores e Laboratórios possui sua variante que permite ativação de usuários com *status* definido como desativado.

A figura 34 apresenta a tela de Gerenciamento de Usuários. Figura 34 – Gerenciamento de Usuários

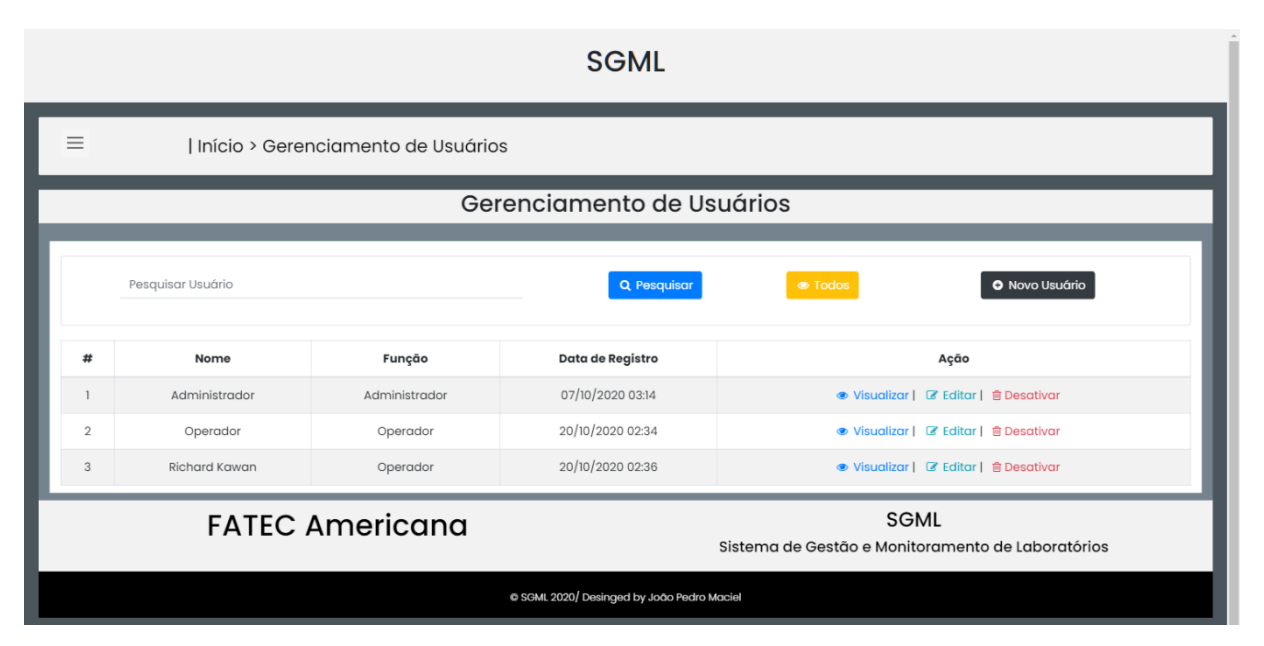

Fonte: Autoral (2020).

## 5.1.28 Utilização – Gerenciamento de Utilizações Temporárias

A tela de Gerenciamento de Utilizações Temporárias permite que o usuário cadastre, visualize ou altere uma utilização única de laboratório. Possui uma tela complementar que exibe o Históricos das Utilizações Temporárias.

A figura 35 apresenta a tela de Gerenciamento de Utilizações Temporárias. Figura 35 – Gerenciamento de Utilizações Temporárias

| SGML                                                                      |                                                      |                          |  |                  |                            |  |  |  |  |  |
|---------------------------------------------------------------------------|------------------------------------------------------|--------------------------|--|------------------|----------------------------|--|--|--|--|--|
| Ξ                                                                         | E   Início > Gerenciamento de Utilizações Temporária |                          |  |                  |                            |  |  |  |  |  |
|                                                                           | Gerenciamento de Utilizações Temporária              |                          |  |                  |                            |  |  |  |  |  |
|                                                                           | Pesquisar                                            |                          |  | Q Pesquisar 👁 T  | odos O Nova Utilização     |  |  |  |  |  |
|                                                                           | Laboratório                                          | Dia Periodo              |  | Usuário          | Ação                       |  |  |  |  |  |
|                                                                           | Laboratório 01                                       | 14/10/2020 07:40 - 09:20 |  | Luigi Pantarotto | 👁 Visualizar   🖌 Finalizar |  |  |  |  |  |
| FATEC Americana SGML<br>Sistema de Gestão e Monitoramento de Laboratórios |                                                      |                          |  |                  |                            |  |  |  |  |  |
| © SGML 2020/ Desinged by João Pedro Maciel                                |                                                      |                          |  |                  |                            |  |  |  |  |  |

Fonte: Autoral (2020).

#### 5.2 Interfaces de Usuário Sistema Zabbix Grafana

A figura 36 apresenta a tela Inicial do Zabbix.

A área dedicada ao Monitoramento dos Computadores é compreendida pelo módulo configurado no Zabbix 5 aliado ao Grafana 7, suas interfaces de usuário correspondem as telas que eles têm acesso para visualização de estado, monitoramento contínuo, entre outras ações. A seguir serão apresentadas as interfaces do sistema PHP.

### 5.2.1 Zabbix - Tela Inicial

A tela Inicial do Zabbix exibe informações correspondentes aos Hosts monitorados, além do Mapa Geral da Rede e um gráfico com dados da interface ethernet do servidor.

Glopal view ZABBIX > 2020-10-27 10:49:51 - 2020-10-27 14:49:54 < Reduzir o zoom De 2020-10-27 10:49:51 Último 2 dias Até agora Para 2020-10-27 14:49:54 0 Monitora Esta sen Últimos 30 minuto: té agora ma 1 hora Últimas 3 horas 105 G n Este mês mo 1 ano as 6 horas . Últimos 2 ar as 12 hora . Último 1 dia Até agora Mapa Geral da Rede Gráfico 300 Kbos 250 Kbos 200 Kbos Configuração Administração 0 bps 10-27 13:07 10-27 13:57 enp0s3: Bits sen 10-27 11:28 Disponibilidade do hos Problemas por severidade

#### Figura 36 – Inicial Zabbix

# 5.2.2 Zabbix - Configuração/Hosts

A tela de Hosts permite gerenciar os hosts existentes além da criação de novos hosts.

A figura 37 apresenta a tela de configuração de Hosts.

| ZABBIX                                                              | ≪ ₺           | Hosts                                    |                                                     |                 |                                                                                                    |                            | Criar host Importar                         |
|---------------------------------------------------------------------|---------------|------------------------------------------|-----------------------------------------------------|-----------------|----------------------------------------------------------------------------------------------------|----------------------------|---------------------------------------------|
| 192.168.0.2                                                         |               |                                          |                                                     |                 |                                                                                                    |                            | Filtrar 🗸                                   |
|                                                                     | Q             |                                          |                                                     |                 |                                                                                                    |                            |                                             |
| Monitoramento                                                       |               | Grupos de hosts                          | informe aqui o argumento para pesquisa              | Selecionar      | Monitorado por Qualquer Servidor Proxy                                                                                                    |                            |                                             |
| i≡ Inventário                                                       |               | Templates                                | informe aqui o argumento para pesquisa              | Selecionar      | Proxy                                                                                                    | Selecionar                 |                                             |
| Deletáries                                                          |               | Nome                                     |                                                     |                 | Eliquetas E/OU Ou                                                                                                    |                            |                                             |
| Relatorios                                                          |               | DNS                                      |                                                     |                 | Adicionar                                                                                                    | Igual valor                | Remover                                     |
| 🔧 Configuração                                                      |               | IP                                       |                                                     |                 |                                                                                                    |                            |                                             |
| Grupos de hosts                                                     |               | Porta                                    |                                                     |                 |                                                                                                    |                            |                                             |
| Templates                                                           |               |                                          |                                                     |                 | Aplicar Limpar                                                                                                    |                            |                                             |
| Hosts                                                               |               |                                          |                                                     |                 |                                                                                                    |                            |                                             |
| Manutençao                                                          |               | Nome ▲ Aplicações Itens Tr               | ggers Graficos Descoberta Web Inter                 | face Proxy      | / Templates                                                                                                    | Status Disponibilidade     | Criptografia do agente Informação Etiquetas |
| Apoes                                                               | o de eventos  | PC0101 Aplicações 24 Itens 208 Tr        | ggers 149 Graticos 23 Descoberta 4 Web 192.<br>1005 | 168.0.31:<br>i0 | Vindows by Zabbix agent (Template Module<br>Windows CPU by Zabbix agent, Template Module Windows                                                                                                    | Ativo ZBX SNMP JMX IPMI    | NENHUM                                      |
| Descoberta                                                          | o de evenilos |                                          |                                                     |                 | filesystems by Zabbix agent, Template Module Windows<br>generic by Zabbix agent, Template Module Windows                                                                                                    |                            |                                             |
| Seniros                                                             |               |                                          |                                                     |                 | memory by Zabbix agent, Template Module Windows<br>network by Zabbix agent, Template Module Windows                                                                                                    |                            |                                             |
| Administração                                                       |               |                                          |                                                     |                 | physical disks by Zabbix agent, Template Module Windows services by Zabbix agent, Template Module Zabbix agent)                                                                                                    |                            |                                             |
| o o o o o o o o o o o o o o o o o o o                               |               | PC0102 Apicações 14 litens 108 Tr        | ggers 77 Gráficos 9 Descoberta 4 Web 192.<br>1005   | 168.0.32:<br>i0 | Template CS Institutions by Zabbia agent (Template Module<br>Windows CPU by Zabbia agent, Template Module Windows<br>Bierystems by Zabbia agent, Template Module Windows<br>generic by Zabbia agent, Template Module Windows<br>network by Zabbia agent, Template Module Windows<br>physical disks by Zabbia agent, Template Module Windows<br>physical disks by Zabbia agent, Template Module Windows                                                                                                    | Ativo ZBX ENNAP JACK (PAR) | NEWIN                                       |
| <ul> <li>G. Suporte</li> <li>Compartilhar</li> <li>Ajuda</li> </ul> |               | PC0201 Aplicações 14 Ilens 107 Tr        | ggers 78 Gráficos 9 Descoberta 4 Web 192<br>1005    | 168.0.51:<br>0  | Template OS Windows by Zabbiz agent (Template Module<br>Windows GPU by Zabbiz agent, Template Module Windows<br>fleeystems by Zabbiz agent, Template Module Windows<br>generic by Zabbiz agent, Template Module Windows<br>network by Zabbiz agent, Template Module Windows<br>physical disks by Zabbiz agent, Template Module Windows<br>physical disks by Zabbiz agent, Template Module Windows                                                                                                    | Alivo ZEX GNMP JACK (PAN)  | NEIRUM                                      |
| Configurações do     Desconectar                                    | usuário       | Zabbix server Aplicações 17 Itens 127 Tr | ggers 58 Gráficos 25 Descoberta 3 Web 127/<br>1005  | 0.0.1:<br>i0    | Template App Zabbix Server, Template OS Linux by Zabbix<br>agent (Template Module Linux block devices by Zabbix<br>agent, Template Module Linux (PU by Zabbix agent,<br>Template Module Linux (Resystems by Zabbix agent,<br>Template Module Linux generic by Zabbix agent, Template<br>Module Linux generic by Zabbix agent, Template<br>Module Linux generic by Zabbix agent, Template<br>Module Linux generic by Zabbix agent, Template<br>Module Linux generic by Zabbix agent, Template<br>Module Linux generic by Zabbix agent, Template<br>Module Linux generic by Zabbix agent, Template<br>Module Linux generic by Zabbix agent, Template<br>Module Linux generic by Zabbix agent, Template<br>Module Linux (Template Agent), Template<br>Module Linux (Template Agent), Template<br>Module<br>Module<br>Mo | Ativo ZBX SNMP JMX IPMI    | REINUM                                      |
# 5.2.3 Grafana – Tela Inicial

A tela Inicial do Zabbix permite visualizar informações correspondentes ao servidor Zabbix, com informações como Disponibilidade, Ping, Tráfego da Rede, Utilização da Memória RAM, Memória RAM total e disponível, além do Espaço em Disco do Servidor.

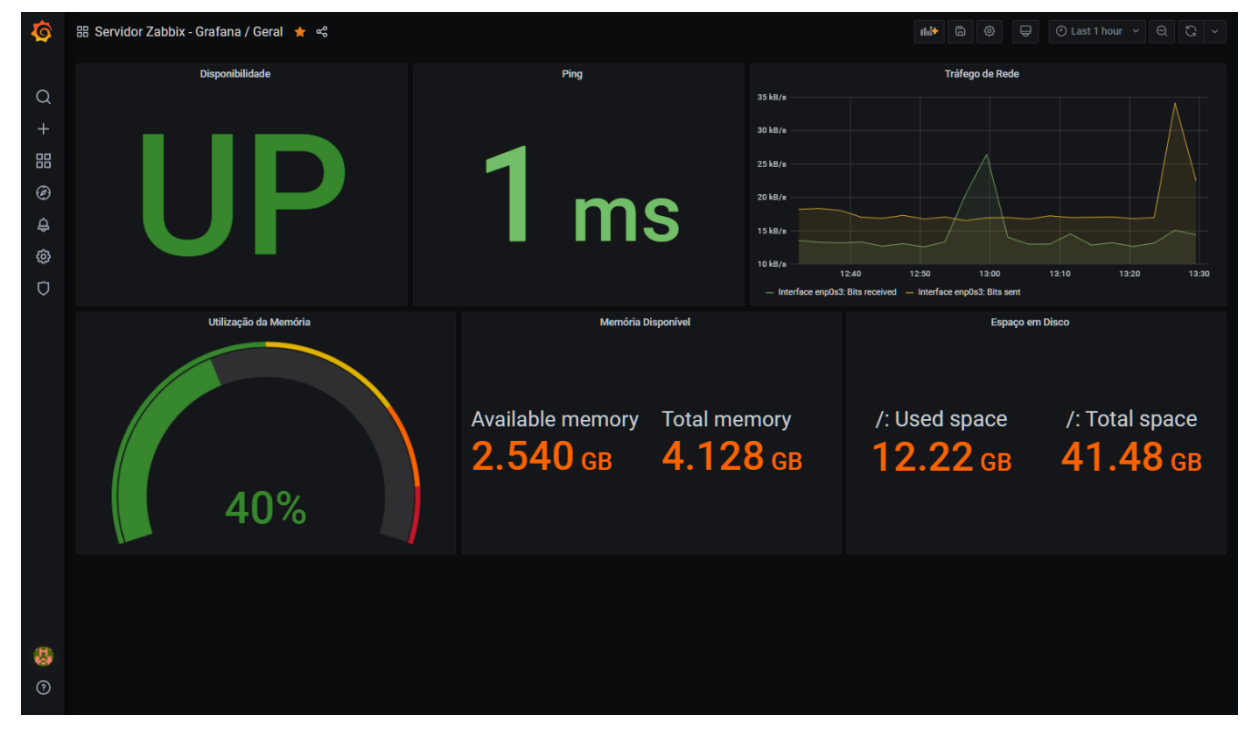

A figura 38 apresenta a tela Inicial do Grafana.

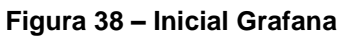

Por fim, a tela de Monitoramento dos Hosts segue o mesmo padrão da Tela Inicial do Grafana para que seja possível realizar o pleno monitoramento continuo dos computadores.

A figura 39 apresenta a tela monitoramento de hosts.

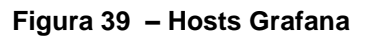

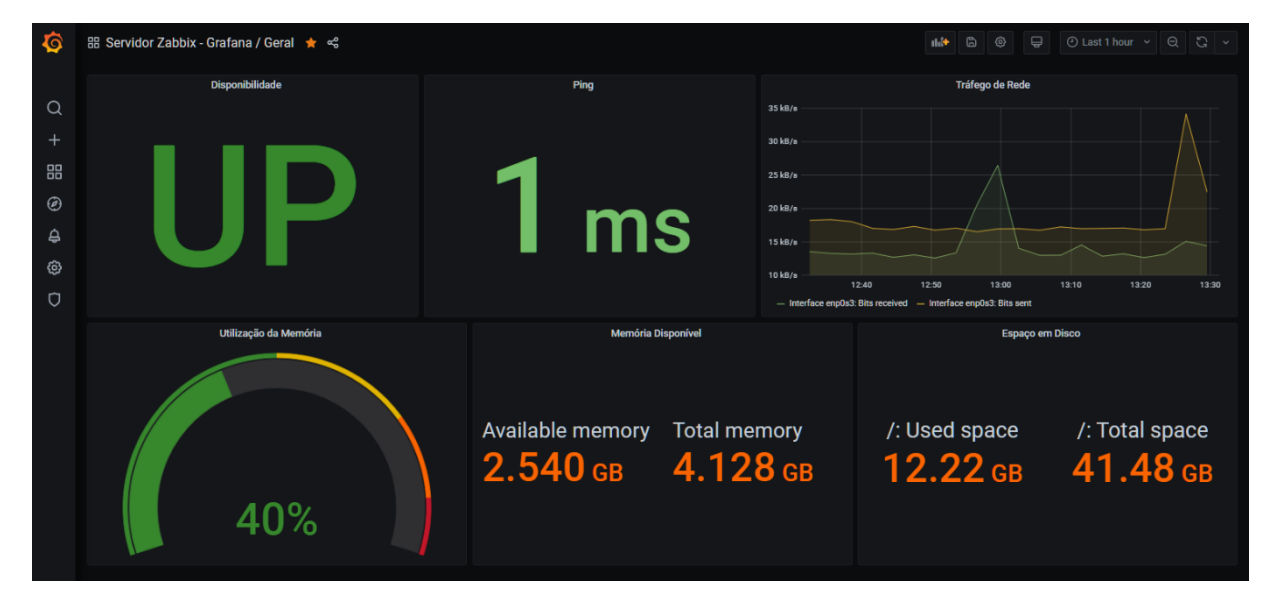

Fonte: Autoral (2020).

#### 6. TESTES

Ao longo do desenvolvimento e conclusão do protótipo funcional, foram realizados testes de performance e veracidade das informações que se mostraram coerentes e satisfatórios, principalmente no que diz respeito ao Monitoramento de Computadores.

#### 6.1 Informações Técnicas do Ambiente de Testes

Os testes e aplicação do protótipo ocorreram mediante a um ambiente de testes, sendo assim não houve real aplicação do sistema na instituição, portanto os testes foram limitados aos recursos presentes no ambiente de testes

O quadro a seguir exibe as informações relacionadas ao ambiente de testes físico do sistema.

#### Quadro 1 – Ambiente Físico de Testes

#### Notebook Acer Aspire A515-51G-58VH (Com alterações no hardware padrão);

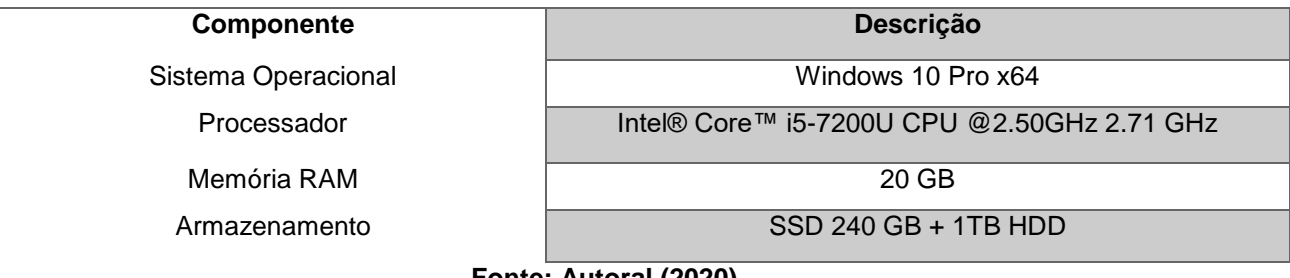

Fonte: Autoral (2020).

O quadro a seguir exibe as informações relacionadas ao ambiente de testes virtual do sistema.

#### Quadro 2 – Ambiente Virtual de Testes

#### Máquina Virtual Linux Ubuntu 20.04

Componente Descrição Ubuntu 20.04 Sistema Operacional Intel® Core™ i5-7200U CPU @2.50GHz 2.71 GHz Processador Memória RAM 4 GB

Armazenamento

40 GB

# Fonte: Autoral (2020).

O quadro a seguir exibe as informações relacionadas a rede do sistema.

# Quadro 3 – Informações da Rede

Rede

| Componente                      | Endereço IP        |
|---------------------------------|--------------------|
| Gateway                         | 192.168.0.1        |
| Servidor Zabbix                 | 192.168.0.2        |
| Acesso Zabbix                   | 192.168.0.2/zabbix |
| Acesso Grafana                  | 192.168.0.2:3000   |
| Notebook Acer (PC0101) Ethernet | 192.168.0.31       |
| Máquina Virtual 1 (PC0102)      | 192.168.0.32       |
| Máquina Virtual 2 (PC0201)      | 192.168.0.51       |
|                                 |                    |

A figura 40 exibe o modelo fictício da rede do ambiente de testes.

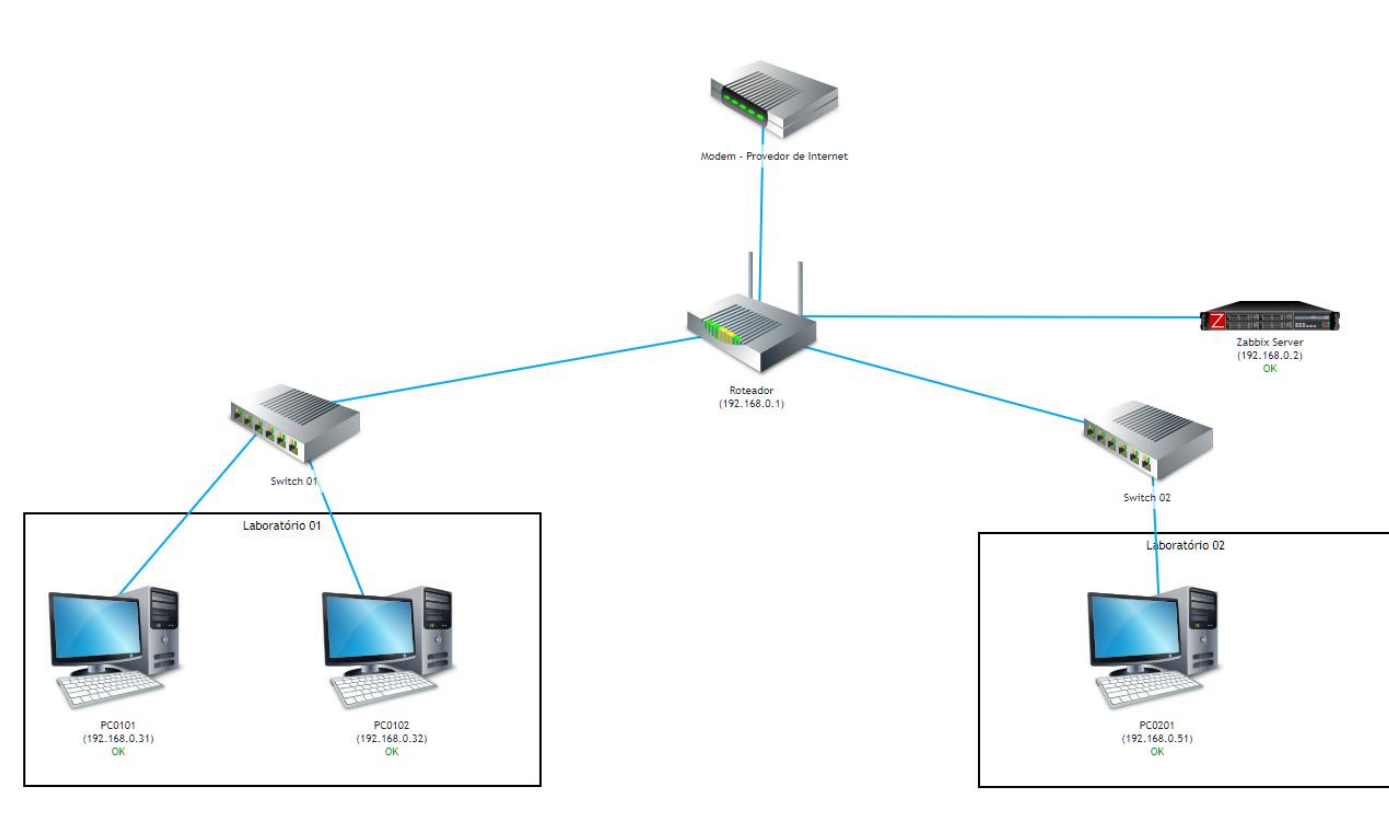

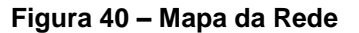

Fonte: Autoral (2020)

É importante ressaltar que se trata de um modelo fictício de funcionamento da rede, sendo assim não deve ser tomado como base de como seria o ambiente real.

## 6.2 Teste de Utilização de Memória RAM

A seguir as figuras 41 e 42 demonstram a um dos testes realizados, o teste de utilização da memória RAM comparando os dados presentes no Zabbix/Grafana e o Gerenciador de Tarefas do Windows 10, que demonstra a veracidade das informações recolhidas e apresentadas pelo Zabbix/Grafana.

O Teste abaixo ocorreu em 16 de novembro de 2020 às 21:06.

| File Options View                               |                                                                |                                                    |
|-------------------------------------------------|----------------------------------------------------------------|----------------------------------------------------|
| Processes Performance Ap                        | p history Startup Users Details Services                       |                                                    |
| CPU<br>36% 3.09 GHz                             | <sup>^</sup> Memory                                            | 20.0 GB                                            |
| O Memory<br>11.3/19.9 GB (57%)                  | Memory usage                                                   | 19.9 GB                                            |
| Disk 0 (D: E:)<br>HDD<br>1%                     | 60 seconds                                                     | 0                                                  |
| O Disk 1 (C:)<br>SSD<br>2%                      | Memory composition                                             |                                                    |
| C Ethernet<br>Radmin VPN<br>S: 0 R: 0 Kbps      | In use (Compressed) Available<br>11.2 GB (341 MB) 8.6 GB       | Speed: 213<br>Slots used: 2 of 2<br>Form factor SO |
| Ethernet Ethernet 2                             | Committed         Cached           13.0/22.9 GB         7.6 GB | Hardware reserved: 124                             |
| Ethernet<br>VirtualBox Host-O<br>S: 0 R: 0 Kbps | Paged pool Non-paged pool<br>1.0 GB 464 MB                     |                                                    |
| 🔗 Fewer details   🔕 Open                        | Resource Monitor                                               |                                                    |

Figura 41 – Gerenciador de Tarefas Windows

Fonte: Autoral (2020).

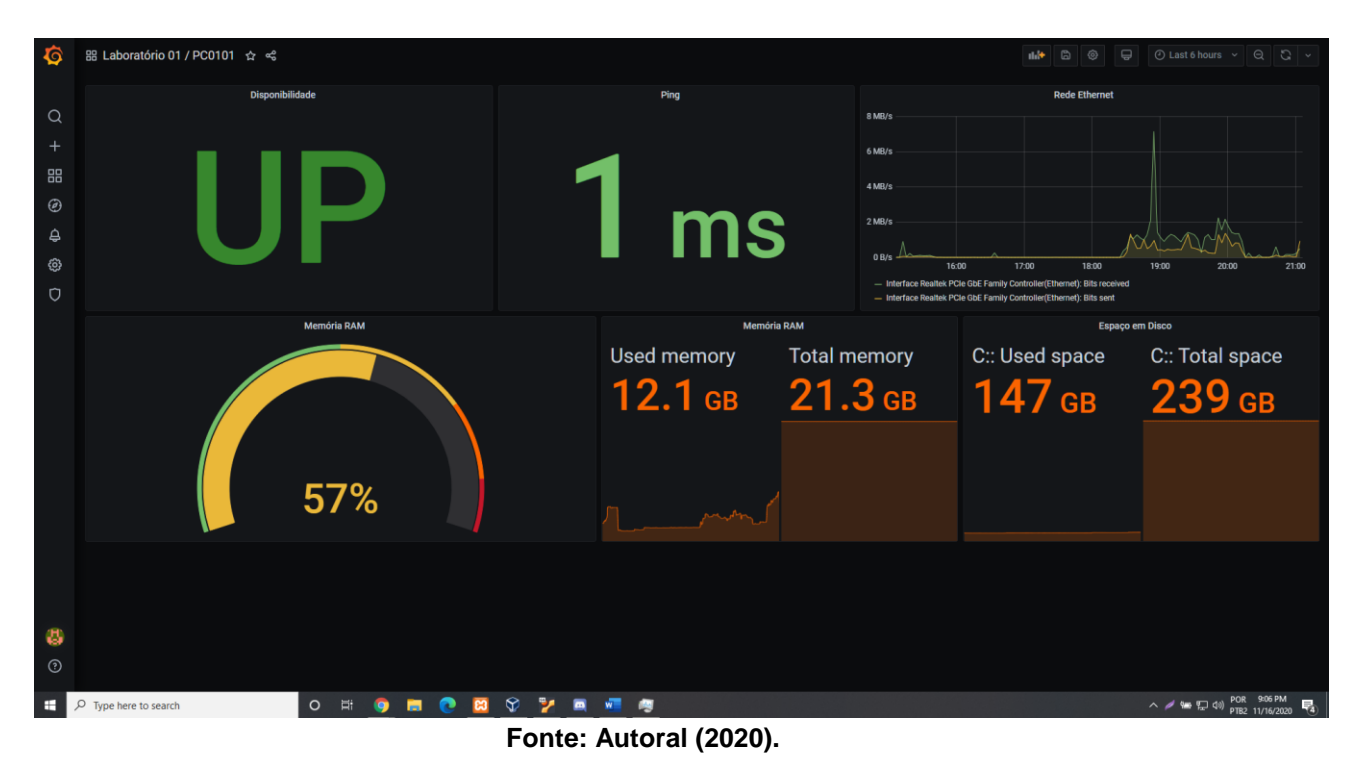

Figura 42 – Grafana Interface de Visualização

### 7. CONSIDERAÇÕES FINAIS

Muitas áreas da TI compreenderam o desenvolvimento deste trabalho, desde a aplicação de metodologias de desenvolvimento ágil como o caso da XP que por sua maleabilidade de padrões permitiu que o desenvolvimento comportasse mudanças contínuas que são caracterizadas como melhorias para o trabalho. A virtualização, que permitiu a criação de *hosts* virtuais para extrair o máximo desempenho do ambiente de testes, uma vez que o sistema de monitoramento foi totalmente desenvolvido virtualmente simulando um ambiente de redes em escala menor do que a presente na instituição e por fim o sistema de gestão que utiliza linguagens bastante difundidas no mercado, facilitando sua codificação e também a adaptação do sistema para diferentes ambientes.

Mesmo não sendo implementado de forma completa, houve a possibilidade de desenvolvimento de uma solução real para o problema da instituição, sendo assim, em um futuro, pode-se ocorrer o aperfeiçoamento das ideias levantadas no presente trabalho, para que ele possa ser aplicado.

O trabalho como um todo conseguiu alcançar seu objetivo, sendo ele desenvolver uma solução para o problema de gestão dos laboratórios da instituição por meio da tecnologia, utilizando linguagens de código livre. Ao realizar uma análise de tudo o que ocorreu desde seu início até o presente momento, nota-se que o seu propósito e ideia foram bem desenvolvidos, entretanto, como se trata de sugestões para solucionar o problema, elas podem não se adequar totalmente ao ambiente da instituição.

Sua ideia, concebida pela análise de dificuldades contínuas ocorridas na instituição passou por inúmeras alterações para torná-lo mais próximo da realidade, mas ainda sim sendo uma solução sob o olhar do autor.

Um ponto importante de todo o trabalho foi a grande experiência adquirida entre o seu início até o presente momento de conclusão, que gerou aperfeiçoamentos de técnicas e metodologias empregadas, novas habilidades de desenvolvimento, entre outros. Deste modo, é com grande satisfação que este trabalho é finalizado como cumprimento para conclusão do Curso Superior de Tecnologia em Análise e Desenvolvimento de Sistemas pela Faculdade de Tecnologia de Americana (FATEC-AM).

# REFERÊNCIAS

AMARAL, K. T. V. d.; DIAS, S. R. **Uma proposta para documentação de redes**. Anuário da Produção de Iniciação Científica Discente, v. 13, n. 16, p. 303–315, 2011.

BOOTSTRAP.What isBootstrap.W3SCHOOLSWebDevelopmentWhat isBootstrap,2020.Disponívelem:https://www.w3schools.com/whatis/whatis\_bootstrap.asp>Acesso em: 05 jul. 2020.

COBIT 5. **Modelo Corporativo para Governança e Gestão de TI da Organização COBIT 5**. ISACA, 2012. Disponível em: < http://www.cefetrj.br/attachments/article/2870/Cobit\_5\_pt-br.pdf > Acesso em: 18 out. 2020.

CSS. **O que é CSS?** Tecmundo, 2009. Disponível em: < https://www.tecmundo.com.br/programacao/2705-o-que-e-css-.htm /> Acesso em: 13 jul. 2020.

CRUD. **O que caracteriza um projeto "CRUD básico"?** Stack Over Flow em português. Disponível em: < https://pt.stackoverflow.com/questions/359961/o-que-caracteriza-um-projeto-crud-

b%C3%A1sico#:~:text=CRUD%20%C3%A9%20o%20acr%C3%B4nimo%20da,em% 20Banco%20de%20Dados%20Relacionais /> Acesso em: 09 nov. 2020.

ELIPSE SOFTWARE. **O que são Sistemas Supervisórios**. Elipse Knowledgebase, 2019.Disponível em: < https://kb.elipse.com.br/o-que-sao-sistemas-supervisorios />. Acesso em: 26 abr. 2020.

GOMES, P. **O que é e como funciona o Grafana?** OPSERVICES, 2019. Disponível em: < https://www.opservices.com.br/grafana/ >. Acesso em: 10 set. 2020.

HEIDISQL. What's this. HeidSQL Home, 2020. Disponível em: < https://www.heidisql.com/ > Acesso em: 27 jun. 2020. Lunardi, G. L. (2008). **Um Estudo Empírico e Analítico do Impacto da Governança de TI no Desempenho Organizacional**. Tese de Doutorado de Administração, Universidade Federal do Rio Grande do Sul, Porto Alegre, RS, Brasil. Disponível em: <

https://www.lume.ufrgs.br/bitstream/handle/10183/13248/000642838.pdf?sequence= 1&isAllowed=y > Acesso em: 19 out. 2020.

MDN. **Java Script**. MDN Web Docs Java Script, 2020. Disponível em: < https://developer.mozilla.org/pt-BR/docs/Web/JavaScript/ > Acesso em: 27 jun. 2020.

MICHAELIS. **Gerir.** MICHAELIS Dicionário Brasileiro da Língua Portuguesa, 2020. Disponível em: < http://michaelis.uol.com.br/busca?r=0&f=0&t=0&palavra=Gerir >. Acesso em: 19 out. 2020.

MICHAELIS. **Gestão.** MICHAELIS Dicionário Brasileiro da Língua Portuguesa, 2020. Disponível em: < http://michaelis.uol.com.br/busca?r=0&f=0&t=0&palavra=Gest%C3%A3o >. Acesso em: 19 out. 2020.

MICHAELIS. **Governança.** MICHAELIS Dicionário Brasileiro da Língua Portuguesa, 2020. Disponível em: <

http://michaelis.uol.com.br/busca?id=XxPe#:~:text=Dicion%C3%A1rio%20Brasileiro %20da%20L%C3%ADngua%20Portuguesa&text=Ato%20ou%20processo%20de%2 0governar,%2Ban%C3%A7a%2C%20como%20fr%20gouvernance. >. Acesso em: 19 out. 2020.

MICHAELIS. **Governar.** MICHAELIS Dicionário Brasileiro da Língua Portuguesa, 2020. Disponível em: <

http://michaelis.uol.com.br/busca?r=0&f=0&t=0&palavra=governar >. Acesso em: 19 out. 2020.

MOREIRA, E. **Qual a importância do monitoramento de rede**. Introduce TI, 2017. Disponível em: < https://introduceti.com.br/blog/qual-a-importancia-domonitoramento-de-rede/>. Acesso em: 26 abr. 2020.

MYSQL. *About MySQL*. About MySQL, 2020. Disponível em: < https://www.mysql.com/about/ > Acesso em: 27 jun. 2020.

ORACLE. *O que é um banco de dados*. Bancos de dados, 2020. Disponível em: < https://www.oracle.com/br/database/what-is-database.html > Acesso em: 26 out. 2020.

PHP. **O que é PHP?** PHP Documentation, 2020. Disponível em: < https://www.php.net/manual/pt\_BR/intro-whatis.php /> Acesso em: 27 jun. 2020.

SOMMERVILLE, I. Engenharia de Software. 8. Ed. São Paulo: Pearson Addison-Wesley, 2007.

TANENBAUM, Andrew S. **Redes de Computadores**. 5.Ed. São Paulo: Pearson, 2011. p. 1.

VAZQUEZ, Mariana G.; MORABITO, Reinaldo; MARCONDES, Cesar. Caracterização, modelagem e simulação de enlace congestionado de uma universidade. Gestão & Produção, 2015. Disponível em: < https://www.scielo.br/scielo.php?script=sci\_arttext&pid=S0104-530X2018000300583&lng=pt&tlng=pt />

Acesso em: 25 nov. 2020.

VIANA, Gabriela. **O que é um Host?** TechTudo, 2012. Disponível em: < https://www.techtudo.com.br/artigos/noticia/2012/02/o-que-e-um-host.html > Acesso em: 27 nov. 2020.

VISUAL STUDIO CODE. *Getting Started*. Visual Studio Code Docs, 2020. Disponível em: < https://code.visualstudio.com/docs /> Acesso em: 27 jun. 2020.

Weill, P.; Ross, J. **Governança de TI**. Google Books. Disponível em: < https://books.google.com.br/books?hl=pt-

BR&Ir=&id=SSb6DwAAQBAJ&oi=fnd&pg=PT4&dq=Governan%C3%A7a+de+TI&ots= VIL0GCmw41&sig=QtbOUxwgZ8xvkVuY2e-

uXR\_qMDg#v=onepage&q=Governan%C3%A7a%20de%20TI&f=false > Acesso em 19 out. 2020.

XP. **Conceitos e Práticas sobre extreme Programming**. DevMedia, 2006. Disponível em: < https:// https://www.devmedia.com.br/extreme-programming-conceitos-e-praticas/1498/> Acesso em: 17 jul. 2020.

ZABBIX. **O que é Zabbix?** 4LINUX, 2020. Disponível em: < https://4linux.com.br/oque-e-zabbix//> Acesso em: 10 set. 2020.

# APÊNDICE A - Documentação dos Casos de Uso

| Nome do caso de uso                                                                                                    | Manter Cadastros                                                                                                    |
|----------------------------------------------------------------------------------------------------|----------------------------------------------------------------------------------------------------|
| Atores envolvidos                                                                                                    | Administrador                                                                                                    |
| Objetivo                                                                                                    | Este caso de uso descreve os passos relacionados a rotina referente aos Usuários do Sistema.                                                                                                    |
| Prioridade de desenvolvimento                                                                                            | Essencial                                                                                                    |
| Ações do ator                                                                                                    | Ações do Sistema                                                                                                    |
| <ol> <li>O Administrador já logado no sistema,<br/>acessa o gerenciamento de usuários.</li> </ol>                        |                                                                                                    |
|                                                                                                    | <ol> <li>O Sistema exibirá a área de gerenciamento dos<br/>cadastros e os cadastros já existentes.</li> </ol>                                                                                                    |
| 3. O Administrador pode escolher entre<br>Cadastrar, Visualizar, Editar, Ativar ou<br>Desativar algum usuário do sistema |                                                                                                    |
|                                                                                                    | <ol> <li>Após a escolha do administrador o sistema exibirá<br/>a tela referente a ela.</li> </ol>                                                                                                    |
|                                                                                                    | <ol> <li>5. Caso seja realizado um novo cadastro e a<br/>informação a ser cadastrada já conste no banco de<br/>dados, o sistema irá notificar.</li> <li>6. Caso possua um campo em branco obrigatório, o<br/>sistema irá notificar o administrador, solicitando o<br/>preenchimento.</li> </ol> |
|                                                                                                    | 7. Caso o Administrador escolha visualizar os dados o sistema exibira a tela padrão de visualização.                                                                                                    |
|                                                                                                    | 8. Caso seja realizada uma alteração, o sistema irá verificar as informações, para validação.                                                                                                    |
|                                                                                                    | 9. Caso possua um campo em branco obrigatório, o sistema irá notificar o administrador, solicitando o preenchimento.                                                                                                    |
|                                                                                                    | <ol> <li>Caso o Administrador escolha Ativar ou Desativar<br/>os dados, o sistema exibira a tela padrão de ativação<br/>ou desativação do Sistema com os dados do usuário<br/>que será desativado.</li> </ol>                                                                                   |
| 11. Para realizar a ativação ou desativação de um usuário o Administrador deverá confirmar a ação.                       |                                                                                                    |
| Validações                                                                                                    | Em caso de Cadastro, Edição, Ativação ou<br>Desativação de usuário será informado o sucesso da<br>operação                                                                                                    |

#### Quadro 4 – Manter Cadastros

| Nome do caso de uso                                                                                           | Manter Laboratórios                                                                                                    |
|----------------------------------------------------------------------------------------------------|----------------------------------------------------------------------------------------------------|
| Atores envolvidos                                                                                             | Administrador, Operador                                                                                                    |
| Objetivo                                                                                                    | Este caso de uso descreve os passos relacionados ao Gerenciamento de Laboratórios no Módulo de Gestão.                                                    |
| Prioridade de desenvolvimento                                                                                 | Essencial                                                                                                    |
| Ações do ator                                                                                                 | Ações do Sistema                                                                                                    |
| 1. O usuário já logado no módulo, acessa o gerenciamento de laboratórios.                                     |                                                                                                    |
|                                                                                                    | 2. O módulo exibirá a área de gerenciamento dos laboratórios e os laboratórios já existentes.                                                             |
| 3. O usuário pode escolher entre<br>Cadastrar, Visualizar, Editar ou Desativar<br>algum Laboratório do módulo |                                                                                                    |
|                                                                                                    | 4. Após a escolha do administrador o sistema exibirá a tela referente a ela.                                                                              |
|                                                                                                    | <ol> <li>Caso seja cadastrado um novo laboratório e a<br/>informação a ser cadastrada já conste no banco de<br/>dados, o módulo irá notificar.</li> </ol> |
|                                                                                                    | 6. Caso possua um campo em branco obrigatório, o módulo irá notificar o administrador, solicitando o preenchimento.                                       |
|                                                                                                    | 7. Caso o Administrador escolha visualizar os dados,<br>o módulo exibira a tela padrão de visualização.                                                   |
|                                                                                                    | 8. Caso seja realizada uma alteração, o módulo irá verificar as informações, para validação.                                                              |
|                                                                                                    | 9. Caso possua um campo em branco obrigatório, o módulo irá notificar o administrador, solicitando o preenchimento.                                       |
|                                                                                                    | 10. Caso o usuário escolha desativar os dados, o módulo exibira a tela padrão de desativação do módulo com os dados do laboratório que será desativado.   |
| 11. Para realizar a desativação de um<br>laboratório o administrador deverá<br>confirmar a ação.              |                                                                                                    |
| Validações                                                                                                    | Em caso de Cadastro, Edição ou Desativação do laboratório será informado o sucesso da operação                                                            |

### Quadro 5 – Manter Laboratórios

# Quadro 6 – Manter Computadores

| Nome do caso de uso                                                                                      | Manter Computadores                                                                                                    |
|----------------------------------------------------------------------------------------------------|----------------------------------------------------------------------------------------------------|
| Atores envolvidos                                                                                        | Administrador, Operador                                                                                                    |
| Objetivo                                                                                                 | Este caso de uso descreve os passos relacionados ao Gerenciamento de Computadores no Módulo de Gestão.                                                           |
| Prioridade de desenvolvimento                                                                            | Essencial                                                                                                    |
| Ações do ator                                                                                            | Ações do Sistema                                                                                                    |
| 1. O usuário já logado no módulo, acessa o gerenciamento de computadores.                                |                                                                                                    |
|                                                                                                    | 2. O módulo exibirá a área de gerenciamento dos computadores e os computadores já existentes.                                                                    |
| 3. O usuário pode escolher entre<br>Cadastrar, Visualizar, Editar, Desativar ou<br>Remover o computador. |                                                                                                    |
|                                                                                                    | <ol> <li>Após a escolha do usuário o sistema exibirá a tela<br/>referente a ela.</li> </ol>                                                                      |
|                                                                                                    | <ol> <li>Caso seja cadastrado um novo computador e a<br/>informação a ser cadastrada já conste no banco de<br/>dados, o módulo irá notificar.</li> </ol>         |
|                                                                                                    | <ol> <li>Caso possua um campo em branco obrigatório, o<br/>módulo irá notificar o administrador, solicitando o<br/>preenchimento.</li> </ol>                     |
|                                                                                                    | <ol> <li>Caso o usuário escolha visualizar os dados, o<br/>módulo exibira a tela padrão de visualização.</li> </ol>                                              |
|                                                                                                    | <ol> <li>Caso seja realizada uma alteração, o módulo irá<br/>verificar as informações, para validação.</li> </ol>                                                |
|                                                                                                    | <ol> <li>Caso possua um campo em branco obrigatório, o<br/>módulo irá notificar o usuário, solicitando o<br/>preenchimento.</li> </ol>                           |
|                                                                                                    | 11. Caso o usuário escolha desativar os dados, o módulo exibira a tela padrão de desativação do módulo com os dados do computador que será desativado.           |
| 12. Para realizar a desativação de um<br>computador o usuário deverá confirmar a<br>ação.                |                                                                                                    |
|                                                                                                    | <ol> <li>Caso o usuário escolha remover o computador, o<br/>módulo exibira a tela padrão de remoção com os<br/>dados do computador que será removido.</li> </ol> |
| <ol> <li>Para realizar a remoção de um<br/>computador o usuário deverá confirmar a<br/>ação.</li> </ol>  |                                                                                                    |
| Validações                                                                                               | Em caso de Cadastro, Edição, Desativação ou Remoção de computador será informado o sucesso da operação.                                                          |

| Quadro 7 – M | lanter l | Utilizações |
|--------------|----------|-------------|
|--------------|----------|-------------|

| Nome do caso de uso                                                                                              | Manter Utilizações                                                                                                    |
|----------------------------------------------------------------------------------------------------|----------------------------------------------------------------------------------------------------|
| Atores envolvidos                                                                                                | Administrador, Operador                                                                                                    |
| Objetivo                                                                                                    | Este caso de uso descreve os passos relacionados<br>ao Gerenciamento de Utilização de Laboratórios no<br>Módulo de Gestão                                                    |
| Prioridade de desenvolvimento                                                                                    | Essencial                                                                                                    |
| Ações do ator                                                                                                    | Ações do Sistema                                                                                                    |
| <ol> <li>O usuário já logado no módulo, acessa<br/>o gerenciamento de utilização de<br/>laboratórios.</li> </ol> |                                                                                                    |
|                                                                                                    | <ol> <li>O módulo exibirá a área de gerenciamento dos<br/>utilização e as utilizações já existentes.</li> </ol>                                                              |
| 3. O usuário pode escolher entre<br>Adicionar, Visualizar, Editar ou Finalizar<br>uso.                           |                                                                                                    |
|                                                                                                    | <ol> <li>Após a escolha do administrador o sistema exibirá<br/>a tela referente a ela.</li> </ol>                                                                            |
|                                                                                                    | <ol> <li>Caso seja adicionada uma nova utilização e a<br/>Visualizar, editar informação a ser adicionada já<br/>conste no banco de dados, o módulo irá notificar.</li> </ol> |
|                                                                                                    | <ol> <li>Caso possua um campo em branco obrigatório, o<br/>módulo irá notificar o usuário, solicitando o<br/>preenchimento.</li> </ol>                                       |
|                                                                                                    | <ol> <li>Caso o usuário escolha visualizar os dados, o<br/>módulo exibira a tela padrão de visualização.</li> </ol>                                                          |
|                                                                                                    | <ol> <li>Caso o usuário escolha finalizar, o módulo<br/>exibira a tela padrão de finalização do módulo com<br/>os dados da utilização que será finalizada.</li> </ol>        |
| 12.Para realizar a finalização de uma<br>utilização o usuário deverá confirmar a<br>ação.                        |                                                                                                    |
| Validações                                                                                                    | Em caso de Cadastro ou Finalização da utilização será informado o sucesso da operação.                                                                                       |

# Quadro 8 – Manter Grupo de Hosts

| Nome do caso de uso                                                                                                    | Manter Grupo de Hosts                                                                                                    |
|----------------------------------------------------------------------------------------------------|----------------------------------------------------------------------------------------------------|
| Atores envolvidos                                                                                                    | Administrador                                                                                                    |
| Objetivo                                                                                                    | Este caso de uso descreve os passos relacionados ao Gerenciamento de Grupos de Hosts no Módulo Zabbix.                     |
| Prioridade de desenvolvimento                                                                                                    | Essencial                                                                                                    |
| Ações do ator                                                                                                    | Ações do Sistema                                                                                                    |
| 1. O administrador já logado no módulo, acessa o gerenciamento de grupos de hosts.                                                   |                                                                                                    |
|                                                                                                    | <ol> <li>O módulo exibirá a área de gerenciamento de<br/>grupos de hosts e os grupos já existentes.</li> </ol>             |
| 3. O administrador pode escolher entre Criar,<br>Alterar, Habilitar, Desabilitar e Excluir um<br>grupo.                              |                                                                                                    |
|                                                                                                    | <ol> <li>Caso o administrador escolha criar um grupo,<br/>ele será direcionado a tela de criação.</li> </ol>               |
| 5. Para Alterar um grupo basta clicar sobre ele.                                                                                     |                                                                                                    |
| <ol> <li>Para Habilitar um grupo o administrador<br/>deve selecionar o grupo, clicar em habilitar e<br/>confirmar a ação.</li> </ol> |                                                                                                    |
| 7. Para Desabilitar um grupo o administrador<br>deve selecionar o grupo, clicar em desabilitar<br>e confirmar a ação.                |                                                                                                    |
| 8. Para Excluir um grupo o administrador deve selecionar o grupo, clicar em excluir e confirmar a ação.                              |                                                                                                    |
| Confirmações do Módulo                                                                                                    | Em caso Habilitação, Desabilitação ou Exclusão o<br>Módulo solicitará que o administrador confirme a<br>ação.              |
| Validações                                                                                                    | Em caso de Cadastro, Edição, Habilitação,<br>Desabilitação ou Exclusão de grupo o módulo<br>exibirá o sucesso da operação. |
| Fonte: Autoral (2020).                                                                                                    |                                                                                                    |

#### Quadro 9 – Manter Hosts

| Nome do caso de uso                                                                                                    | Manter Hosts                                                                                                    |
|----------------------------------------------------------------------------------------------------|----------------------------------------------------------------------------------------------------|
| Atores envolvidos                                                                                                    | Administrador                                                                                                    |
| Objetivo                                                                                                    | Este caso de uso descreve os passos relacionados ao Gerenciamento de Hosts no Módulo Zabbix.                                                                   |
| Prioridade de desenvolvimento                                                                                                    | Essencial                                                                                                    |
| Ações do ator                                                                                                    | Ações do Sistema                                                                                                    |
| <ol> <li>O usuário já logado no módulo, acessa o<br/>gerenciamento de hosts.</li> </ol>                                                     |                                                                                                    |
|                                                                                                    | <ol> <li>O módulo exibirá a área de gerenciamento de<br/>hosts e os hosts já existentes.</li> </ol>                                                            |
| 3. O administrador pode escolher entre Criar,<br>Importar, Alterar, Habilitar, Desabilitar,<br>Exportar, Alterar vários ou Excluir um Host. |                                                                                                    |
|                                                                                                    | 4. Caso o administrador escolha criar Host, ele será direcionado a tela de criação.                                                                            |
|                                                                                                    | 5. Caso o administrador escolha criar Host, ele será direcionado a tela de importação.                                                                         |
| 6. Para Alterar um Hosts basta clicar sobre ele                                                                                             |                                                                                                    |
| 7. Para Habilitar um Host o administrador<br>deve selecionar o Host, clicar em habilitar e<br>confirmar a ação.                             |                                                                                                    |
| 8. Para Desabilitar um Host o administrador<br>deve selecionar o Host, clicar em desabilitar<br>e confirmar a ação.                         |                                                                                                    |
| 9. Para Excluir um Host o administrador deve selecionar o Host, clicar em excluir e confirmar a ação.                                       |                                                                                                    |
| 10. Para Realizar uma Alteração de vários<br>Hosts o administrador deve selecionar os<br>Hosts, clicar em excluir e confirmar a ação.       |                                                                                                    |
| Confirmações do Módulo                                                                                                    | Em caso Habilitação, Desabilitação ou Exclusão o<br>Módulo solicitará que o administrador confirme a<br>ação.                                                  |
| Validações                                                                                                    | Em caso de Cadastro, Importação, Edição,<br>Habilitação, Desabilitação, Alteração de vários ou<br>Exclusão de Hosts o módulo exibirá o sucesso da<br>operação. |

#### Quadro 10 – Manter Pastas

| Nome do caso de uso                                                                                      | Manter Pastas                                                                                         |
|----------------------------------------------------------------------------------------------------|----------------------------------------------------------------------------------------------------|
| Atores envolvidos                                                                                        | Administrador                                                                                         |
| Objetivo                                                                                                 | Este caso de uso descreve os passos relacionados ao Gerenciamento de Pastas no Módulo Grafana.        |
| Prioridade de desenvolvimento                                                                            | Essencial                                                                                             |
| Ações do ator                                                                                            | Ações do Sistema                                                                                      |
| <ol> <li>O usuário já logado no módulo, acessa o<br/>gerenciamento de pastas.</li> </ol>                 |                                                                                                    |
|                                                                                                    | <ol> <li>O módulo exibirá a área de gerenciamento de<br/>pastas e as pastas já existentes.</li> </ol> |
| 3. O administrador pode escolher entre Criar,<br>Alterar, ou Excluir uma Pasta.                          |                                                                                                    |
|                                                                                                    | 4. Caso o administrador escolha criar, ele será direcionado a tela de criação.                        |
|                                                                                                    | 5. Caso o administrador escolha Alterar, ele será direcionado a tela de alteração.                    |
| 6. Para Excluir uma Pasta o administrador deve selecionar o Pasta, clicar em excluir e confirmar a ação. |                                                                                                    |
| Confirmações do Módulo                                                                                   | Em caso Exclusão o Módulo solicitará que o administrador confirme a ação.                             |
| Validações                                                                                               | Em caso de Cadastro, Edição ou Exclusão de Pastas o módulo exibirá o sucesso da operação.             |

| Nome do caso de uso                                                                                                   | Manter Dashboards                                                                                  |
|----------------------------------------------------------------------------------------------------|----------------------------------------------------------------------------------------------------|
| Atores envolvidos                                                                                                    | Administrador                                                                                      |
| Objetivo                                                                                                    | Este caso de uso descreve os passos relacionados ao Gerenciamento de Dashboards no Módulo Grafana. |
| Prioridade de desenvolvimento                                                                                         | Essencial                                                                                          |
| Ações do ator                                                                                                    | Ações do Sistema                                                                                   |
| <ol> <li>O usuário já logado no módulo, deve<br/>acessar as configurações da pasta.</li> </ol>                        |                                                                                                    |
|                                                                                                    | 2. O módulo exibirá os dashboards já existentes.                                                   |
| 3. O administrador pode escolher entre Criar,<br>Alterar, ou Excluir um Dashboard.                                    |                                                                                                    |
|                                                                                                    | 4. Caso o administrador escolha criar, ele será direcionado a tela de criação.                     |
|                                                                                                    | 5. Caso o administrador escolha altear, ele será direcionado a tela de alteração.                  |
| 6. Para Excluir um Dashboard o<br>administrador deve selecionar o Dashboard,<br>clicar em excluir e confirmar a ação. |                                                                                                    |
| Confirmações do Módulo                                                                                                | Em caso Exclusão o Módulo solicitará que o administrador confirme a ação.                          |
| Validações                                                                                                    | Em caso de Cadastro, Edição ou Exclusão de Dashboard o módulo exibirá o sucesso da                 |

#### Quadro 11 – Manter Dashboards

operação. Fonte: Autoral (2020).

#### Quadro 12 – Manter Painéis

| Nome do caso de uso                                                           | Manter Painéis                                                                                  |
|-------------------------------------------------------------------------------|-------------------------------------------------------------------------------------------------|
| Atores envolvidos                                                             | Administrador                                                                                   |
| Objetivo                                                                      | Este caso de uso descreve os passos relacionados ao Monitoramento de Painéis no Módulo Grafana. |
| Prioridade de desenvolvimento                                                 | Essencial                                                                                       |
| Ações do ator                                                                 | Ações do Sistema                                                                                |
| 1. O administrador já logado no módulo, deve acessar o Dashboard desejado.    |                                                                                                 |
|                                                                               | 2. O módulo exibirá os painéis já existentes.                                                   |
| 3. O administrador pode escolher entre Visualizar ou Compartilhar os Painéis. |                                                                                                 |
|                                                                               | 5. Caso o administrador escolha Compartilhar, ele será direcionado a tela de compartilhamento.  |
| Confirmações do Módulo                                                        | Não é necessária nenhuma confirmação.                                                           |
| Validações                                                                    | Não são necessárias validações.                                                                 |
| E a u t                                                                       | a. A. (0000)                                                                                    |

#### Fonte: Autoral (2020).

### Quadro 13 – Monitorar Dashboards

| Nome do caso de uso                                                                       | Manter Painéis                                                                                  |
|-------------------------------------------------------------------------------------------|-------------------------------------------------------------------------------------------------|
| Atores envolvidos                                                                         | Administrador, operador                                                                         |
| Objetivo                                                                                  | Este caso de uso descreve os passos relacionados ao Monitoramento de Painéis no Módulo Grafana. |
| Prioridade de desenvolvimento                                                             | Essencial                                                                                       |
| Ações do ator                                                                             | Ações do Sistema                                                                                |
| <ol> <li>O usuário já logado no módulo, deve<br/>acessar o Dashboard desejado.</li> </ol> |                                                                                                 |
|                                                                                           | 2. O módulo exibirá os painéis já existentes.                                                   |
| Confirmações do Módulo                                                                    | Não é necessária nenhuma confirmação.                                                           |
| Validações                                                                                | Não são necessárias validações.                                                                 |

# **APÊNDICE B - Diagramas de Sequência**

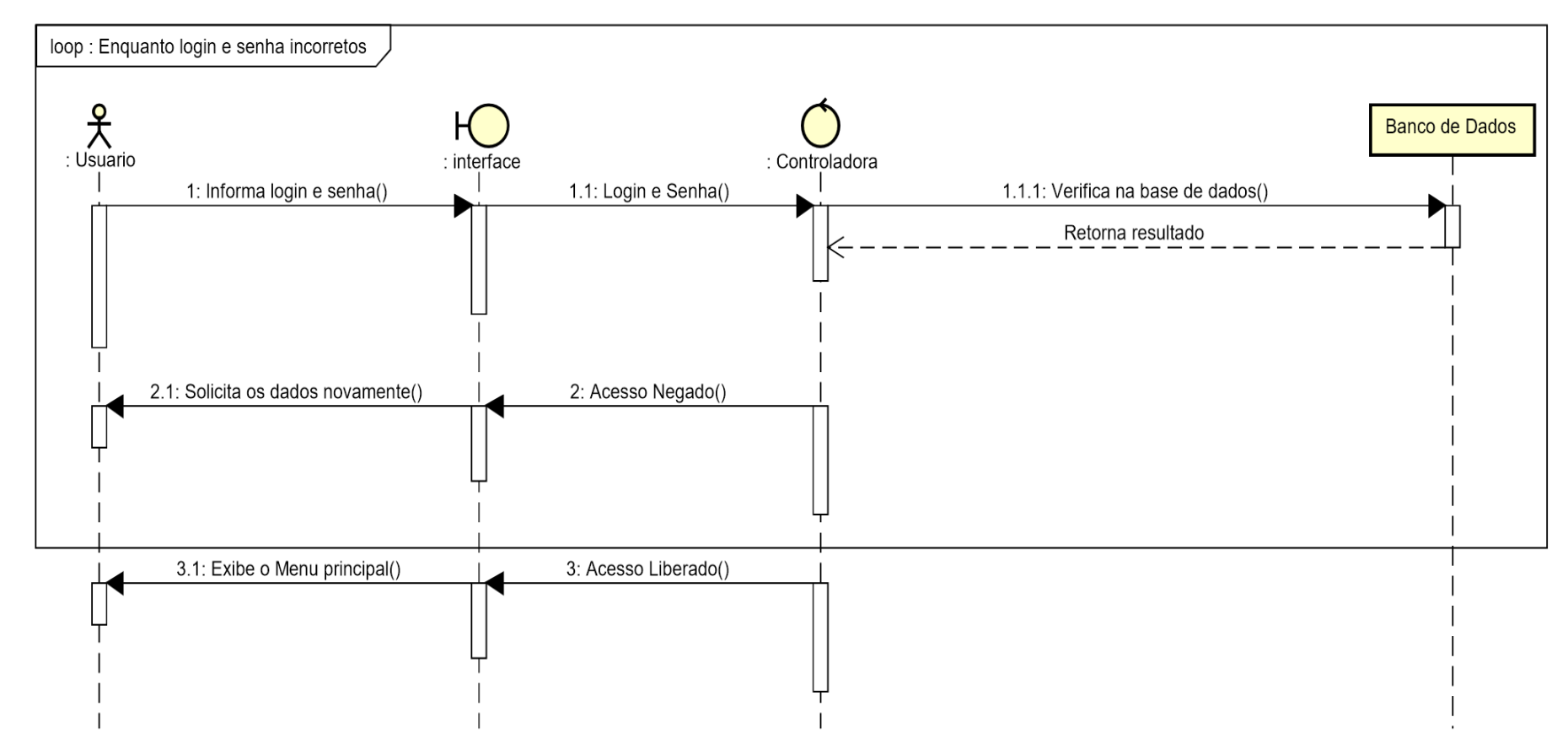

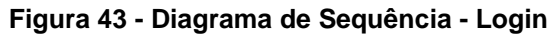

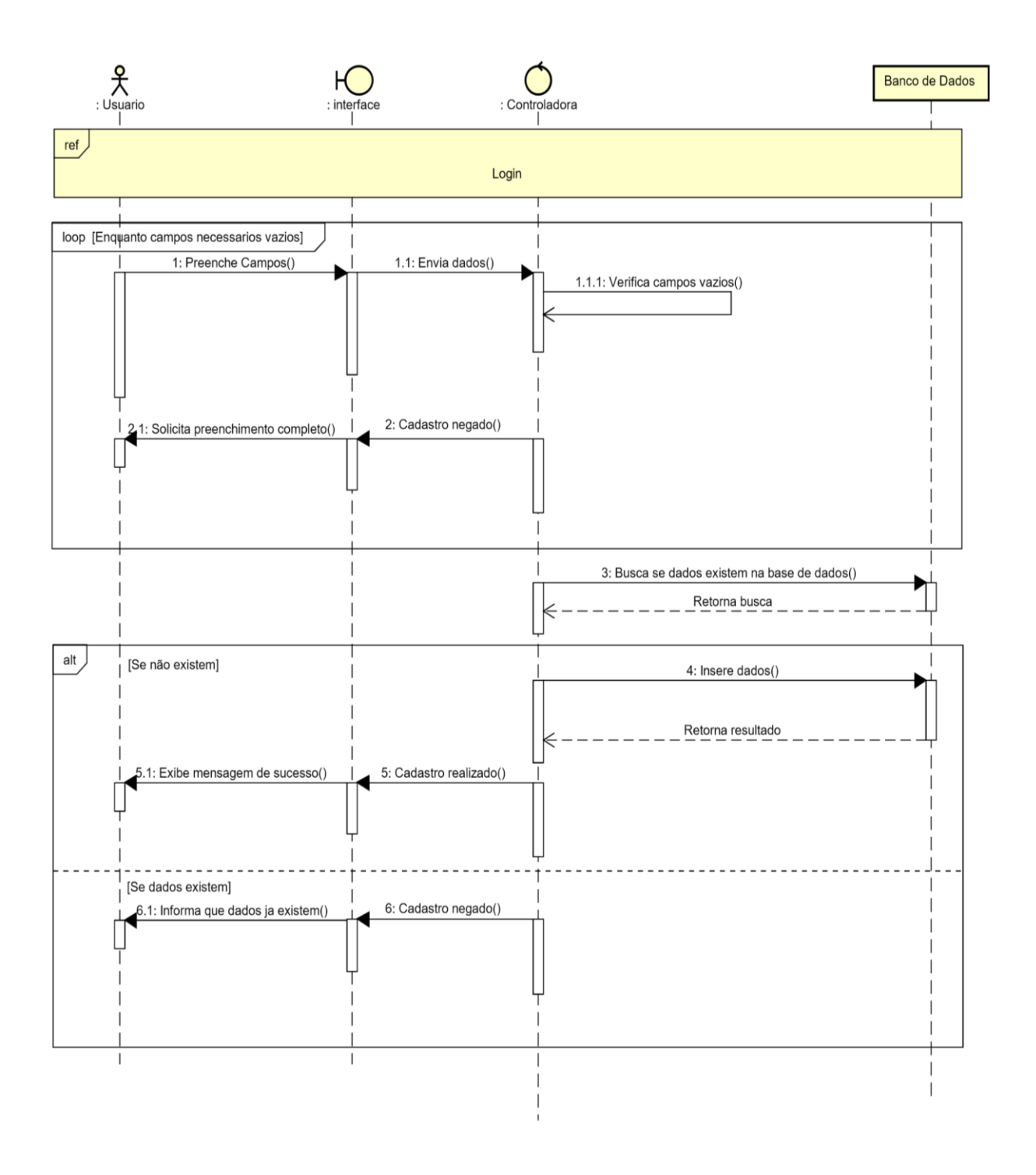

Figura 44 - Diagrama de Sequência - Cadastro

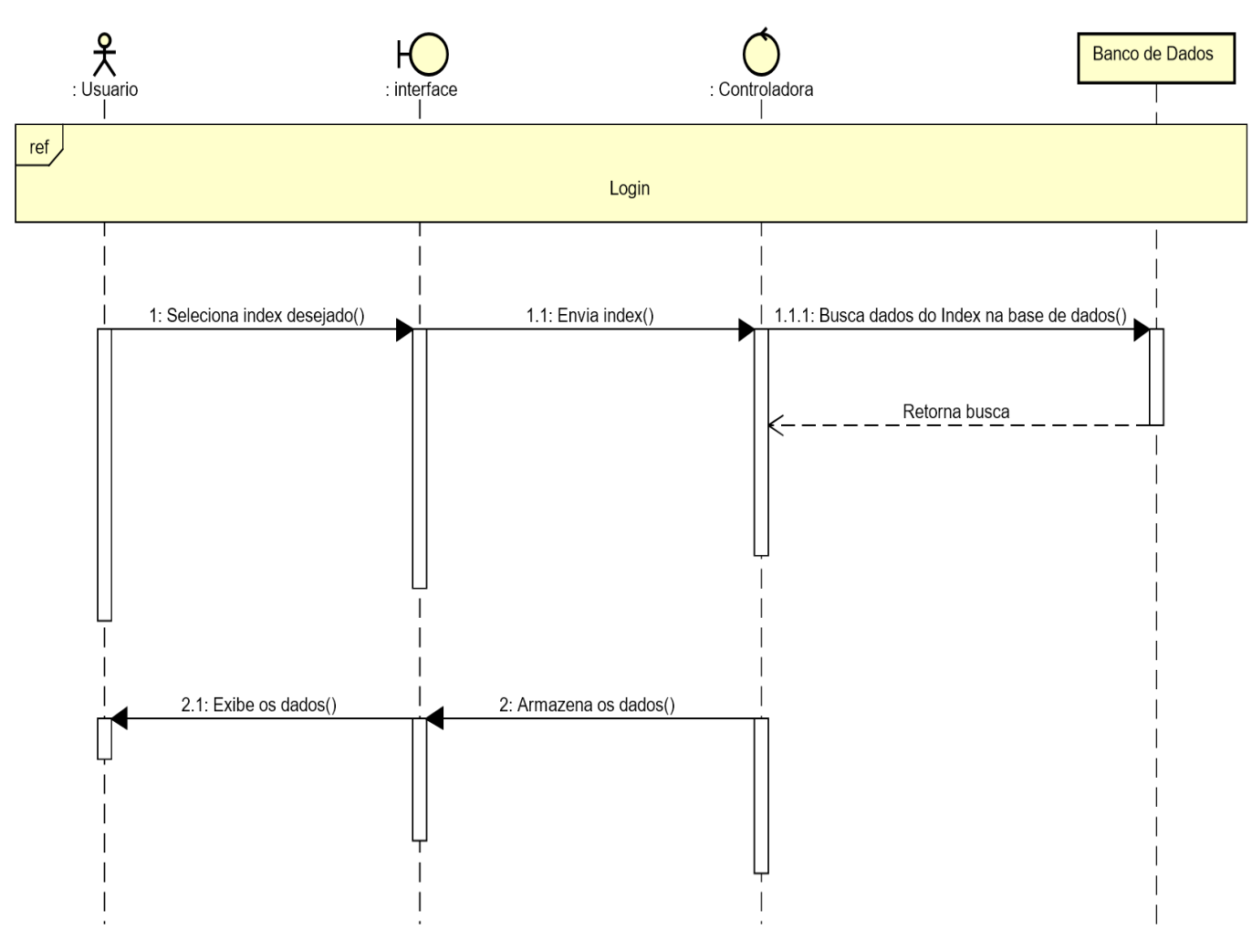

Figura 45 - Diagrama de Sequência - Visualização

Figura 46 - Diagrama de Sequência - Alteração

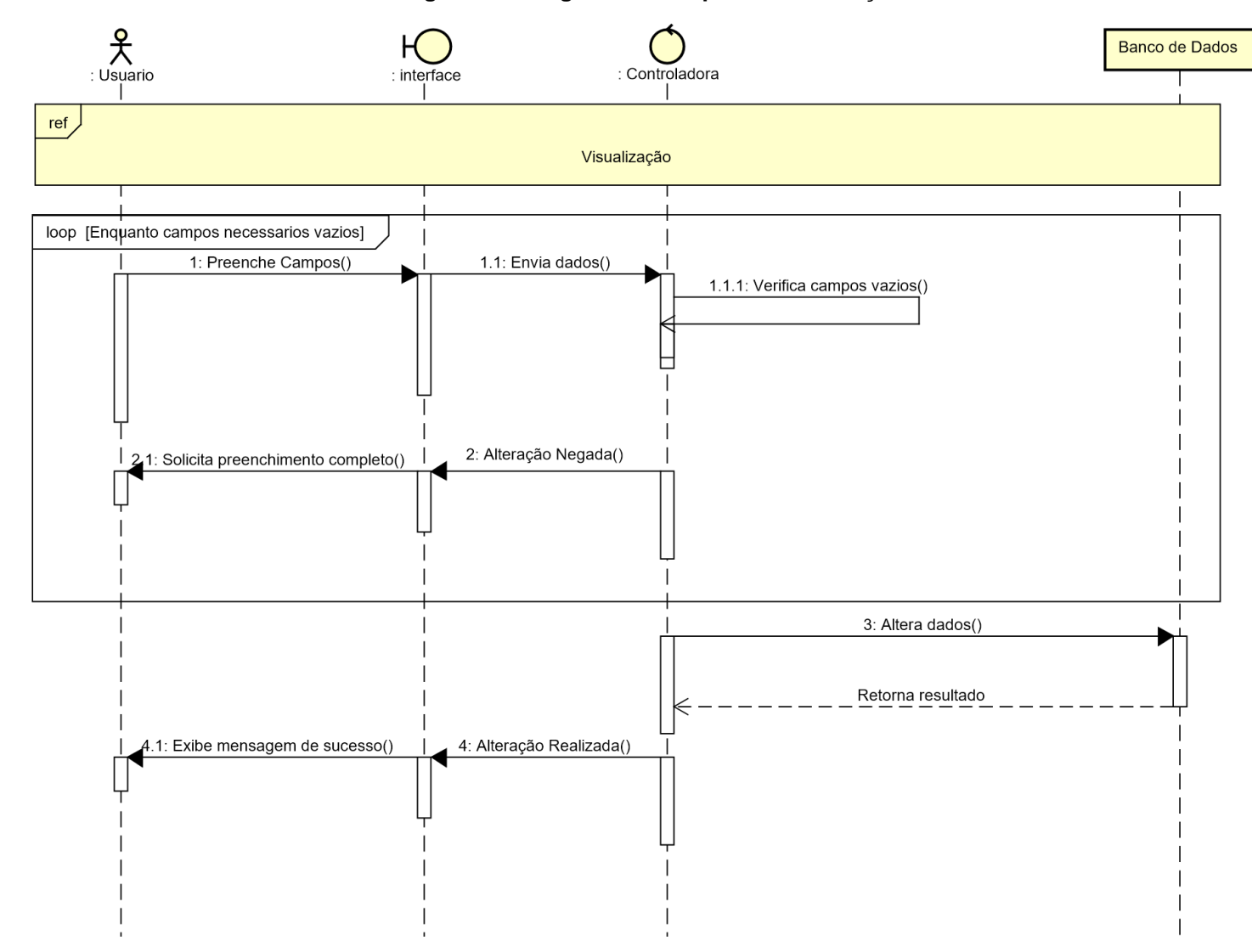

Figura 47 - Diagrama de Sequência - Desativação

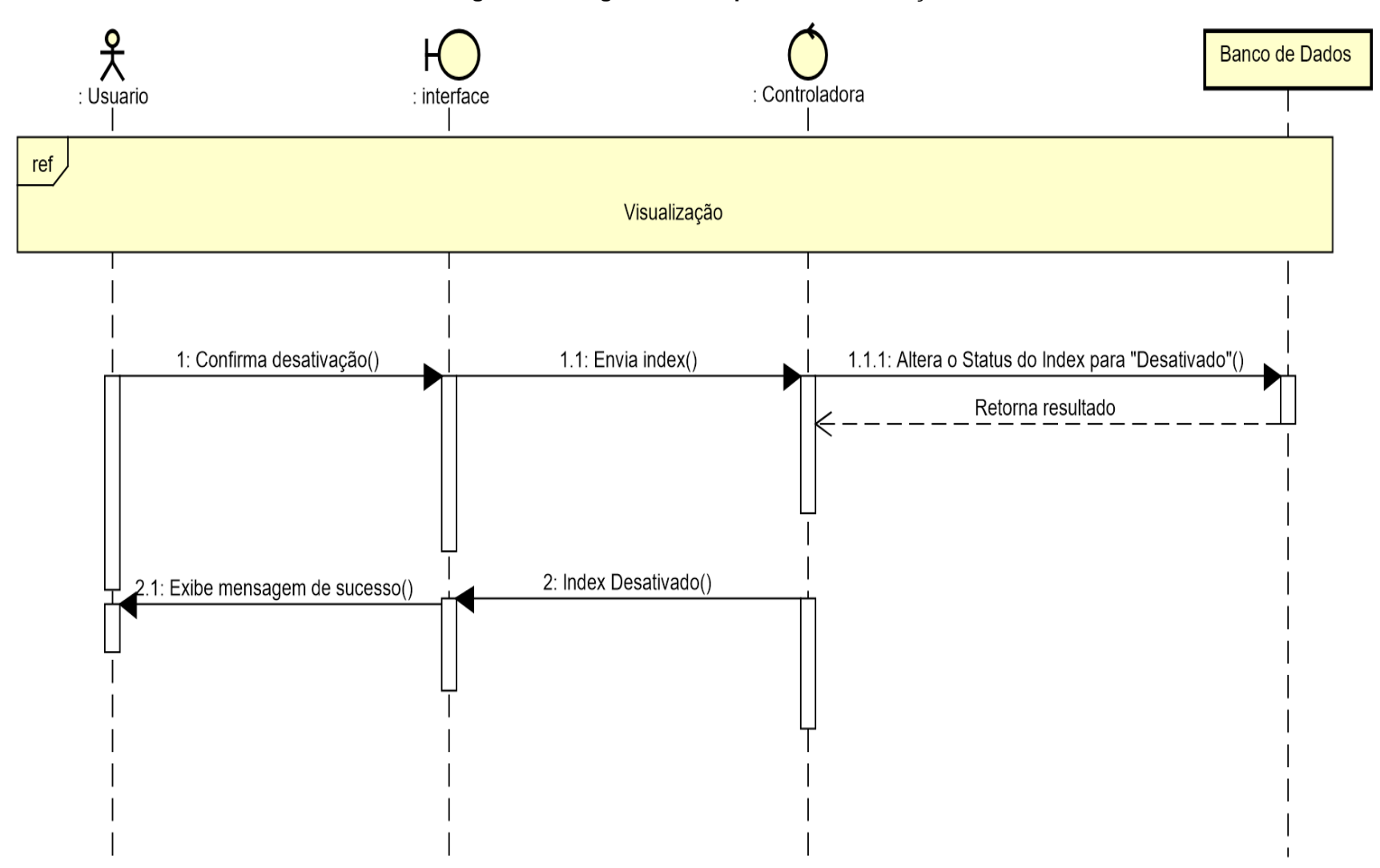

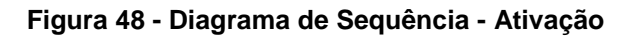

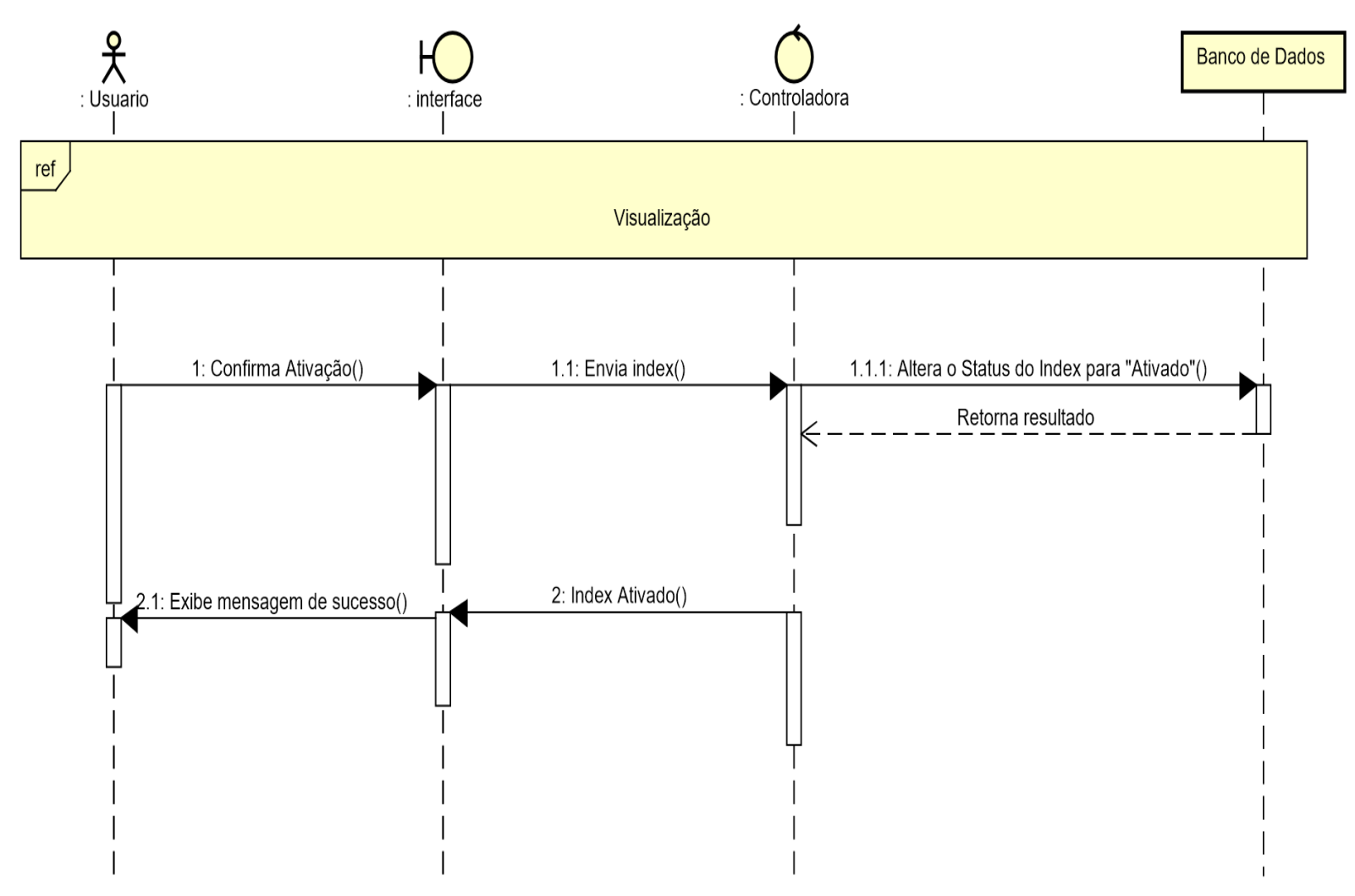

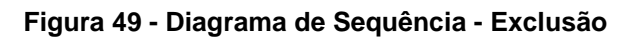

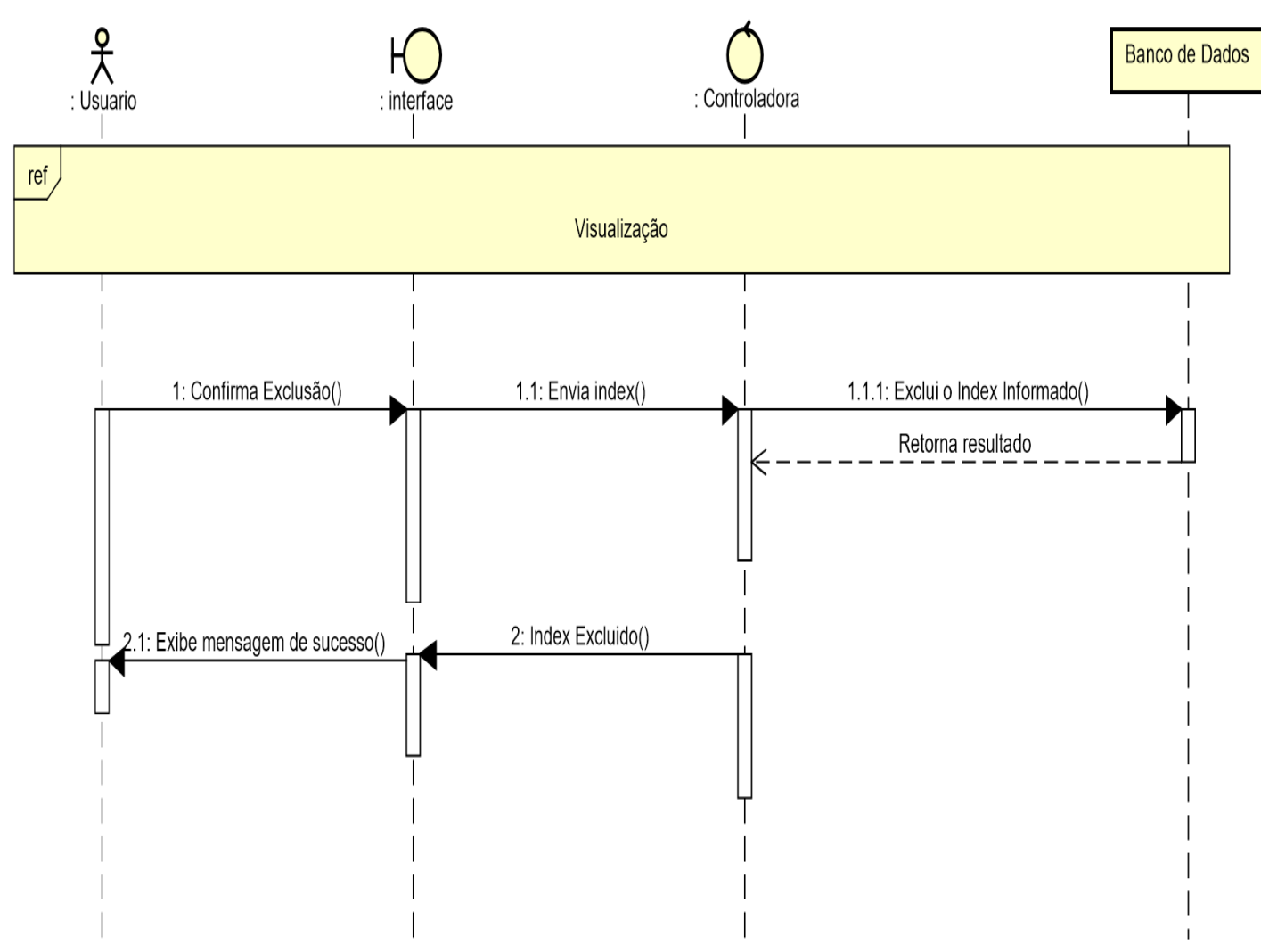

Fonte: Autoral (2020)

# **APÊNDICE C - Diagramas de Atividades**

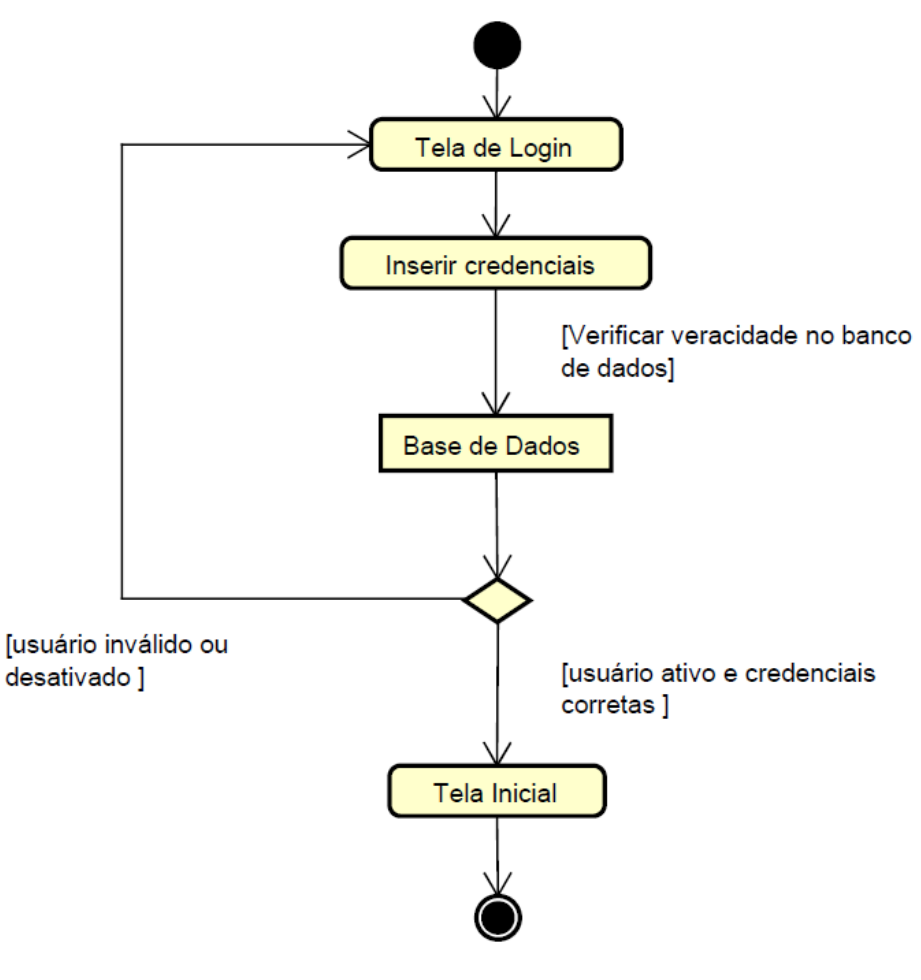

Figura 50 - Diagrama de Atividade - Login

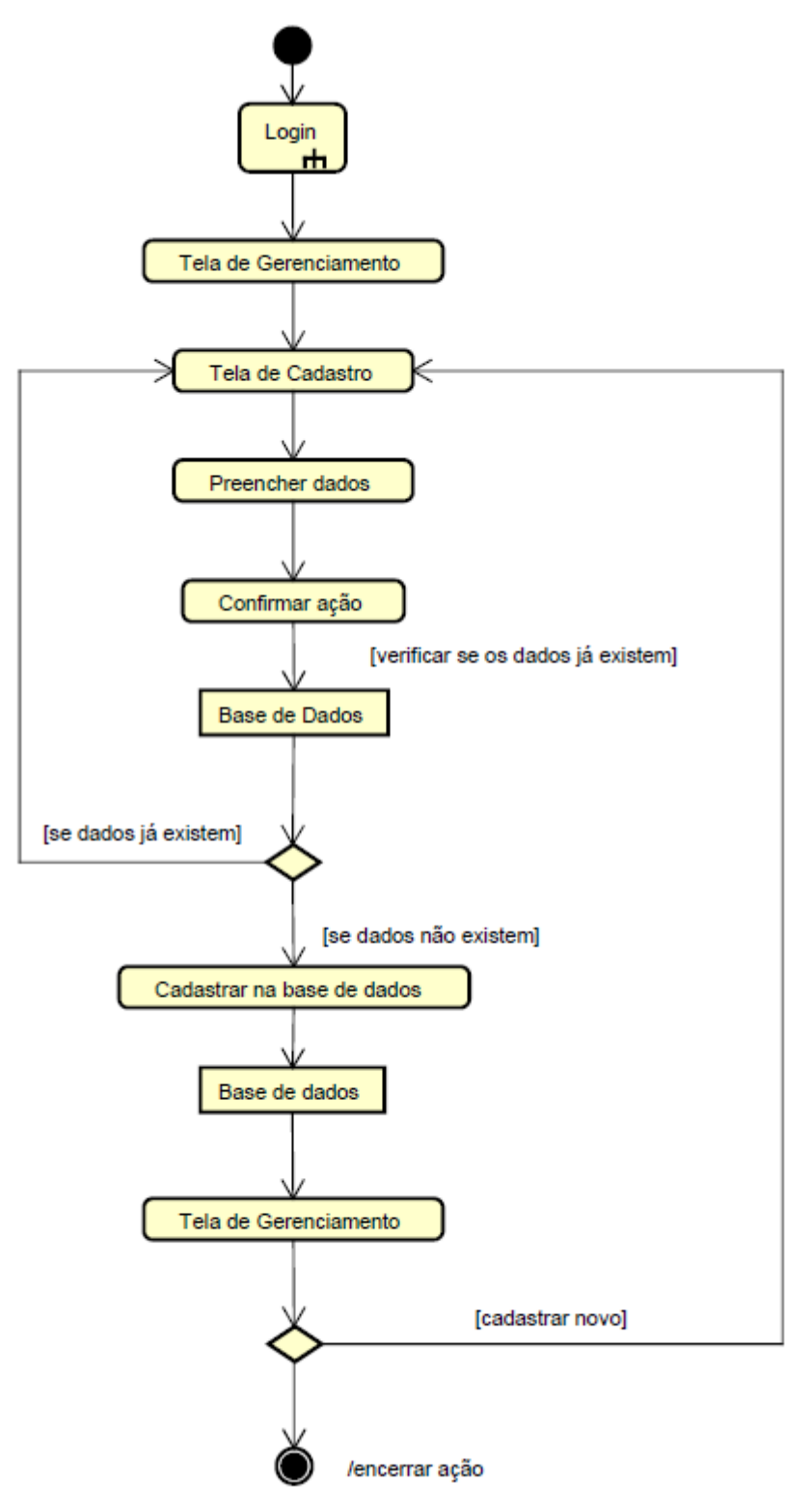

Figura 51 - Diagrama de Atividade - Cadastro

Fonte: Autoral (2020)

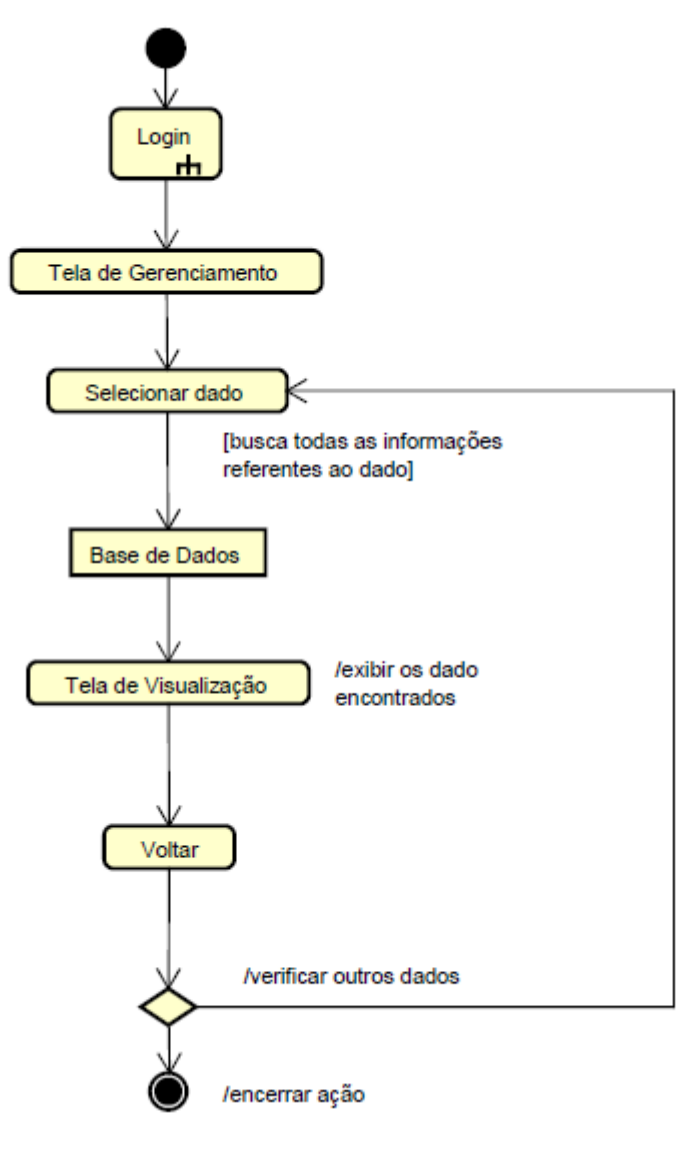

Figura 52 - Diagrama de Atividade - Visualização

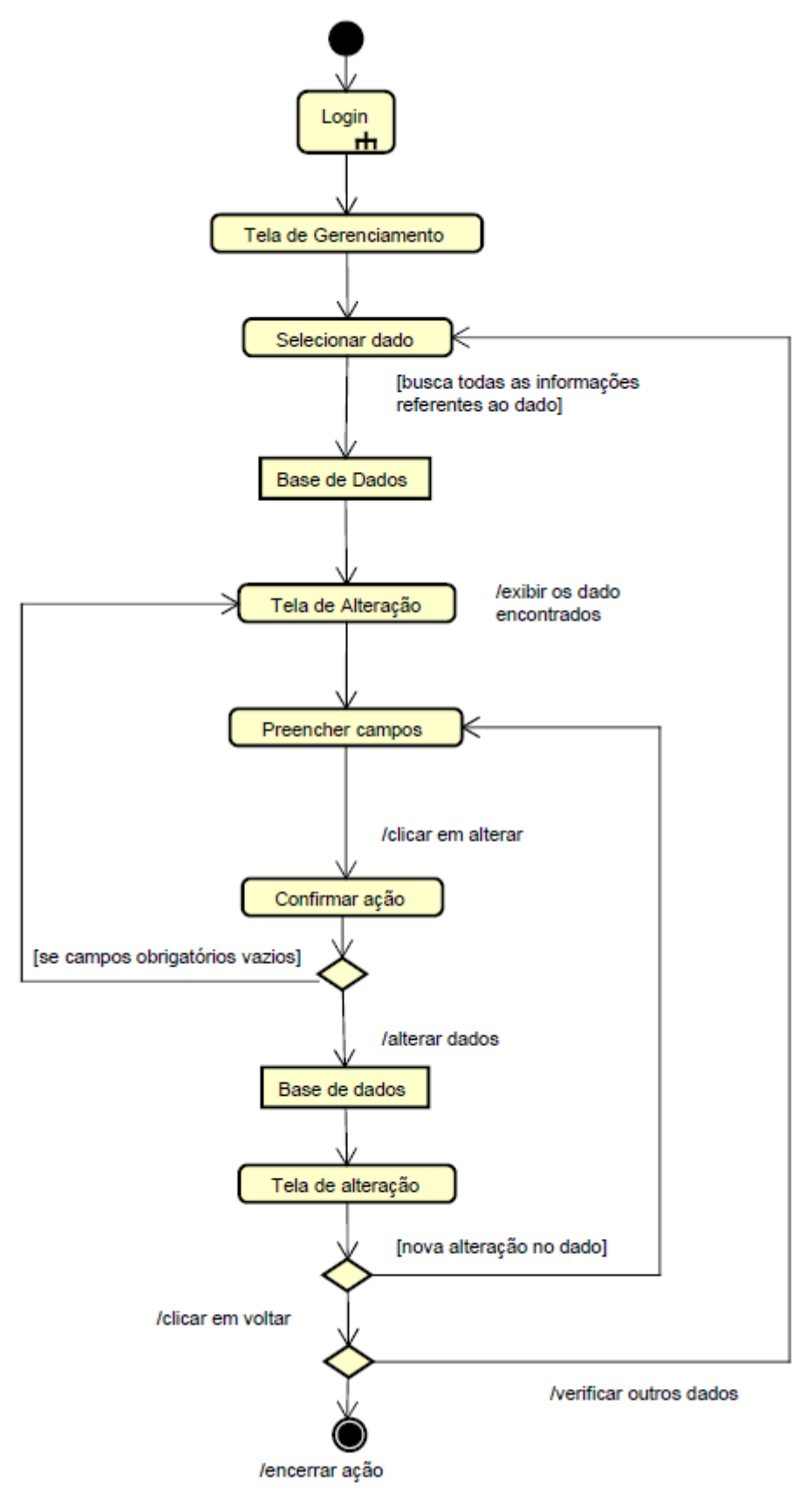

Figura 53 - Diagrama de Atividade - Alteração

Fonte: Autoral (2020)

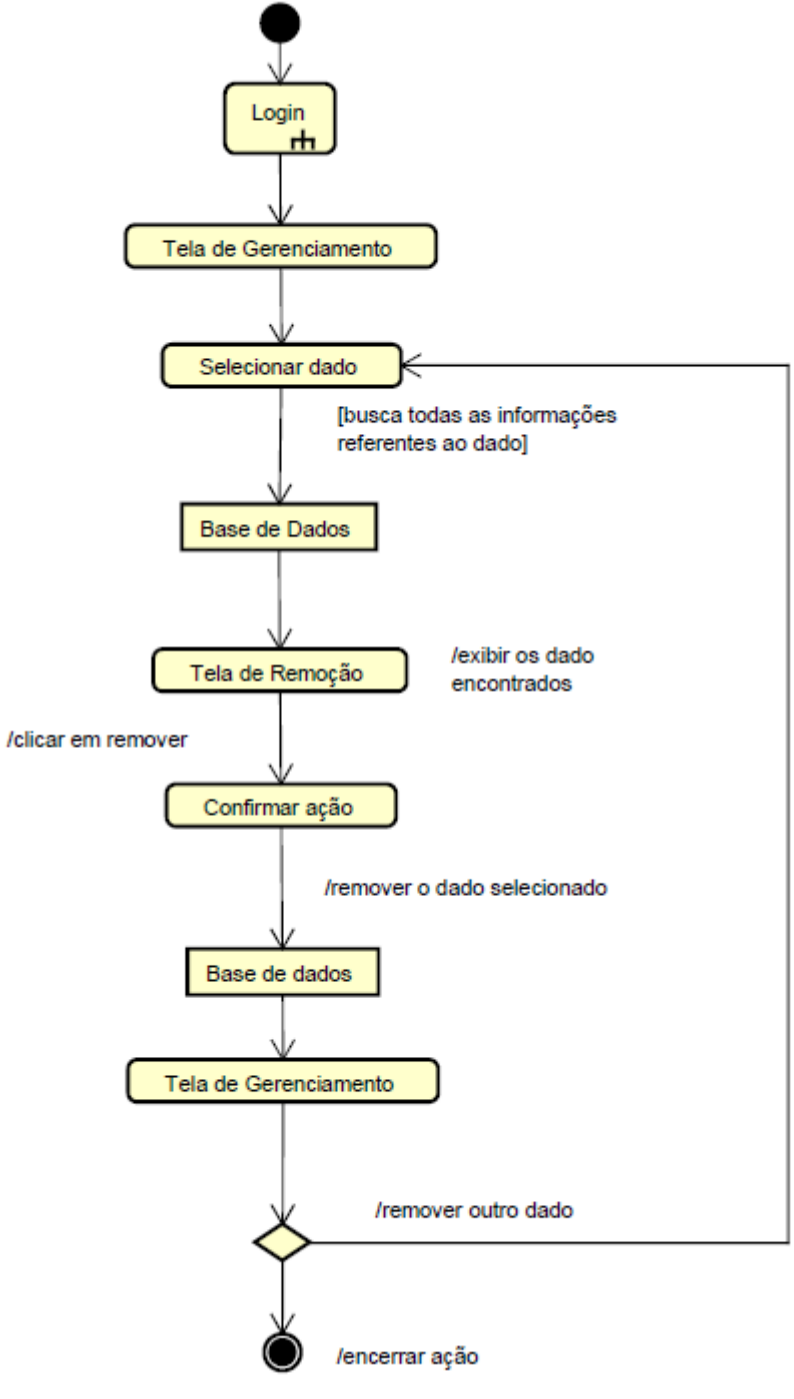

Figura 54 - Diagrama de Atividade - Remoção

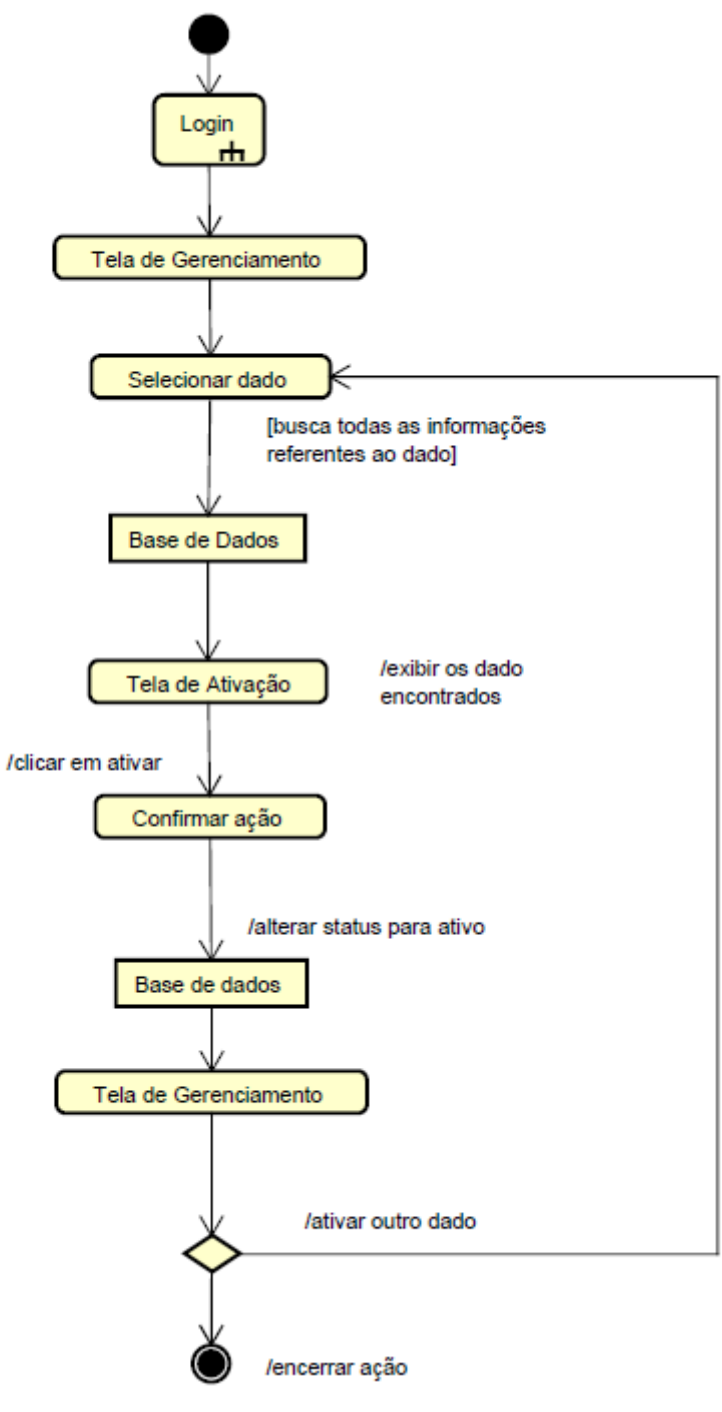

Figura 55 - Diagrama de Atividade - Ativação

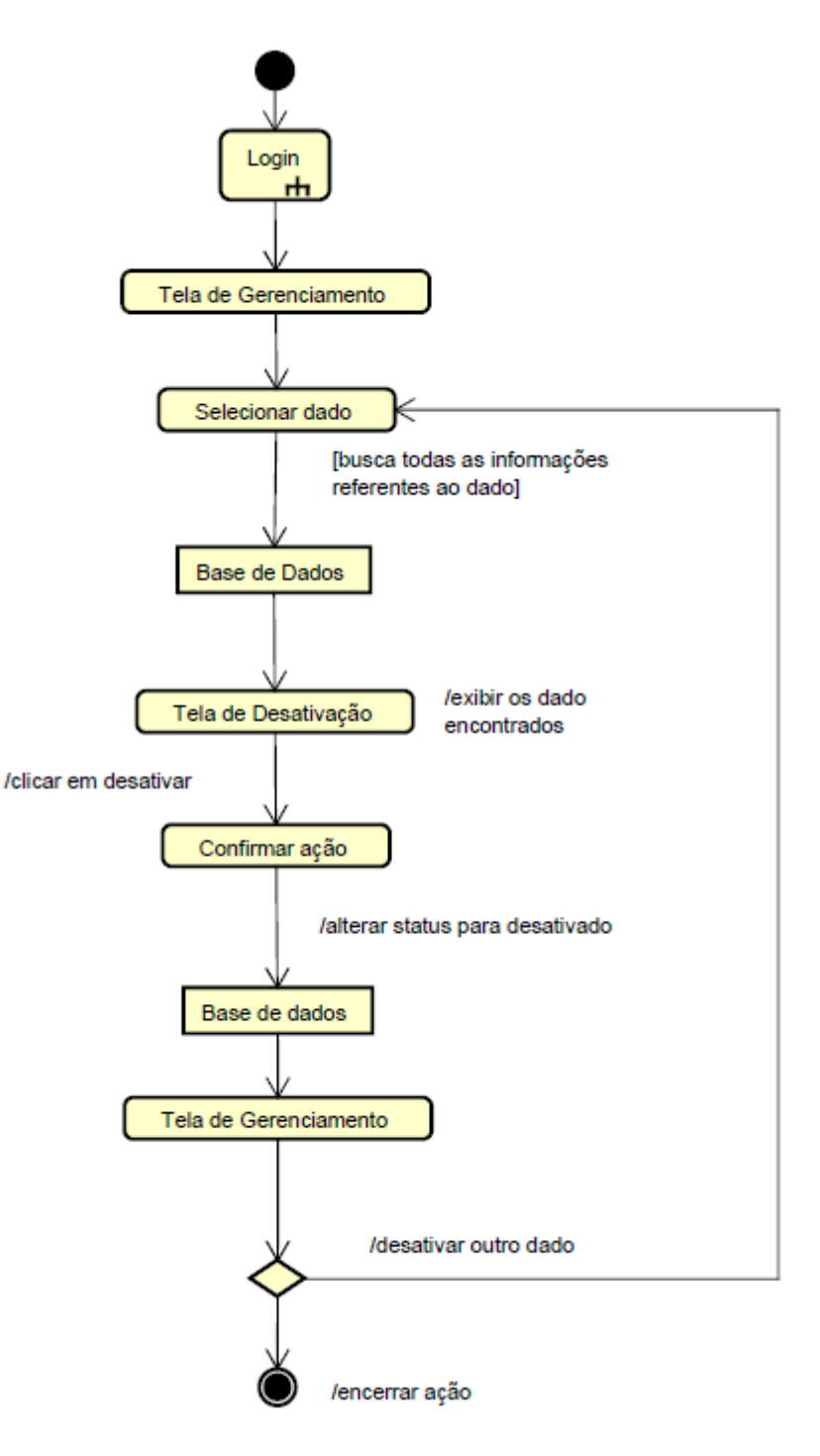

Figura 56 - Diagrama de Atividade - Desativação

Fonte: Autoral (2020)
# **APÊNDICE D - Dicionário de Dados**

| Descrição:             | Tabela responsável por                                                           | armazenar os dao        | los de aulas | em laboratório        |  |  |
|------------------------|----------------------------------------------------------------------------------|-------------------------|--------------|-----------------------|--|--|
| Observação:            | Possui chaves estrangeiras <sup>11</sup> relacionadas as tabelas de Laboratório, |                         |              |                       |  |  |
|                        | Professores, Disciplinas e Cursos                                                |                         |              |                       |  |  |
| Atributo               | Descrição                                                                        | Tipo de Dado            | Tamanho      | Indexes <sup>12</sup> |  |  |
| A_ID                   | Código Identificador                                                             | INT <sup>13</sup>       | 11           | Chave Primária        |  |  |
|                        | da Aula                                                                          |                         |              | Composta              |  |  |
| A_WDAY                 | Dia da semana                                                                    | VARCHAR <sup>14</sup>   | 50           | Chave Primária        |  |  |
|                        |                                                                                  |                         |              | Composta              |  |  |
| A_HORA                 | Período em que as                                                                | VARCHAR                 | 50           | Chave Primária        |  |  |
|                        | aulas ocorrem                                                                    |                         |              | Composta              |  |  |
| LAB_ID                 | Código Identificador                                                             | INT                     | 11           | Chave Primária        |  |  |
|                        | do Laboratório                                                                   |                         |              | Composta; Chave       |  |  |
|                        |                                                                                  |                         |              | Estrangeira           |  |  |
| P_ID                   | Código Identificador                                                             | VARCHAR                 | 50           | Chave Estrangeira     |  |  |
|                        | do Professor                                                                     |                         |              |                       |  |  |
| D_ID                   | Código Identificador                                                             | VARCHAR                 | 50           | Chave Estrangeira     |  |  |
|                        | da Disciplina                                                                    |                         |              |                       |  |  |
| C_ID                   | Código Identificador                                                             | VARCHAR                 | 50           | Chave Estrangeira     |  |  |
|                        | do Curso                                                                         |                         |              |                       |  |  |
| A_SEMESTRE             | Semestre do curso                                                                | VARCHAR                 | 50           |                       |  |  |
| A_TURMA                | Turma                                                                            | INT                     | 11           |                       |  |  |
| A_ANO                  | Ano                                                                              | YEAR <sup>15</sup>      | 4            |                       |  |  |
| A_STATUS               | Status da Aula                                                                   | VARCHAR                 | 50           |                       |  |  |
| A_REGDATE              | Data de Registro                                                                 | TIMESTAMP <sup>16</sup> |              |                       |  |  |
| A_LASTUPDATE           | Última Atualização                                                               | TIMESTAMP               |              |                       |  |  |
| Fonte: Autoral (2020). |                                                                                  |                         |              |                       |  |  |

### Quadro 14 – DD Tabela de Aulas

Tabela aula

<sup>&</sup>lt;sup>11</sup> Chave Estrangeira – Campo que estabelece o relacionamento entre duas tabelas.

 <sup>&</sup>lt;sup>12</sup> Indexes – Referência associada a uma chave para otimização e rápida localização de dados no banco.
<sup>13</sup> INT – Limitado a conter Números Inteiros.

<sup>&</sup>lt;sup>14</sup> VARCHAR –. Pode conter Números, Letras, Caracteres Especiais, etc.

<sup>&</sup>lt;sup>15</sup> YEAR –. Limitado a conter somente anos.

<sup>&</sup>lt;sup>16</sup> TIMESTAMP –. Contém a hora e data de ocorrências no banco como inserção, alteração, entre outros.

# Quadro 15 – DD Tabela de Computadores

| Descrite 7 -      | · - · · ·                 |                 |               |                   |  |
|-------------------|---------------------------|-----------------|---------------|-------------------|--|
| Descriçao:        | sistema                   |                 |               |                   |  |
|                   |                           |                 |               |                   |  |
| Observação:       | Possui chaves estrangeira | relacionadas as | tabelas de La | aboratório.       |  |
| Atributo          | Descrição                 | Tipo de Dado    | Tamanho       | Indexes           |  |
| PC_CODPATRIMONIO  | Código de Patrimônio do   | VARCHAR         | 100           | Chave Primária    |  |
|                   | Computador                |                 |               |                   |  |
|                   |                           |                 |               |                   |  |
| LAB_ID            | Código Identificador do   | INT             | 11            | Chave Estrangeira |  |
|                   | Laboratório               |                 |               |                   |  |
| PC_IDSISTEMA      | Código de Identificação   | VARCHAR         | 255           |                   |  |
|                   | do Computador no          |                 |               |                   |  |
|                   | Zabbix/Grafana            |                 |               |                   |  |
| PC_STATUS         | Status do computador      | VARCHAR         | 255           |                   |  |
| PC_INFO_SO        | Informações do Sistema    | VARCHAR         | 255           |                   |  |
|                   | Operacional               |                 |               |                   |  |
| PC_INFO_HDD       | Informações do Disco de   | VARCHAR         | 255           |                   |  |
|                   | Armazenamento (HD)        |                 |               |                   |  |
| PC_INDO_RAM       | Informações da Memória    | VARCHAR         | 255           |                   |  |
|                   | RAM                       |                 |               |                   |  |
| PC_INFO_PROCESSOR | Informações do            | VARCHAR         | 255           |                   |  |
|                   | Processador               |                 |               |                   |  |
| PC_REGDATE        | Data de Registro          | TIMESTAMP       |               |                   |  |
| PC_LASTUPDATE     | Última Atualização        | TIMESTAMP       |               |                   |  |
|                   | Fonte: Autoral            | (2020).         |               |                   |  |

### Tabela computadores

### Quadro 16 – DD Tabela de Cursos

Tabela cursos

| Descrição:             | Tabela responsável por armazenar os dados dos cursos ministrados na instituição |              |         |                |  |  |
|------------------------|---------------------------------------------------------------------------------|--------------|---------|----------------|--|--|
| Observação:            |                                                                                 |              |         |                |  |  |
| Atributo               | Descrição                                                                       | Tipo de Dado | Tamanho | Indexes        |  |  |
| C_ID                   | Código Identificador do<br>Curso                                                | VARCHAR      | 50      | Chave Primária |  |  |
| C_NOME                 | Nome do Curso                                                                   | VARCHAR      | 255     |                |  |  |
| C_COORDENADOR          | Coordenador do Curso                                                            | VARCHAR      | 100     |                |  |  |
| C_STATUS               | Status do Curso                                                                 | VARCHAR      | 100     |                |  |  |
| C_REGDATE              | Data de Registro                                                                | TIMESTAMP    |         |                |  |  |
| C_LASTUPDATE           | Última Atualização                                                              | TIMESTAMP    |         |                |  |  |
| Fonte: Autoral (2020). |                                                                                 |              |         |                |  |  |

# Quadro 17 – DD Tabela de disciplinas

### **Tabela Disciplinas**

| Descrição:   | Tabela responsável por armazenar os dados das disciplinas ministradas na instituição |              |         |                |  |
|--------------|--------------------------------------------------------------------------------------|--------------|---------|----------------|--|
| Observação:  |                                                                                      |              |         |                |  |
| Atributo     | Descrição                                                                            | Tipo de Dado | Tamanho | Indexes        |  |
| D_ID         | Código Identificador da<br>Disciplina                                                | VARCHAR      | 50      | Chave Primária |  |
| D_NOME       | Nome do Curso                                                                        | VARCHAR      | 255     |                |  |
| D_AC         | Área do Conhecimento                                                                 | VARCHAR      | 100     |                |  |
| D_STATUS     | Status do Curso                                                                      | VARCHAR      | 100     |                |  |
| D_REGDATE    | Data de Registro                                                                     | TIMESTAMP    |         |                |  |
| D_LASTUPDATE | Última Atualização                                                                   | TIMESTAMP    |         |                |  |

### Quadro 18 – DD Tabela de Laboratórios

#### Tabela laboratorios

| Descrição:         | Tabela responsável por armazenar os dados dos laboratórios |              |         |                |  |
|--------------------|------------------------------------------------------------|--------------|---------|----------------|--|
| Observação:        |                                                            |              |         |                |  |
| Atributo           | Descrição                                                  | Tipo de Dado | Tamanho | Indexes        |  |
| LAB_ID             | Código Identificador do<br>Laboratório                     | INT          | 11      | Chave Primária |  |
| LAB_NOME           | Nome do Laboratório                                        | VARCHAR      | 100     |                |  |
| LAB_STATUS         | Status do Laboratório                                      | VARCHAR      | 100     |                |  |
| LAB_INFO_SOFTWARES | Softwares disponíveis no<br>Laboratório                    | VARCHAR      | 255     |                |  |
| LAB_REGDATE        | Data de Registro                                           | TIMESTAMP    |         |                |  |
| LAB_LASTUPDATE     | Última Atualização                                         | TIMESTAMP    |         |                |  |

Fonte: Autoral (2020).

# Quadro 19 – DD Tabela de Logs

### Tabela log\_sistema

| Descrição:  | Tabela responsável por registrar as atividades ocorridas no sistema |              |         |                   |  |  |
|-------------|---------------------------------------------------------------------|--------------|---------|-------------------|--|--|
| Observação: | Possui chave estrangeira com a Tabela de usuários                   |              |         |                   |  |  |
| Atributo    | Descrição                                                           | Tipo de Dado | Tamanho | Indexes           |  |  |
| L_ID        | Código Identificador da                                             | INT          | 11      | Chave Primária    |  |  |
|             | log                                                                 |              |         |                   |  |  |
| USER_ID     | Código Identificador do                                             | INT          | 11      | Chave Estrangeira |  |  |
|             | Usuário                                                             |              |         |                   |  |  |
| L_TIPO      | Tipo de Atividade                                                   | VARCHAR      | 100     |                   |  |  |
|             | ocorrida                                                            |              |         |                   |  |  |
| L_DESCRICAO | Descrição da Atividade                                              | VARCHAR      | 255     |                   |  |  |
| LAB_REGDATE | Data de Registro                                                    | TIMESTAMP    |         |                   |  |  |
|             |                                                                     |              |         |                   |  |  |

# Quadro 20 – DD Tabela de Manutenções

| Descrição:       | Tabela responsável por armazenar os dados das manutenções ocorridas nos computadores |                  |              |                      |  |
|------------------|--------------------------------------------------------------------------------------|------------------|--------------|----------------------|--|
| Observação:      | Possui chaves estrangeira rela                                                       | acionadas as tab | elas de Comp | utadores e Usuários. |  |
| Atributo         | Descrição                                                                            | Tipo de Dado     | Tamanho      | Indexes              |  |
| M_ID             | Código Identificador da<br>Manutenção                                                | INT              | 11           | Chave Primária       |  |
| PC_CODPATRIMONIO | Código de Patrimônio do<br>Computador                                                | VARCHAR          | 100          | Chave Estrangeira    |  |
| M_NOTIFICADOR    | Nome do notificador do<br>problema                                                   | VARCHAR          | 100          |                      |  |
| USER_ID          | Código Identificador do<br>Usuário                                                   | VARCHAR          | 255          |                      |  |
| M_TYPE           | Tipo de Problema                                                                     | VARCHAR          | 255          |                      |  |
| M_DESCRICAO      | Descrição do Problema                                                                | VARCHAR          | 255          |                      |  |
| M_SOLUÇÃO        | Solução empregada                                                                    | VARCHAR          | 255          |                      |  |
| M_STAUS          | Status da Manutenção                                                                 | VARCHAR          | 255          |                      |  |
| PC_REGDATE       | Data de Registro                                                                     | TIMESTAMP        |              |                      |  |
| PC_LASTUPDATE    | Última Atualização                                                                   | TIMESTAMP        |              |                      |  |

#### Tabela manutencao

Fonte: Autoral (2020).

## Quadro 21 – DD Tabela de Professores

### Tabela professor

| Descrição:   | Tabela responsável por armazenar os dados dos professores da instituição |              |         |                |  |  |
|--------------|--------------------------------------------------------------------------|--------------|---------|----------------|--|--|
| Observação:  |                                                                          |              |         |                |  |  |
| Atributo     | Descrição                                                                | Tipo de Dado | Tamanho | Indexes        |  |  |
| P_ID         | Código Identificador do                                                  | VARCHAR      | 50      | Chave Primária |  |  |
|              | Professor                                                                |              |         |                |  |  |
| P_NOME       | Nome do Professor                                                        | VARCHAR      | 100     |                |  |  |
| P_EMAIL      | E-mail do Professor                                                      | VARCHAR      | 100     |                |  |  |
| P_STATUS     | Status do Cadastro                                                       | VARCHAR      | 100     |                |  |  |
| P_REGDATE    | Data de Registro                                                         | TIMESTAMP    |         |                |  |  |
| P_LASTUPDATE | Última Atualização                                                       | TIMESTAMP    |         |                |  |  |

# Quadro 22 – DD Tabela de Utilizações Temporárias

| Descrição:   | Tabela responsável por armazenar os dados de computadores cadastrados no |                   |              |                   |  |
|--------------|--------------------------------------------------------------------------|-------------------|--------------|-------------------|--|
|              | sistema                                                                  |                   |              |                   |  |
| Observação:  | Possui chaves estrangeira                                                | relacionadas as t | abelas de La | boratório.        |  |
| Atributo     | Descrição                                                                | Tipo de Dado      | Tamanho      | Indexes           |  |
| T_ID         | Código de Identificação                                                  | INT               | 11           | Chave Primária    |  |
|              | da Utilização                                                            |                   |              |                   |  |
| LAB_ID       | Código Identificador do                                                  | INT               | 11           | Chave Estrangeira |  |
|              | Laboratório                                                              |                   |              |                   |  |
| T_DATA       | Data da Utilização                                                       | DATE 17           |              |                   |  |
| T_HORA       | Período da Utilização                                                    | VARCHAR           | 50           |                   |  |
| T_NOME       | Nome do Usuário                                                          | VARCHAR           | 50           |                   |  |
| T_CODID      | Código Identificador do                                                  | VARCHAR           | 50           |                   |  |
|              | Usuário                                                                  |                   |              |                   |  |
| T_EMAIL      | E-mail do Usuário                                                        | VARCHAR           | 50           |                   |  |
| T_STATUS     | Status da Utilização                                                     | VARCHAR           | 50           |                   |  |
| T_REGDATE    | Data de Registro                                                         | TIMESTAMP         |              |                   |  |
| T_LASTUPDATE | Última Atualização                                                       | TIMESTAMP         |              |                   |  |

### Tabela temporario

<sup>&</sup>lt;sup>17</sup> DATE –. Limitado a conter somente uma data.

### Quadro 23 – DD Tabela de Usuários do Sistema

| Descrição:            | Tabela responsável por  | armazenar os da | ados de usu | ários cadastrados no |  |  |
|-----------------------|-------------------------|-----------------|-------------|----------------------|--|--|
| 3                     | sistema                 |                 |             |                      |  |  |
| Observação:           |                         |                 |             |                      |  |  |
| Atributo              | Descrição               | Tipo de Dado    | Tamanho     | Indexes              |  |  |
| USER_ID               | Código de Identificação | INT             | 11          | Chave Primária       |  |  |
|                       | da Utilização           |                 |             | Composta             |  |  |
| USER_FNAME            | Primeiro Nome           | VARCHAR         | 100         |                      |  |  |
| USER_LNAME            | Ultimo Nome             | VARCHAR         | 100         |                      |  |  |
| USER_MAIL             | E-mail do Usuário       | VARCHAR         | 255         | Chave Primária       |  |  |
|                       |                         |                 |             | Composta             |  |  |
| USER_PASSWORD         | Senha de Acesso         | VARCHAR         | 255         |                      |  |  |
|                       | Criptografada           |                 |             |                      |  |  |
| USER_FUNCTION         | Permissão no Sistema    | VARCHAR         | 255         |                      |  |  |
| USER_STATUS           | Status do Cadastro      | VARCHAR         | 255         |                      |  |  |
| USER_REGDATE          | Data de Registro        | TIMESTAMP       |             |                      |  |  |
| USER_LASTUPDATE       | Última Atualização      | TIMESTAMP       |             |                      |  |  |
| Fonte: Autoral (2020) |                         |                 |             |                      |  |  |

#### Tabela users